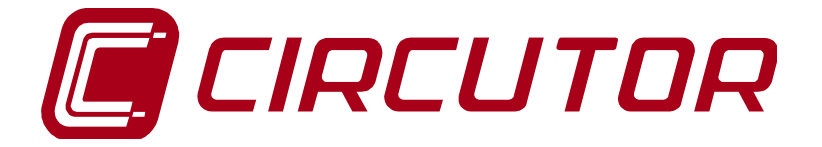

# ANALIZADOR DE CALIDAD DE SUMINISTRO ELÉCTRICO SGE-QNA500 8IO

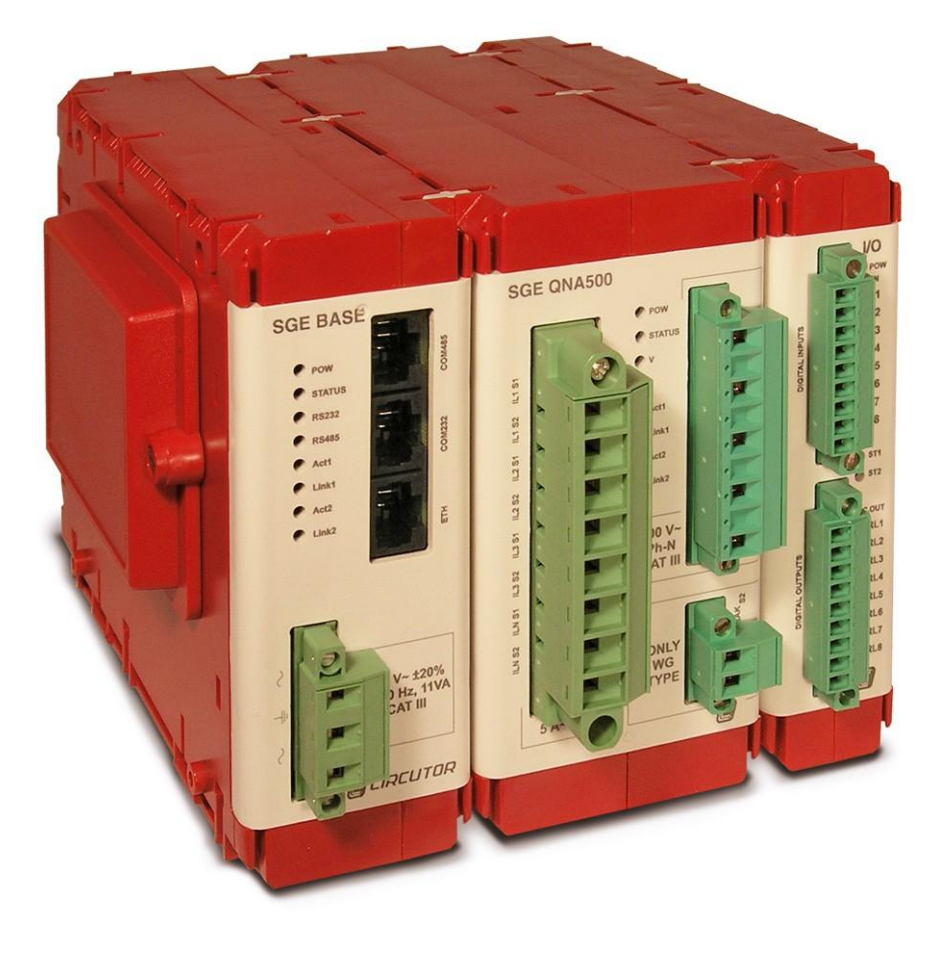

MANUAL DE INSTRUCCIONES (M98239501-01-12A)

(6

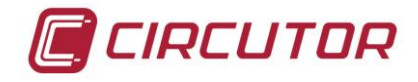

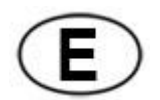

# ADVERTENCIAS / SÍMBOLOS

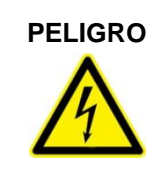

Una conexión incorrecta del equipo puede producir la muerte, lesiones graves y riesgo de incendio. Lea y entienda el manual antes de conectar el equipo. Observe todas las instrucciones de instalación y operación durante el uso de este instrumento.

La instalación, operación y mantenimiento de este instrumento debe ser efectuado por personal cualificado solamente. El Código Eléctrico Nacional define a una persona cualificada como "una que esté familiarizada con la construcción y operación del equipo y con los riesgos involucrados".

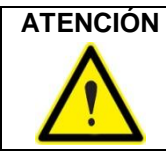

**Consultar el manual de instrucciones antes de utilizar el equipo** En el presente manual, si las instrucciones precedidas por este símbolo no se respetan o realizan correctamente, pueden ocasionar daños personales o dañar el equipo y /o las instalaciones.

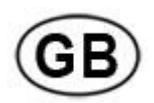

# WARNINGS / SYMBOLS

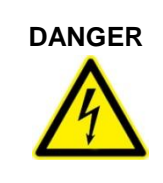

Death, serious injury, or fire hazard could result from improper connection of this instrument. Read and understand this manual before connecting this instrument. Follow all installation and operating instructions while using this instrument.

Installation, operation, and maintenance of this instrument must be performed by qualified personnel only. The National Electrical Code defines a qualified person as "one who has the skills and knowledge related to the construction and operation of the electrical equipment and installations, and who has received safety training on the hazards involved."

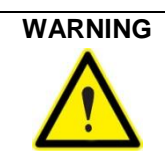

#### Consult the instruction manual before using the equipment.

In this manual, if the instructions preceded by this symbol are not met or done correctly, can cause personal injury or equipment damage and / or facilities.

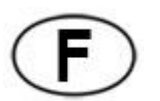

# WARNHINWEISE / SYMBOLE

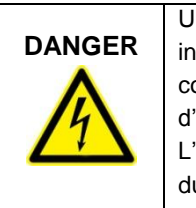

Un branchement incorrect de l'appareil peut entraîner la mort ou des lésions graves et peut provoquer un incendie. Avant de brancher votre appareil, lisez attentivement le manuel et assurez-vous de bien avoir compris toutes les explications données. Respectez toutes les instructions concernant le mode d'installation de l'appareil et son fonctionnement. L'installation, le fonctionnement et la maintenance de cet appareil doivent être réalisés uniquement par

du personnel qualifié. Le code électrique national définit en tant que personne qualifiée toute personne connaissant le montage et le fonctionnement de l'appareil ainsi que les risques que ceux-ci comportent »

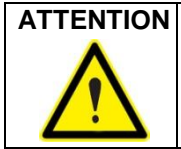

#### Consulter le manuel d'instructions avant d'utiliser l'appareil

Si les instructions suivantes, précédées dans le manuel d'un symbole, ne sont pas respectées ou sont réalisées incorrectement, elles pourront provoquer des dommages personnels ou abîmer l'appareil et/ou les installations.

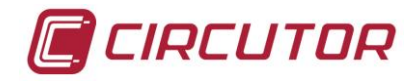

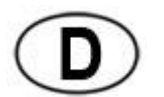

# WARNHINWEISE / SYMBOLE

|        | Durch einen nicht sachgemäßen Anschluss der Anlage können Tod, schwere Verletzungen und              |
|--------|----------------------------------------------------------------------------------------------------|
| GEFAHR | Brandrisiko hervorgerufen werden. Bevor Sie die Anlage anschließen, lesen Sie bitte das Handbuch     |
| A      | durch und machen Sie sich dessen Inhalt klar. Beachten Sie bei Einsatz dieses Instrumentes sämtliche |
|        | Installations- und Betriebshinweise.                                                                 |
| /7     | Installation, Betrieb und Wartung dieses Instrumentes müssen ausschließlich von entsprechend         |
|        | qualifiziertem Personal vorgenommen werden. Von dem nationalen Elektrocode wird eine qualifizierte   |
|        | Person als jemand definiert, "der mit der Konstruktion und dem Betrieb einer Anlage und der damit    |
|        | verbundenen Risiken vertraut ist".                                                                   |
|        |                                                                                                    |

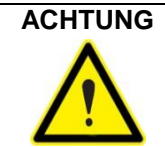

Vor Inbetriebnahme der Anlage ist das Handbuch zu lesen.

Werden die in dem vorliegenden Handbuch mit diesem Symbol versehenen Hinweise nicht beachtet oder falsch verstanden, können Personenschäden und Schäden an der Anlage und/oder den Installationen verursacht werden.

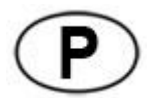

# ADVERTÊNCIAS / SÍMBOLOS

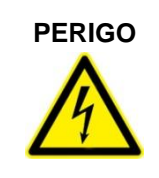

Uma ligação incorrecta do equipamento pode provocar a morte, lesões graves e risco de incêndio. Leia e compreenda o manual antes de ligar o equipamento. Observe todas as instruções de instalação e operação durante o uso deste aparelho.

A instalação, operação e manutenção deste aparelho devem ser levadas a cabo exclusivamente por pessoal qualificado. O Código Eléctrico Nacional define uma pessoa qualificada como "uma pessoa que se encontre familiarizada com a construção e operação do equipamento assim como com os riscos inerentes".

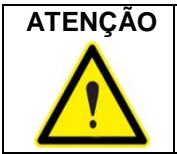

#### Consultar o manual de instruções antes de utilizar o equipamento

No presente manual, se as instruções que precedem este símbolo não forem respeitadas ou realizadas de forma correcta, podem ocorrer ferimentos pessoais ou danos no equipamento e/ou nas instalações.

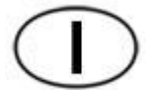

# AVVERTENZE / SIMBOLI

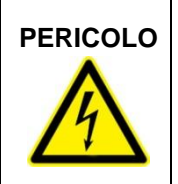

Un collegamento errato del dispositivo può provocare morte, lesioni gravi nonché rischio di incendio. Prima di collegare il dispositivo leggere attentamente il manuale. Osservare tutte le istruzioni relative all'installazione e all'operatività durante l'uso di questo strumento.

L'installazione, operatività e manutenzione di questo strumento devono essere realizzate solamente da personale qualificato. Il Codice Elettrico Nazionale definisce una persona qualificata come "colui che ha familiarità con la costruzione e operatività del dispositivo e con i rischi che ne possano derivare".

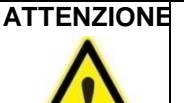

#### **NE** Consultare il manuale di istruzioni prima di utilizzare il dispositivo

Qualora le istruzioni riportate nel presente manuale precedute da questo simbolo non vengano osservate o realizzate correttamente, possono provocare danni personali o danneggiare il dispositivo e/o gli impianti.

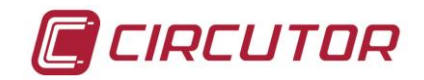

# CONTENIDO

| 1 | LIMITACIÓN DE RESPONSABILIDAD                               | 7  |
|---|-------------------------------------------------------------|----|
| 2 | PRECAUCIONES DE SEGURIDAD                                   | 7  |
| 3 | INTRODUCCIÓN                                                | 7  |
|   | 3.1 DESCRIPCIÓN GENERAL                                     | 7  |
|   | 3.2 MODULOS DEL SISTEMA SGE                                 | 8  |
|   | 3.3 VARIABLES DE REGISTRO                                   | 9  |
| 4 | INTERCONEXIÓN DE MÓDULOS                                    | 10 |
| 5 | INSTALACIÓN                                                 | 10 |
|   | 5.1 COMPROBACIONES A LA RECEPCIÓN                           | 11 |
|   | 5.2 MONTAJE                                                 | 11 |
|   | 5.3 METODOS DE INSTALACIÓN                                  | 12 |
|   | 5.3.1 PROCEDIMIENTO                                         | 12 |
|   | 5.4 CONEXIÓN DEL EQUIPO                                     | 13 |
|   | 5.4.1 ALIMENTACIÓN AUXILIAR                                 | 13 |
|   | 5.4.2 TENSIÓN NOMINAL DEL CIRCUITO DE MEDIDA DE TENSIÓN     | 13 |
|   | 5.4.3 CORRIENTE NOMINAL DEL CIRCUITO DE MEDIDA DE CORRIENTE | 13 |
|   | 5.4.4 CONDICIONES DE TRABAJO                                | 13 |
|   | 5.4.5 SEGURIDAD                                             | 13 |
|   | 5.5 DESCRIPCIÓN DE BORNES                                   | 14 |
|   | 5.5.1 CONEXIÓN DEL MODULO DE ALIMENTACIÓN                   | 14 |
|   | 5.5.2 CONEXIÓN DE TENSIONES Y CORRIENTES                    | 15 |
|   | 5.5.3 CONEXIÓN ENTRADAS-SALIDAS                             | 16 |
|   | 5.6 ESQUEMA CONEXIÓN COMUNICACIONES                         | 17 |
|   | 5.6.1 RS-232                                                | 17 |
|   | 5.6.2 RS-485                                                | 18 |
|   | 5.6.3 ETHERNET                                              | 18 |
|   | 5.7 ESQUEMAS DE CONEXIONADO DE MEDIDA                       | 20 |
|   | 5.7.1 4 TI'S Y 5 REFERENCIAS DE TENSIÓN                     | 20 |
|   | 5.7.2 3 TI'S Y 3 REFERENCIAS DE TENSIÓN                     | 20 |
|   | 5.7.3 3 TI'S Y 2 TT'S                                       | 21 |
|   | 5.8 CONEXIONADO DE ALIMENTACIÓN                             | 21 |

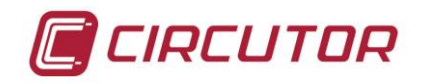

| 6  | FUNCIONAMIENTO                                    | 22 |
|----|---------------------------------------------------|----|
|    | 6.1 DESCRIPCIÓN FÍSICA                            | 22 |
|    | 6.1.1 MÓDULO BASE (SGE-BASE)                      | 23 |
|    | 6.1.2 MÓDULO MEDIDA (SGE-QNA500)                  | 24 |
|    | 6.1.3 MÓDULO ENTRADAS-SALIDAS (SGE-8IO)           | 25 |
|    | 6.2 PUESTA EN MARCHA                              | 26 |
| 7  | CONFIGURACIÓN MODULO BASE (SGE-BASE)              | 26 |
| 8  | CONFIGURACIÓN MODULO MEDIDA (SGE-QNA500)          | 27 |
|    | 8.1 MEDIDA                                        | 27 |
|    | 8.2 CALIDAD DE SUMINISTRO                         | 28 |
|    | 8.3 TRANSITORIOS                                  | 29 |
|    | 8.4 BORRAR REGISTROS                              | 30 |
|    | 8.5 RELOJ                                         | 30 |
|    | 8.6 BATERÍA                                       | 30 |
|    | 8.7 PERIODO DE REGISTRO ESTÁNDAR                  | 31 |
|    | 8.8 PERIODO DE REGISTRO DE ENERGIA                | 31 |
|    | 8.9 SELECCIÓN DE VARIABLES A REGISTRAR            | 31 |
|    | 8.10 CONFIGURACIÓN DE ALARMAS (OBJETOS DIGITALES) | 31 |
|    | 8.11 VALORES DE FÁBRICA                           | 33 |
|    | 8.12 COMUNICACIONES                               | 34 |
|    | 8.12.1 CONFIGURACIÓN DE LA DIRECCIÓN IP           | 35 |
|    | 8.13 FICHEROS DE REGISTRO                         | 36 |
|    | 8.13.1 FICHERO .STD                               | 36 |
|    | 8.13.2 FICHERO .WAT                               | 39 |
|    | 8.13.3 FICHERO .EVQ                               | 39 |
|    | 8.13.4 FICHERO .EVE                               | 39 |
|    | 8.13.5 FICHEROS .CFG Y .DAT                       | 40 |
| 9  | CONFIGURACIÓN MODULO ENTRADAS-SALIDAS (SGE-810)   | 41 |
| 10 | SERVIDOR WEB                                      | 42 |
|    | 10.1 INTRODUCCIÓN                                 | 42 |
|    | 10.2 CONFIGURACIÓN DEL SGE-BASE                   | 42 |
|    | 10.3 CONFIGURACIÓN DEL SGE-QNA500                 | 48 |
|    | 10.4 CONFIGURACIÓN DEL SGE-8IO                    | 63 |

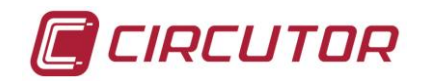

#### ANALIZADOR DE CALIDAD SGE-QNA500 8iO

| 11 | PROTOCOLOS DE COMUNICACIONES     | 73 |
|----|----------------------------------|----|
|    | 11.1 MODBUS/RTU                  | 73 |
|    | 11.1.1 MAPA MEMORIA MODBUS/RTU   | 74 |
|    | 11.2 MODBUS/TCP                  | 78 |
|    | 11.3 ZMODEM                      | 78 |
|    | 11.4 CIRBUS                      | 78 |
|    | 11.4.1 MAPA INSTRUCCIÓNES CIRBUS | 78 |
|    | 11.5 FTP                         | 83 |
|    | 11.6 COMTRADE                    | 84 |
| 12 | MANTENIMIENTO                    | 84 |
| 13 | CARACTERÍSTICAS TÉCNICAS         | 85 |
| 14 | SEGURIDAD                        | 87 |
| 15 | DIMENSIONES                      | 87 |
| 15 |                                  |    |

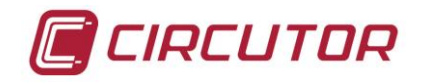

# 1.-LIMITACIÓN DE RESPONSABILIDAD

**CIRCUTOR, SA** se reserva el derecho de realizar modificaciones, sin previo aviso, del dispositivo o a las especificaciones del equipo, expuestas en el presente manual de instrucciones. **CIRCUTOR, SA** recomienda al usuario obtener la última versión de las especificaciones y aplicaciones del dispositivo en <u>www.CIRCUTOR.es</u>

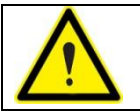

**CIRCUTOR, SA** recomienda utilizar los cables y accesorios originales entregados con el equipo.

# 2.-PRECAUCIONES DE SEGURIDAD

Siga las advertencias mostradas en el presente manual, mediante los símbolos que se muestran a continuación.

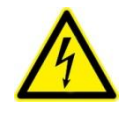

#### PELIGRO

Indica advertencia de riesgo eléctrico.

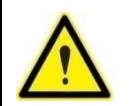

#### **ATENCIÓN**

Indica mensaje o advertencia de especial atención.

# 3.- INTRODUCCIÓN

### 3.1.- Descripción general

Este manual le proporcionará la información necesaria para la instalación, configuración y manejo del analizador de calidad de suministro modelo **SGE-QNA500**, para obtener las mejores prestaciones del mismo. Léalo con atención y respete las indicaciones y las normas de seguridad.

**SGE-QNA500** mide, calcula y registra los principales parámetros eléctricos de redes industriales trifásicas equilibradas o desequilibradas, asi como los parámetros de calidad de suministro existentes en la misma red eléctrica.

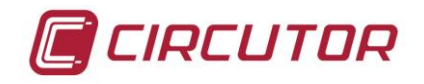

La medida se realiza en verdadero valor eficaz (TRMS), mediante cinco entradas de tensión alterna (F+N+T) y cinco entradas de corriente (3F+N+Id) para la medida de secundarios .../1A ó .../5A, procedentes de los transformadores de corriente exteriores.

El analizador de redes y calidad de suministro **SGE-QNA500** es un instrumento de medida programable. Ofrece una serie de posibilidades de empleo, las cuales se pueden seleccionar mediante menús a través del servidor WEB del analizador o bien mediante el software proporcionado por CIRCUTOR. Antes de poner en marcha el analizador, lea detenidamente los apartados de: alimentación, conexión y configuración, y elija la forma de operación más adecuada para obtener los datos deseados.

La avanzada potencia del analizador **SGE-QNA500** le permiten medir y registrar más de 500 parámetros eléctricos, para analizar y controlar la red eléctrica.

Las principales características de este analizador son las siguientes:

- 5 entradas de medida de tensión (3F+N+T)
- 5 entradas de medida de corriente (3F+In+Id)
- Precisión 0.2 en energía y potencia
- 512 muestras/ciclo
- Captura configurable de transitorios y otras perturbaciones en la instalación
- Registro configurable de más de 500 variables eléctricas
- Registro de valores máximos y mínimos
- Dimensiones : 125x48x155 mm (SGE-Base), 125x64x155 mm (SGE-QNA500), 125X32X155 mm (SGE-8IO)
- Sujeción en carril DIN o fondo PANEL.
- Servidor WEB
- 3 puertos de comunicaciones (RS-232, RS-485 y ETHERNET)
- Protocolos de comunicaciones: MODBUS/RTU, MODBUS/TCP, COMTRADE, FTP y ZMODEM
- Módulos de entradas y salidas adicionales para ampliar prestaciones
- Batería interna para garantizar funcionamiento en ausencia de tensión

### 3.2.- Modulos del sistema SGE

El sistema SGE dispone de varios módulos de expansión que le permiten ampliar sus prestaciones. Por defecto CIRCUTOR suministro dos conjuntos compuestos por:

- Estación base de alimentación y comunicaciones (→ SGE-Base)
- Analizador de calidad de suministro (→ SGE-QNA500)
- Gestor energético y alarmas 8entradas + 8salidas (→ SGE- 8IO)

Adicionalmente, se pueden añadir más módulos al conjunto aunque se adquieran posteriormente. Es importante recordar que cada modulo **SGE-Base** es capaz de alimentar un número máximo de módulos en función del consumo total.

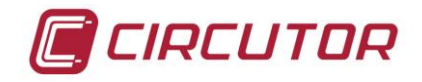

Las tarjetas disponibles son las siguientes:

| CODIGO      | DESCRIPCIÓN                                             |
|-------------|---------------------------------------------------------|
| SGE-8IO     | Modulo 8 entradas / 8 salidas digitales (transistor):   |
| SGE-8IOR    | Modulo 8 entradas / 8 salidas digitales (relé):         |
| SGE-Display | Visualizador de las variables on-line del modulo QNA500 |

# 3.3.- VARIABLES DE REGISTRO

El analizador es capaz de medir las siguientes magnitudes:

| Variables de registro                                   | Unidad | L1 | L2 | L3 | III |
|---------------------------------------------------------|--------|----|----|----|-----|
| Tensión fase-fase y fase-neutro(eficaz, máxima, mínima) | V      | Х  | Х  | Х  | Х   |
| Corriente (eficaz, máxima, mínima)                      | А      | Х  | Х  | Х  | Х   |
| Corriente de Neutro (eficaz, máxima, mínima)            | А      |    |    |    | Х   |
| Tensión Neutro-Tierra (eficaz, máxima, mínima)          | V      |    |    |    | Х   |
| Frecuencia (eficaz, máxima, mínima)                     | Hz     | Х  | Х  | Х  |     |
| Potencia activa (eficaz, máxima, mínima)                | kW     | Х  | Х  | Х  | Х   |
| Potencia reactiva inductiva (eficaz, máxima, mínima)    | kvar   | Х  | Х  | Х  | Х   |
| Potencia reactiva capacitiva (eficaz, máxima, mínima)   | kvar   | Х  | Х  | Х  | Х   |
| Potencia aparente (eficaz, máxima, mínima)              | KVA    | Х  | Х  | Х  | Х   |
| Máxima demanda                                          | kW     | Х  | Х  | Х  |     |
| Factor de potencia (eficaz, máximo, mínimo)             |        | Х  | Х  | Х  | Х   |
| Factor de cresta (tensión y corriente)                  | V o A  | Х  | Х  | Х  | Τ   |
| Factor K                                                |        | Х  | Х  | Х  | Τ   |
| Energía activa                                          | kWh    | Х  | Х  | Х  | Х   |
| Energía reactiva inductiva                              | kvarh  | Х  | Х  | Х  | Х   |
| Energía activa capacitiva                               | kvarh  | Х  | Х  | Х  | Х   |
| THD o TDD de tensión (eficaz, máxima, mínima)           | %      | Х  | Х  | Х  |     |
| THD o TDD de corriente(eficaz, máxima, mínima)          | %      | Х  | Х  | Х  |     |
| Armónicos de tensión (hasta orden 50)                   | Arm V  | Х  | Х  | Х  | Τ   |
| Armónicos de corriente (hasta orden 50)                 | Arm A  | Х  | Х  | Х  | Τ   |
| Interarmónicos de tensión (hasta orden 50)              | Arm V  | Х  | Х  | Х  |     |
| Interarmónicos de corriente (hasta orden 50)            | Arm A  | Х  | Х  | Х  |     |
| Flicker (PST)                                           |        | Х  | Х  | Х  |     |
| Sobretensiones                                          | %      | Х  | Х  | Х  |     |

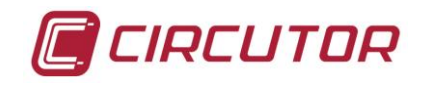

| Huecos                     | % | Х | Х | Х |  |
|----------------------------|---|---|---|---|--|
| Interrupciones             | % | Х | Х | Х |  |
| Transitorios de tensión    |   | Х | Х | Х |  |
| Transitorios de corriente  |   | Х | Х | Х |  |
| Desequilibrio de tensión   |   | Х | Х | Х |  |
| Asimetría de tensión       |   | Х | Х | Х |  |
| Desequilibrio de corriente |   | Х | Х | Х |  |
| Asimetría de corriente     |   | Х | Х | Х |  |

# 4.-INTERCONEXIÓN DE MÓDULOS

El sistema de equipos SGE permite la interconexión de varios módulos. No es necesario conectar los módulos en un orden concreto, si bien CIRCUTOR suministra dos tipos de configuraciones de fábrica:

- 1. SGE-Base + SGE-QNA500
- 2. SGE-Base + SGE-QNA500 + SGE-8IO

El sistema interno de comunicaciones SGE permite que cada modulo funcione de forma independiente del resto (modo Master), lo cual permite la toma de decisiones de cada modulo independientemente de la conexión realizada.

La interconexión entre módulos se realiza a través de un conector de comunicaciones (26 PINS) ubicado en el lateral de los módulos. Una vez instalados todos los módulos, se recomiendo cerrar el conector lateral del último módulo mediante la tapa suministrada con el equipo.

Debido al consumo de cada módulo, el número máximo que el **SGE-Base** es capaz de alimentar no es infinito. La capacidad máxima de cada modulo **SGE-Base** le permite alimentar a 2 **SGE-QNA500** y 2 **SGE-8iO** o bien a 4 **SGE-8IO**.

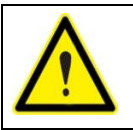

**NOTA:** es importante no conectar más módulos de los indicados en las especificaciones. En caso contrario, el funcionamiento del equipo podría verse seriamente afectado.

# 5.-INSTALACIÓN

El presente manual contiene información y advertencias, que el usuario debe respetar para garantizar un funcionamiento seguro del equipo, para mantenerlo en buen estado y en todo lo que respecta a su seguridad.

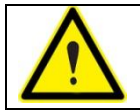

Si se manipula el equipo de forma no especificada por el fabricante, la protección del equipo puede resultar comprometida

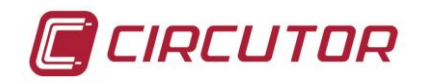

# 5.1.- COMPROBACIONES A LA RECEPCIÓN

A la recepción del instrumento compruebe los siguientes puntos:

- El equipo corresponde a las especificaciones de su pedido.
- Compruebe que el equipo no ha sufrido desperfectos durante el transporte.
- Compruebe que está equipado con la guía rápida y / o manuales adecuados.
- Compruebe que el analizador incorpora los siguientes accesorios:
  - Cable de comunicaciones RS-232
  - Bateria Ni-MH
  - Guias de sujeción para CARRIL DIN (1 guia + 1 fijación por modulo)
  - o Esquadras para fijación en FONDO PANEL
  - o Borneras de conexión para alimentación y medida
  - Borneras para entradas y salidas (en caso de disponer de modulo SGE-8IO)

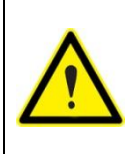

Para la utilización segura del **SGE-QNA500** es fundamental que las personas que lo instalen o manipulen sigan las medidas de seguridad habituales, así como las distintas advertencias indicadas en el Manual de Instrucciones.

La instalación y mantenimiento de este analizador debe ser efectuado por personal cualificado.

# 5.2.- MONTAJE

#### CONDICIONES AMBIENTALES

Para garantizar un funcionamiento óptimo, se recomienda utilizar este equipo entre -10°C y +55 °C con una humedad relativa comprendida entre el 5 y el 95% sin condensación. Margen de temperatura indicado según certificación UL. En pruebas internas de laboratorio -10...55 °C se garantizan las características técnicas.

#### CONSIDERACIONES

**SGE-QNA500** debe ser montado en un armario de distribución que proteja al equipo de los contaminantes ambientales, tales como el aceite, la humedad, el polvo y los vapores corrosivos u otras sustancias volátiles.

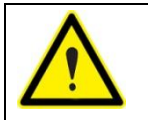

Si el equipo hubiese perdido la protección de seguridad (al presentar daños visibles), debe ser desconectado de la alimentación auxiliar y de la medida. En este caso, póngase en contacto con un representante de servicio técnico cualificado.

La instalación del analizador se puede realizar de dos formas básicamente:

- Como equipo compacto en armario de distribución, instalado en fondo PANEL
- Como equipo modular, instalado en carril DIN 46277 (EN 50022)

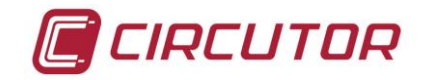

# 5.3.- METODOS DE INSTALACIÓN

Las figuras muestran las diferentes posibilidades de instalación que permite el diseño del analizador. El diseño del equipo permite la instalación en fondo PANEL o carril DIN.

#### 5.3.1.- PROCEDIMIENTO

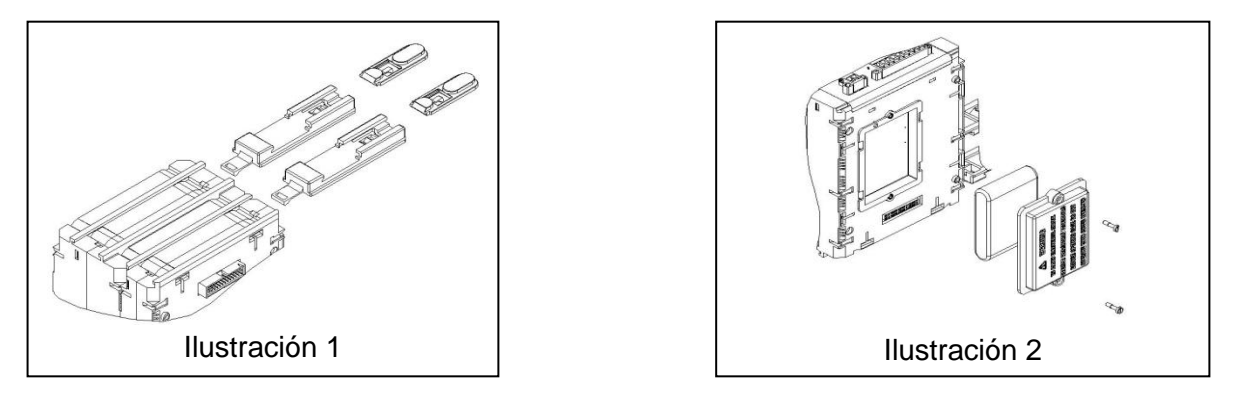

**Ilustración 1:** Muestra como se deben colocar las fijaciones de Carril DIN en la parte posterior del analizador. Una vez colocadas las guías y fijado el analizador en un carril DIN, recuerde subir las guías para que queden perfectamente sujetas. **Ilustración 2:** Muestra como se debe insertar la batería del analizador en la parte lateral del módulo **SGE-Base**.

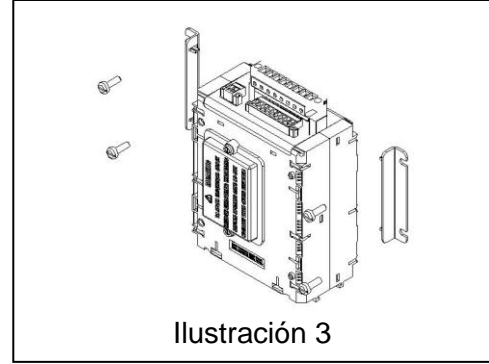

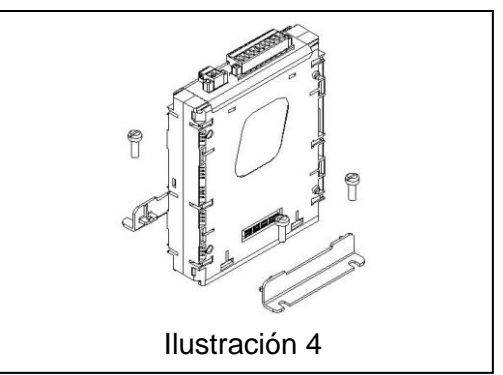

**Ilustración 3:** Muestra una de las opciones de colocación de las guías de fijación de fondo PANEL. Los módulos tienen cierta simetría, así que se pueden fijar a panel de varias formas.

Ilustración 4: Muestra una de las opciones de colocación de las guías de fijación de fondo PANEL.

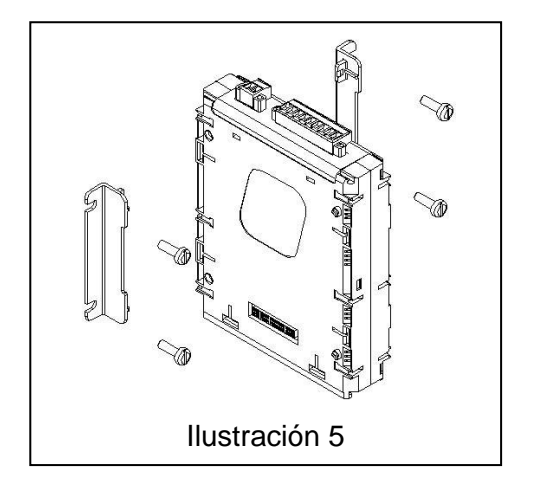

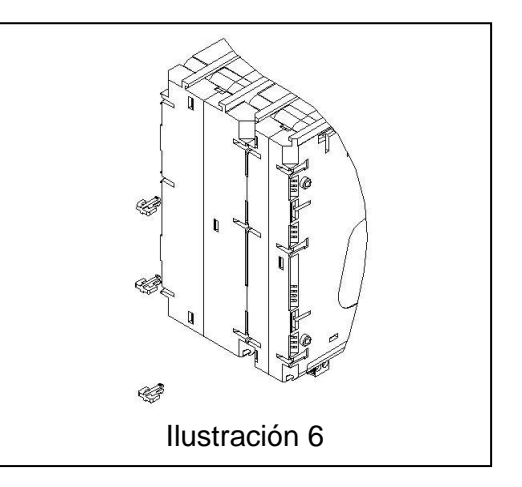

Ilustración 5: Muestra cómo insertar los tornillos para sujetar el analizador en las fijaciones de fondo PANEL.

**Ilustración 6:** Muestra como insertar las grapas de plástico para la sujeción de módulos. Este punto es muy importante ya que estas grapas tienen el objetivo de garantizar que los módulos estén firmemente conectados.

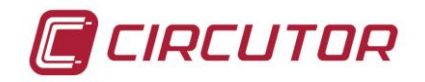

# 5.4.- CONEXIÓN DEL EQUIPO

Antes de conectar el equipo, verifique los siguientes apartados:

- 1. Características de tensión auxiliar
- 2. Tensión máxima del circuito de medida de tensión
- 3. Corriente máxima del circuito de medida de corriente
- 4. Condiciones de trabajo
- 5. Seguridad

#### 5.4.1.- ALIMENTACIÓN AUXILIAR

Alimentación estándar: 230  $V_{ca}$  +/-20% Frecuencia: 50...60 Hz

#### 5.4.2.- TENSIÓN NOMINAL DEL CIRCUITO DE MEDIDA DE TENSIÓN

| Tensión de medida:        | 0-500 Vfn                                       |
|---------------------------|-------------------------------------------------|
| Tensión máxima de medida: | 500/866 V V <sub>fn</sub> /V <sub>ff</sub>      |
| Tensiones nominales:      | 120 V, 127 V, 230 V, 240 V, 400 V, 440 V, 480 V |

Frecuencia: 42.5...69 Hz

#### 5.4.3.- CORRIENTE NOMINAL DEL CIRCUITO DE MEDIDA DE CORRIENTE

Corriente secundaria: /5 A<sub>ca</sub> (modelo estándar) Corriente secundaria: /1 A<sub>ca</sub> (en función del modelo)

Corriente Máxima: *I*<sub>n</sub> x 1.2

### 5.4.4.- CONDICIONES DE TRABAJO

Temperatura de funcionamiento: -10°C a +55°C Humedad relativa: 5...95% Altitud máxima: 2000m

#### 5.4.5.- SEGURIDAD

**SGE QN500** es un analizador especialmente diseñado para instalaciones de CAT IV 600V (CAT III 1000V) según la norma EN61010. Diseñado e identificado con distintivo CE.

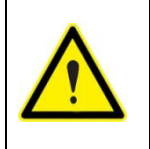

Antes de manipular el analizador, para ampliar con módulos de expansión, modificar conexionado o sustituir el equipo, debe quitar la alimentación y la medida del SGE-QNA500. Manipular el equipo mientras está alimentado es peligroso para las personas.

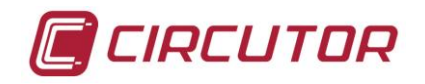

# **5.5.- DESCRIPCIÓN DE BORNES**

### 5.5.1.- CONEXIÓN DEL MODULO DE ALIMENTACIÓN

| BORNE     | DESCRIPCIÓN           |
|-----------|-----------------------|
| $\gtrsim$ | Conexión alimentación |
|           | Conexión tierra       |
| $\sim$    | Conexión alimentación |

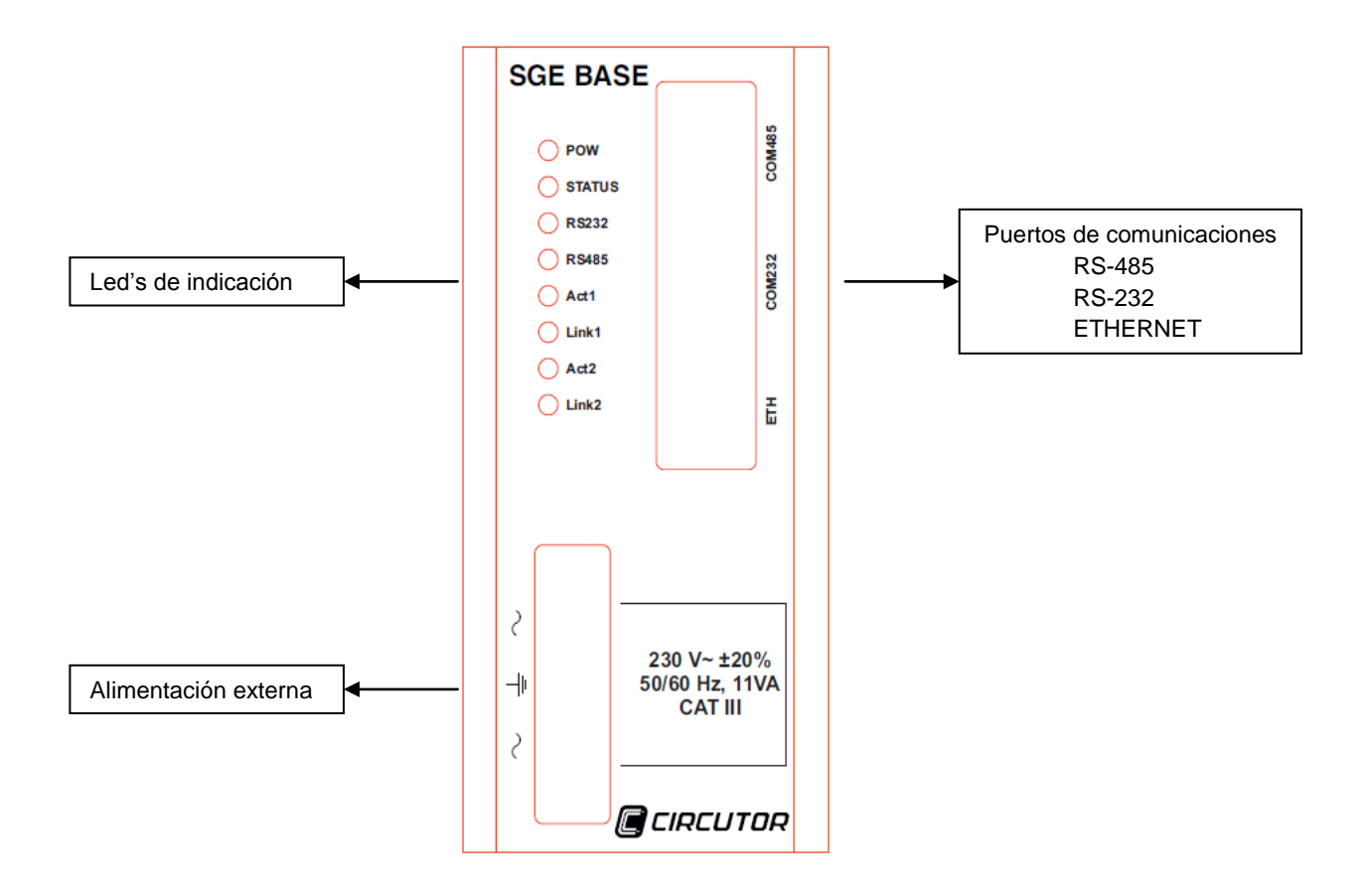

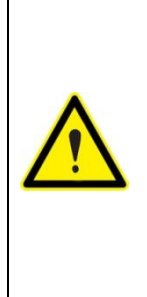

El equipo debe conectarse a un circuito de alimentación protegido con fusibles tipo gl según IEC 269 o tipo M, de valores comprendidos entre 0.5 y 1 A / 600 V (UL listed). Debe estar provisto de un interruptor magnetotérmico o dispositivo equivalente, para poder desconectar el equipo de la red de alimentación. El circuito de alimentación y de medida de tensión se conecta con cable de sección mínima 1 mm<sup>2</sup>. (AWG 17). La línea de conexión del secundario del transformador de corriente debe tener una sección mínima de 2 mm<sup>2</sup>. (AWG 14 Cu) y soportar un mínimo de 60 °C.

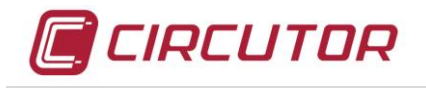

# 5.5.2.- CONEXIÓN DE TENSIONES Y CORRIENTES

| BORNE    | DESCRIPCIÓN                                                |
|----------|------------------------------------------------------------|
| IL1 S1   | Conexión S1 de transformador de corriente de la fase L1    |
| IL1 S2   | Conexión S2 de transformador de corriente de la fase L1    |
| IL2 S1   | Conexión S1 de transformador de corriente de la fase L2    |
| IL2 S2   | Conexión S2 de transformador de corriente de la fase L2    |
| IL3 S1   | Conexión S1 de transformador de corriente de la fase L3    |
| IL3 S2   | Conexión S2 de transformador de corriente de la fase L3    |
| ILN S1   | Conexión S1 de transformador de corriente de neutro        |
| ILN S2   | Conexión S2 de transformador de corriente de neutro        |
| ILEAK S1 | Conexión S1 de transformador de corriente diferencial (Id) |
| ILEAK S2 | Conexión S2 de transformador de corriente diferencial (Id) |
| V1       | Entrada tensión de la fase L1                              |
| V2       | Entrada tensión de la fase L2                              |
| V3       | Entrada tensión de la fase L3                              |
| VN       | Entrada tensión del neutro                                 |
| Vearth   | Entrada tensión de tierra VREF (GND)                       |

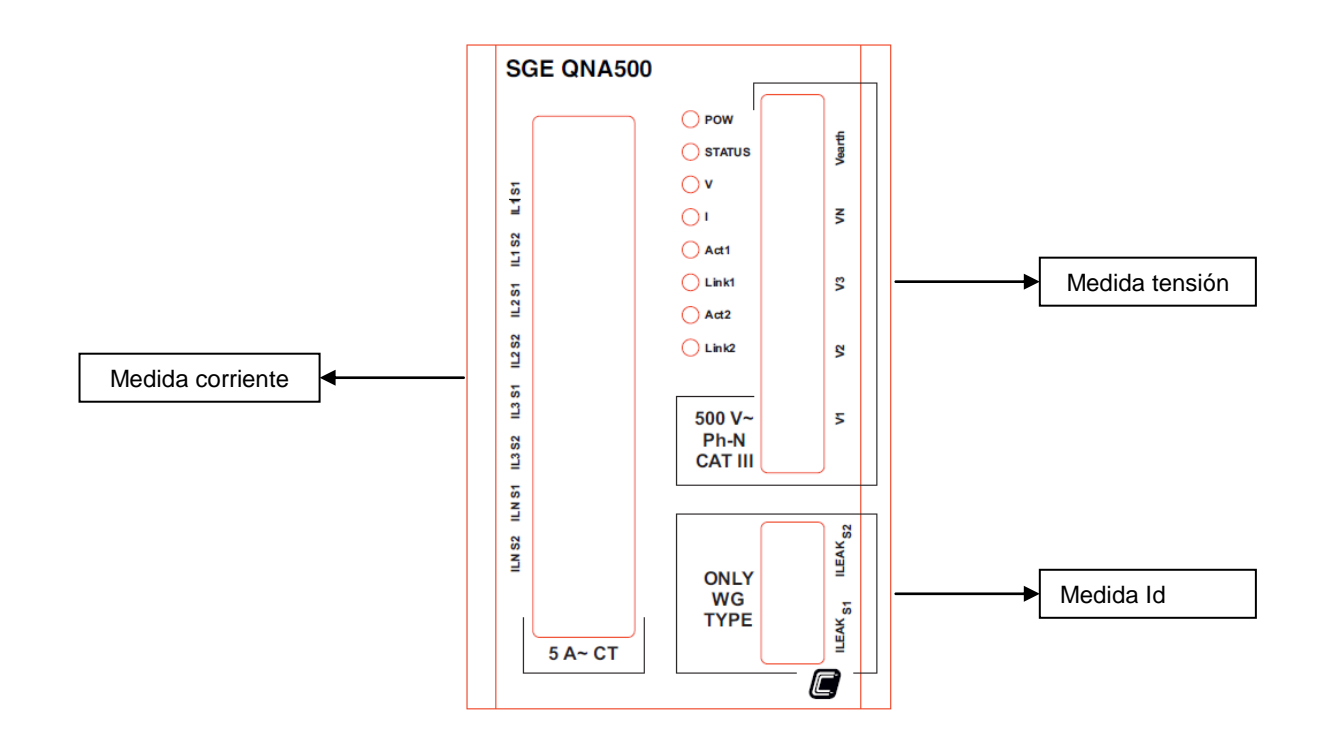

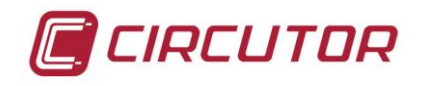

### 5.5.3.- CONEXIÓN ENTRADAS-SALIDAS

| BORNE    | DESCRIPCIÓN                                             |
|----------|---------------------------------------------------------|
| CIN      | Entrada común                                           |
| 11       | Entrada digital 1                                       |
| 12       | Entrada digital 2                                       |
| 13       | Entrada digital 3                                       |
| 14       | Entrada digital 4                                       |
| 15       | Entrada digital 5                                       |
| 16       | Entrada digital 6                                       |
| 17       | Entrada digital 7                                       |
| 18       | Entrada digital 8                                       |
| C.OUT    | Salida común                                            |
| O1 o RL1 | Salida digital 01 (transistor o relé depende de modelo) |
| O2 o RL2 | Salida digital 02 (transistor o relé depende de modelo) |
| O3 o RL3 | Salida digital 03 (transistor o relé depende de modelo) |
| O4 o RL4 | Salida digital 04 (transistor o relé depende de modelo) |
| O5 o RL5 | Salida digital 05 (transistor o relé depende de modelo) |
| O6 o RL6 | Salida digital 06 (transistor o relé depende de modelo) |
| 07 o RL7 | Salida digital 07 (transistor o relé depende de modelo) |
| 08 o RL8 | Salida digital 08 (transistor o relé depende de modelo) |

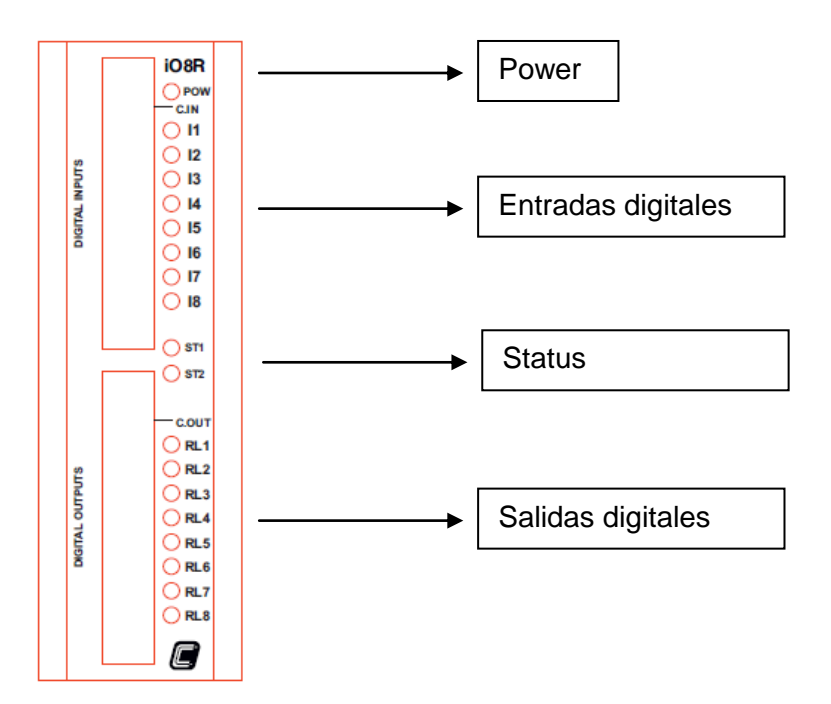

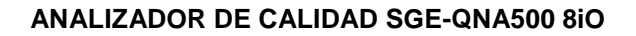

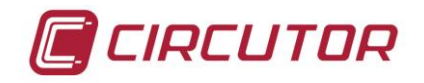

# 5.6.- ESQUEMA CONEXIÓN COMUNICACIONES

**SGE-Base** dispone de 3 puertos de comunicaciones que permiten comunicar la información de los módulos conectados con el exterior. Estos puertos son:

- RS-232
- RS-485
- ETHERNET (TCP/IP)

Los 3 puertos de comunicaciones funcionan de forma independiente. Esto significa que pueden solicitar información de forma simultánea a los módulos conectados.

#### 5.6.1.- RS-232

El sistema **SGE-QNA 500 8IO** se suministra con un cable de comunicaciones RS-232. El esquema del cable es el siguiente:

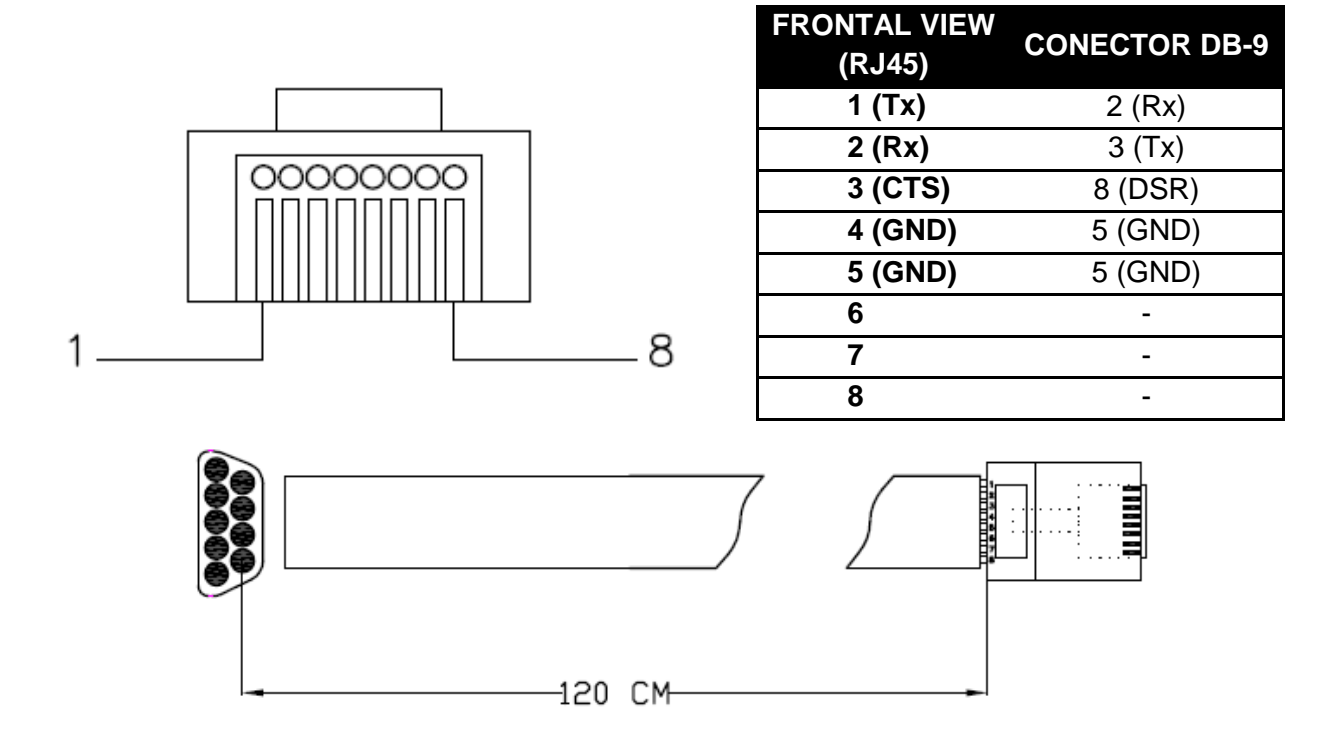

Mediante el puerto de comunicaciones RS-232 se puede acceder a los distintos módulos conectados al **SGE-Base**. Cada modulo tiene un número de periférico (por defecto **SGE-Base** = 01, **SGE-QNA500** = 02 i **SGE- 8IO** = 11), por lo que se debe tener en cuenta en el momento de establecer la comunicación.

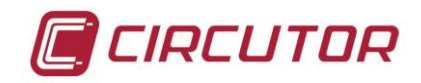

#### 5.6.2.- RS-485

El conector RS-485 permite la comunicación con múltiples dispositivos. Este tipo de bus utiliza dos señales (Rx,Tx) para enviar y recibir datos. Con el analizador **SGE-QNA500 8IO** no se suministra cable RS-485 ya que en función de la instalación la instalación las distancias de cable necesarias pueden variar significativamente. Para realizar el cable RS-485 se debe seguir el siguiente esquema:

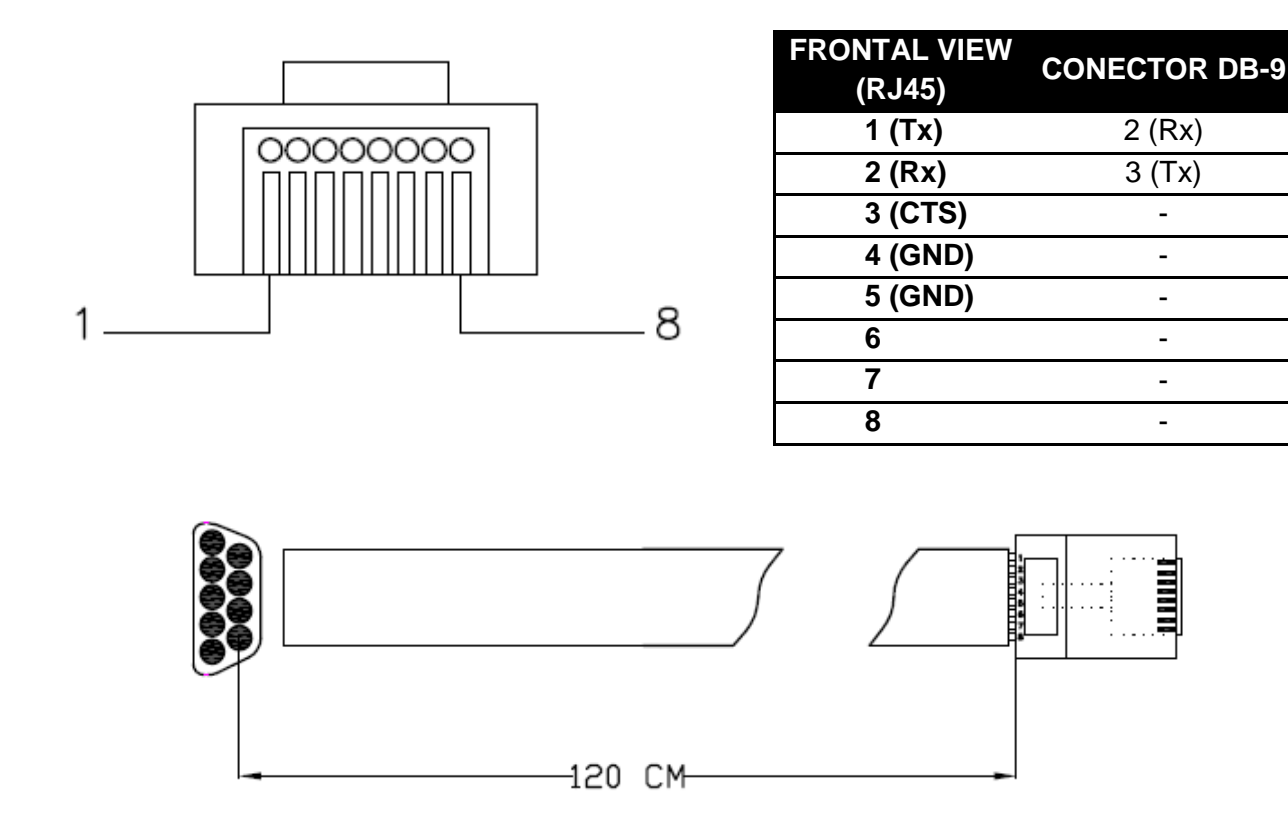

En caso de realizar comunicaciones a través de este puerto, el led RS-485 del modulo **SGE-Base** parpadeará.

#### CABLE RECOMENDADO:

Cable flexible categoría 5 de 2 conductores x 0,25 mm<sup>2</sup> (AWG23) de cable no rígido más la malla. La malla debe conectarse a tierra en uno de los extremos para descargar el ruido que en ella pueda inducirse. Este cable podría ser también con sección de conductores de 0,22 mm<sup>2</sup> (AWG24), aunque el 0,25 mm<sup>2</sup> (o superior) es más recomendado.

#### 5.6.3.- ETHERNET

El conector Ethernet permite la comunicación en una red LAN o WAN a través de varios protocolos, entre ellos MODBUS/TCP, CIRBUS, ZMODEM o FTP. Todos ellos sobre la base TCP/IP. Para utilizar cada uno de estos protocolos, se utilizan varios puertos sobre la IP que tenga configurada el puerto. Estos puertos son los siguientes:

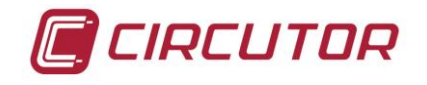

10002: CIRBUS 14001: ZMODEM (telnet) 14002: ZMODEM (RAW) 20003: MODBUS/RTU 30003: MODBUS/TCP

El cable Ethernet a utilizar es un cable UTP CAT 5 estándar.

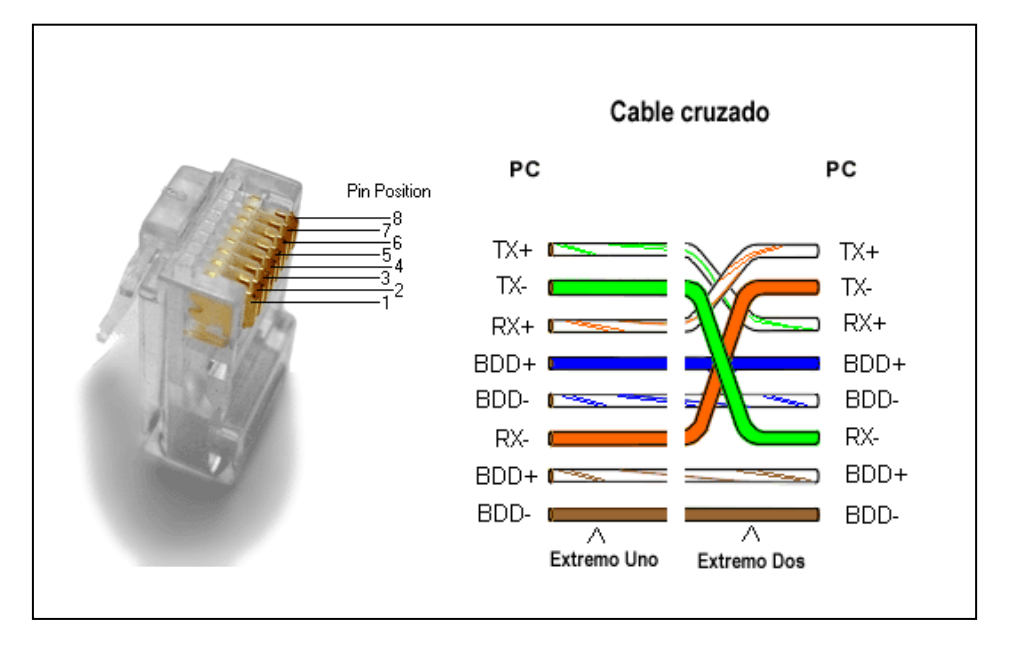

El modulo SGE-Base dispone de varios leds de actividad para el puerto Ethernet, igual que un PC.

| Led   | Encendido                    | Parpadeando                         |
|-------|------------------------------|-------------------------------------|
| Act1  | Sin actividad externa        | Actividad TX/RX ETH con el exterior |
| Link1 | ETH No link con exterior     |                                     |
| Act2  | No actividad con los módulos | Actividad TX/RX ETH con los módulos |
| Link2 | ETH No link con los módulos  |                                     |

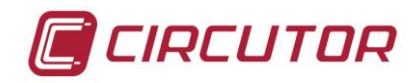

# 5.7.- ESQUEMAS DE CONEXIONADO DE MEDIDA

### 5.7.1.- 4 TI'S Y 5 REFERENCIAS DE TENSIÓN

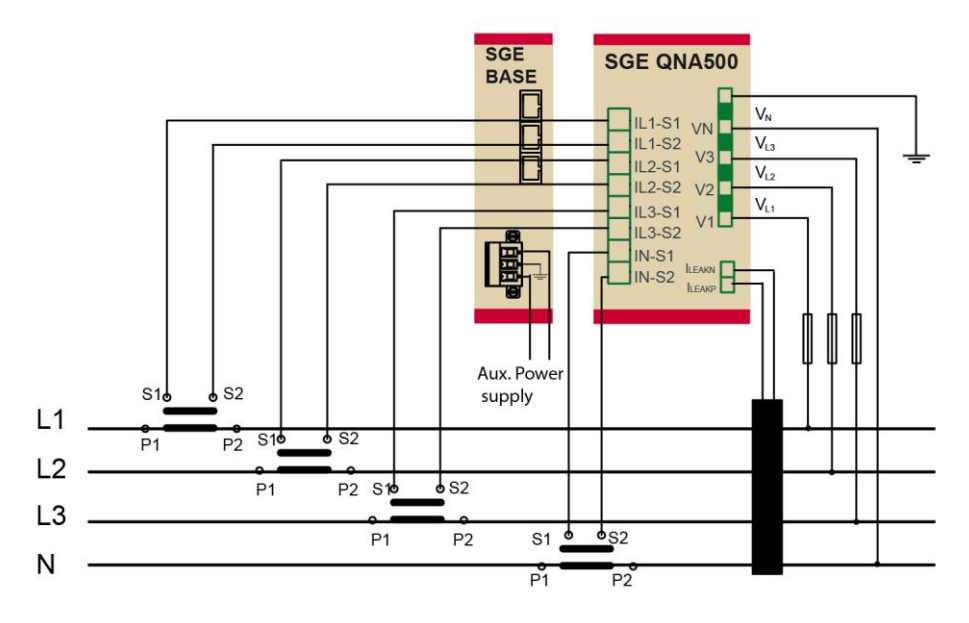

### 5.7.2.- 3 TI'S Y 3 REFERENCIAS DE TENSIÓN

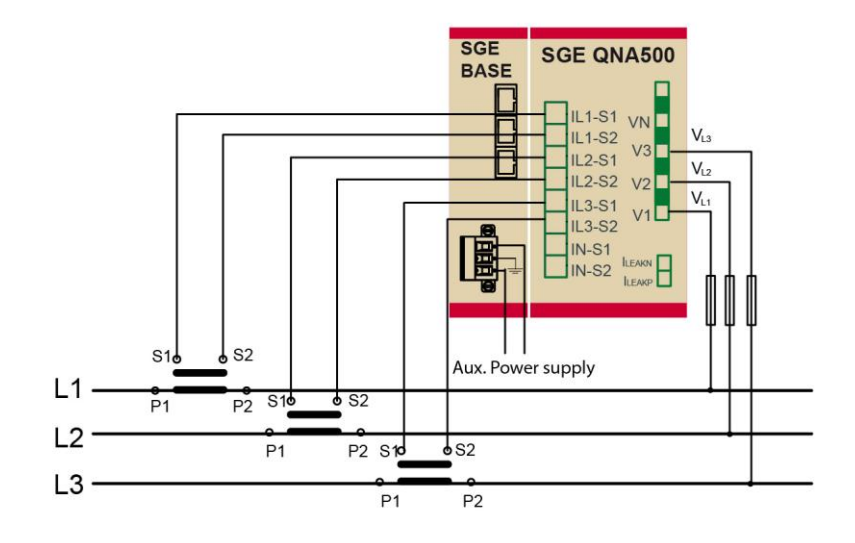

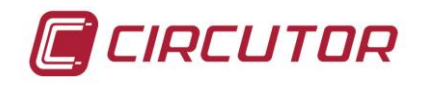

### 5.7.3.- 3 TI'S Y 2 TT'S

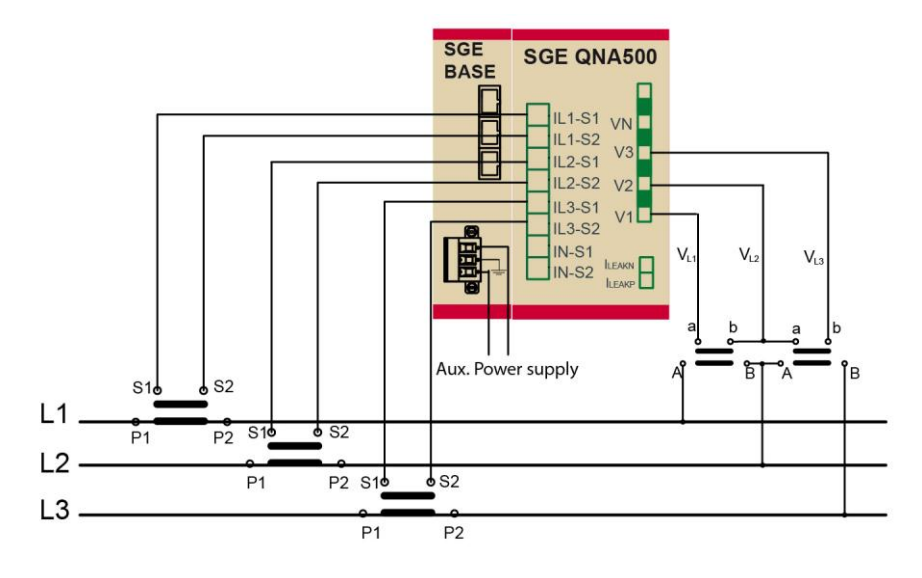

# 5.8.- CONEXIONADO DE ALIMENTACIÓN

La alimentación del SGE se realiza a través del modulo **SGE-Base**. Este modulo aporta la alimentación al resto de módulos interconectados.

La alimentación del modulo **SGE-Base** se realiza a través de un conector que dispone de 3 bornes utilizados para alimentación y tierra.

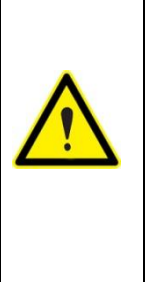

El equipo debe conectarse a un circuito de alimentación protegido con fusibles tipo gl según IEC 269 o tipo M, de valores comprendidos entre 0.5 y 1 A / 600 V (UL listed). Debe estar provisto de un interruptor magneto térmico o dispositivo equivalente, para poder desconectar el equipo de la red de alimentación. El circuito de alimentación y de medida de tensión se conecta con cable de sección mínima 1 mm<sub>2</sub>. (AWG 17). La línea de conexión del secundario del transformador de corriente debe tener una sección mínima de 2 mm<sub>2</sub>. (AWG 14) y soportar un mínimo de 60 °C.

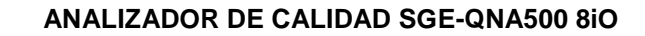

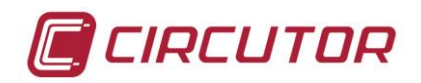

# **6.-FUNCIONAMIENTO**

# 6.1.- Descripción física

**SGE-QNA500** es un analizador de calidad de suministro de altas prestaciones que forma parte de una nueva generación de productos, la gama SGE. Este innovador sistema permite la adición de varios módulos con el objetivo de ampliar las prestaciones del sistema y al mismo tiempo realizar un control global de la instalación eléctrica.

**SGE-QNA500** está compuesto de un módulo de alimentación y comunicaciones **SGE-Base** el cual permite alimentar el conjunto de módulos y comunicar con todos los ellos a través de su bus interno. Esto optimiza la instalación, ya que se pueden conectar varios módulos en paralelo con un solo módulo base **SGE-Base**. Además, este módulo permite comunicar con cualquiera de los módulos mediante sus puertos RS-232, RS-485 o ETHERNET.

Por su parte, **SGE-QNA500** permite realizar las medidas eléctricas de tensión (5 canales independientes) y corriente (5 canales independientes), para realizar una supervisión de la instalación y detectar cualquier anomalía existente, con el objetivo de analizarla y realizar un mantenimiento predictivo.

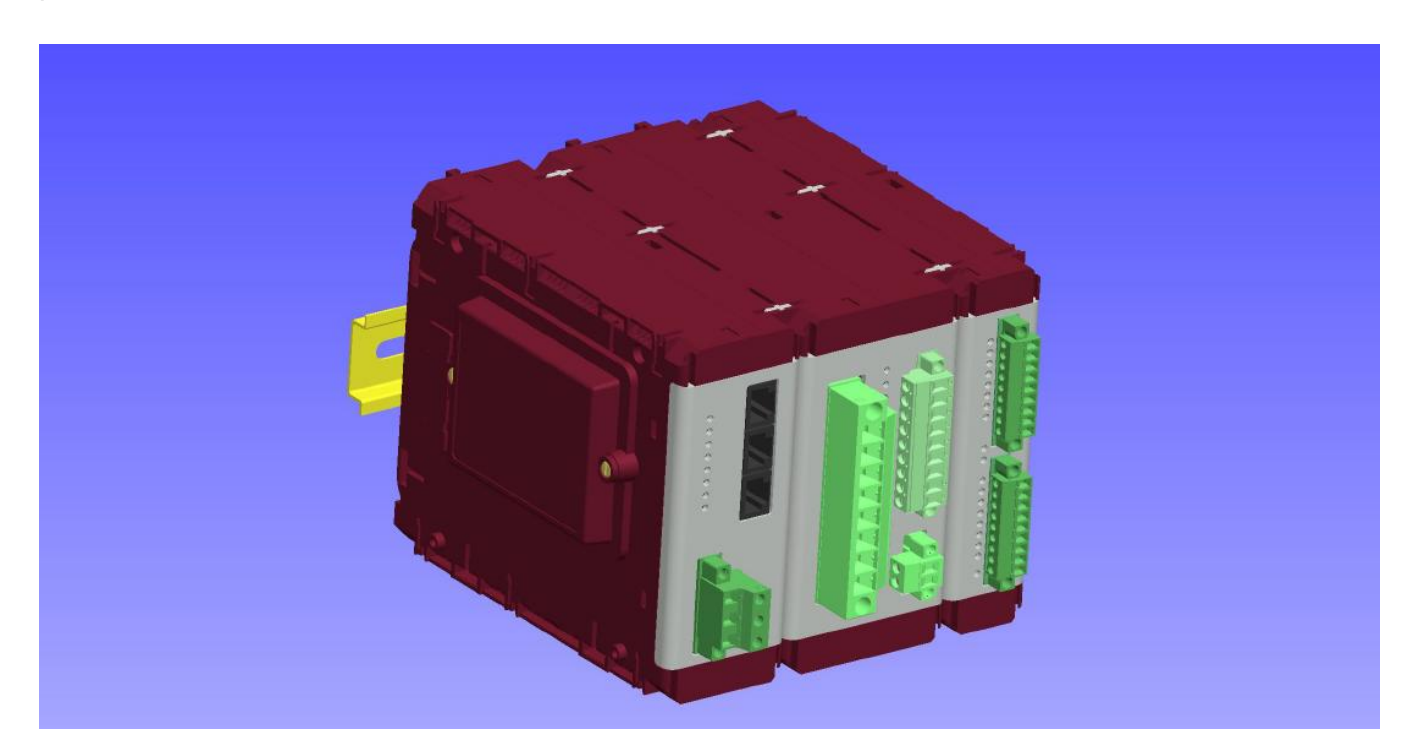

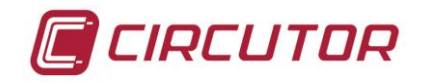

#### 6.1.1.- MÓDULO BASE (SGE-BASE)

**SGE-Base** es el módulo principal del sistema SGE. Este módulo es imprescindible en cualquier combinación que se realice de la gama SGE, ya que es el módulo encargado de alimentar al resto y de aportar las comunicaciones hacia el exterior.

**SGE-Base** dispone de 3 puertos de comunicaciones que permiten comunicar la información de los módulos conectados con el exterior. Estos puertos son:

- RS-232
- RS-485
- ETHERNET (TCP/IP)

Los 3 puertos de comunicaciones funcionan de forma independiente. Esto significa que pueden solicitar información de forma simultánea a los módulos conectados. El módulo base **SGE-Base**, tiene una serie de LED indicadores del correcto funcionamiento de la alimentación y de las comunicaciones.

| LED    | Apagado                          | Encendido                               | Parpadeo                                       |  |  |  |
|--------|----------------------------------|-----------------------------------------|------------------------------------------------|--|--|--|
| POW    | No alimentado                    |                                         | Alimentación externa (1 seg.)                  |  |  |  |
|        |                                  |                                         | Alimentación batería (200ms)                   |  |  |  |
| STATUS | No error                         | Ethernet no inicializada                | Error de memoria                               |  |  |  |
| RS232  | Reposo                           |                                         | Recepción de datos                             |  |  |  |
| RS485  | Reposo                           |                                         | Recepción de datos                             |  |  |  |
| Act1   |                                  | No actividad con el exterior            | Actividad TX/RX ETH con el exterior            |  |  |  |
| Link1  | ETH Link con el exterior         | ETH No link con el exterior             |                                                |  |  |  |
| Act2   |                                  | No actividad con el módulo<br>siguiente | Actividad TX/RX ETH con el módulo<br>siguiente |  |  |  |
| Link2  | ETH Link con módulo<br>siguiente | ETH No link con el módulo siguiente     |                                                |  |  |  |

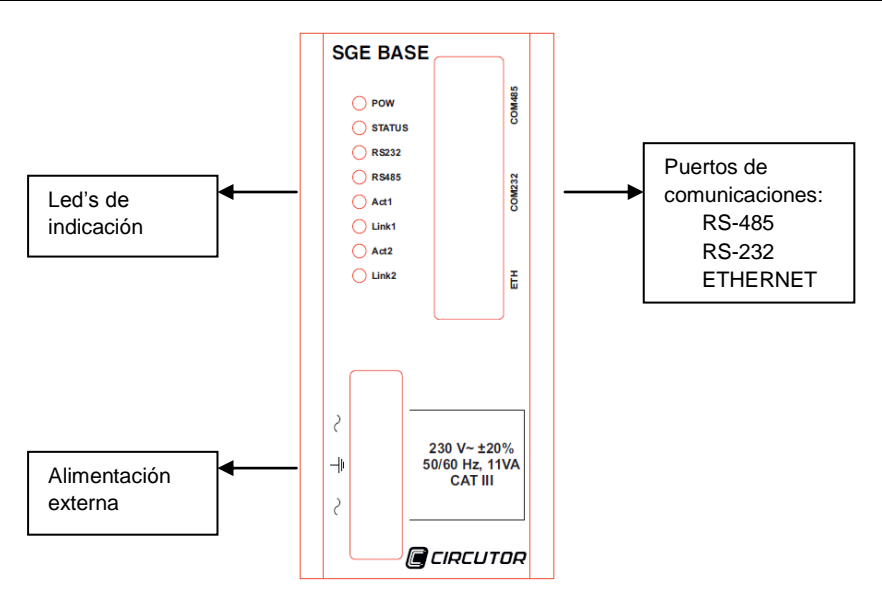

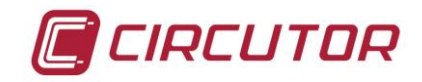

#### 6.1.2.- MÓDULO MEDIDA (SGE-QNA500)

**SGE-QNA500** es el módulo de medida de parámetros eléctricos del sistema SGE. Este módulo dispone de 5 canales de medida de tensión, 4 canales de medida de intensidad y 1 canal de medida de corriente diferencial.

**SGE-QNA500** dispone de una serie de LED que aportan información sobre el correcto conexionado del analizador y sobre el correcto funcionamiento.

| LED    | Apagado                                       | Encendido                                        | Parpadeo                                           |
|--------|-----------------------------------------------|--------------------------------------------------|----------------------------------------------------|
| POW    | No alimentado                                 |                                                  | Alimentación externa (1 seg.)                      |
|        |                                               |                                                  | Alimentación batería (200ms)                       |
| STATUS | No error                                      | Ethernet no inicializada                         | Error de memoria                                   |
| v      | No medida                                     | Conexión correcta: 3 Tensiones equilibradas      | Conexión incorrecta: Tensiones desequilibradas     |
| I      | No medida                                     | Conexión correcta: 3 Corrientes equilibradas     | Conexión incorrecta: Corrientes<br>desequilibradas |
| Act1   |                                               | No actividad con el módulo anterior              | Actividad TX/RX ETH con el módulo<br>anterior      |
| Link1  | ETH Link con el módulo anterior               | ETH No link con el módulo anterior               |                                                    |
| Act2   |                                               | No actividad con el siguiente<br>módulo          | Actividad TX/RX ETH con el siguiente<br>módulo     |
| Link2  | ETH Link con el siguiente módulo<br>conectado | ETH No link con el siguiente módulo<br>conectado |                                                    |

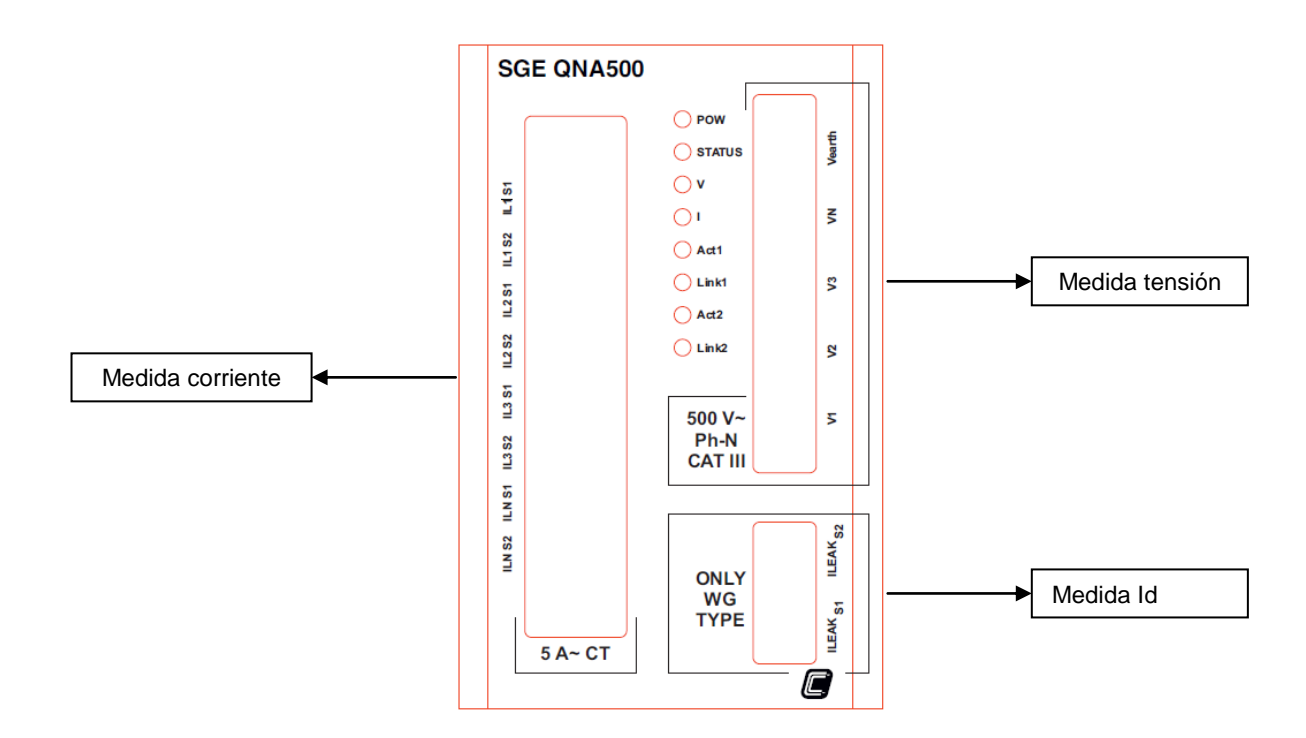

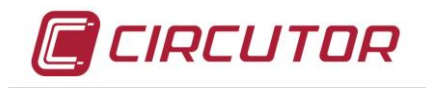

# 6.1.3.- MÓDULO ENTRADAS-SALIDAS (SGE-8IO)

**SGE-8IO** es el módulo de entradas-salidas del sistema SGE. Este módulo dispone de 8 entradas digitales y 8 salidas digitales (de relé o transistor en función del modelo) que pueden ser utilizadas para varias funciones.

Entradas digitales:

- Contaje de pulsos
- Control de cambio de estado

Salidas digitales:

- Envío de pulsos
- Alarmas
- Telemando

**SGE-8IO** dispone de una serie de LED que aportan información sobre el correcto conexionado del analizador y sobre el correcto funcionamiento.

| LED | Apagado       | Encendido  | Parpadeo                      |
|-----|---------------|------------|-------------------------------|
| POW | No alimentado | Alimentado | Alimentación externa (1 s)    |
|     |               |            | Alimentación batería (200 ms) |
| ST1 | No errores    |            | Error de memoria              |
| ST2 | No errores    |            | Actualización en curso        |

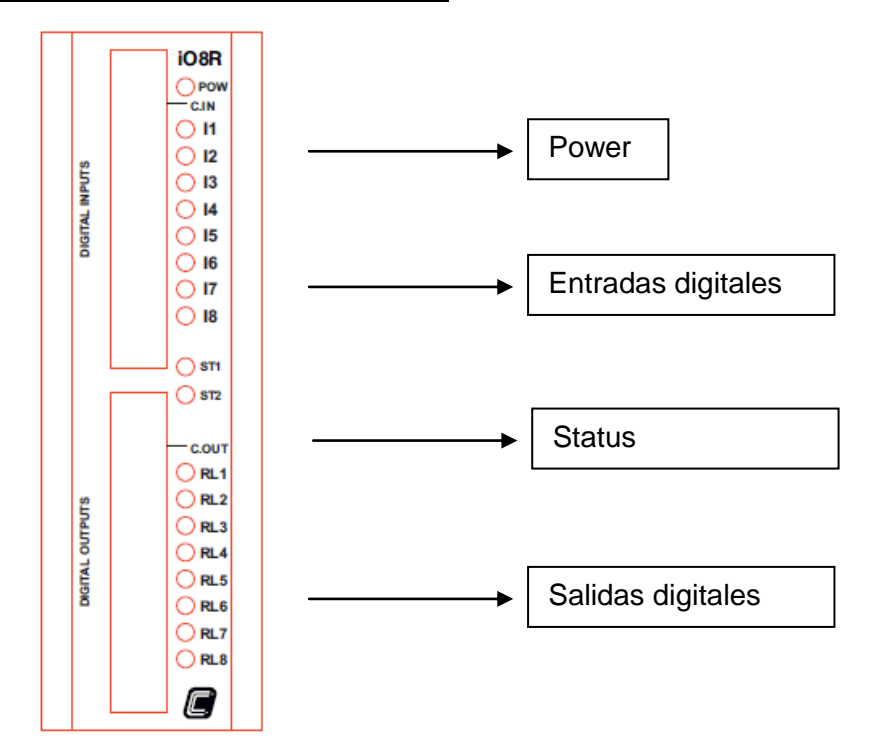

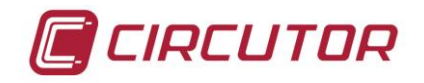

### 6.2.- Puesta en marcha

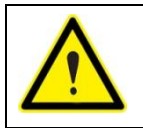

Antes de alimentar el equipo, debe asegurarse de que todos los cables están conectados correctamente. Un mal conexionado puede producir lesiones importantes a las personas que manipulen el equipo y al propio equipo.

Cuando se aplica alimentación al módulo **SGE-Base**, el equipo realiza una serie de comprobaciones de auto-diagnosis, detección de los módulos conectados y verificación de las comunicaciones.

Cuando el LED STATUS esté apagado, el proceso de inicialización y auto-detección de módulos habrá finalizado correctamente.

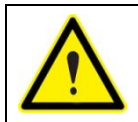

Si durante la puesta en marcha o funcionamiento del SGE-Base o SGE-QNA500 o SGE-QNA500 8IO sucede alguna anomalía o error, contacte con el servicio técnico de CIRCUTOR SA.

# 7.-CONFIGURACIÓN MODULO BASE (SGE-BASE)

El analizador **SGE-QNA500** puede configurarse mediante el software proporcionado por CIRCUTOR, utilizando el servidor WEB del analizador o bien editando el fichero Setup.XML.

Este fichero puede ser editado sin necesidad de ningún software propietario y permite configurar el analizador en función de los requisitos de la instalación.

El módulo **SGE-Base** tiene como objetivo dar alimentación al resto de módulos SGE conectados, facilitar las comunicaciones hacia el exterior a través de cualquiera de sus 3 puertos de comunicaciones (RS-232, RS-485 o ETHERNET) y hacer la función de switch entre las comunicaciones externas e internas.

Para configurar el módulo **SGE-Base** se recomienda utilizar un cable ETHERNET y mediante un PC utilizar el servidor WEB que este módulo tiene incorporado. De esta forma en unos pocos segundos se podrá configurar este modulo de forma fácil y sencilla.

(\*)Para conocer más acerca de la configuración del analizador utilizando el software de CIRCUTOR, se recomienda revisar el manual del software correspondiente.

(\*\*)Para conocer más acerca de la configuración del analizador utilizando el Servidor WEB, se recomienda revisar el capítulo específico de este manual.

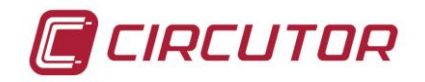

# 8.-CONFIGURACIÓN MODULO MEDIDA (SGE-QNA500)

El analizador de calidad de red **SGE-QNA500** permite realizar las medidas de tensiones e intensidades de la instalación eléctrica con el objetivo de realizar una supervisión y un control global de toda la instalación.

Para ello, los siguientes apartados detallan los puntos principales a configurar y sus definiciones.

### 8.1.- MEDIDA

Los parámetros a configurar relativos a la medida son los siguientes:

#### **RELACIONES DE TRANSFORMACIÓN:**

- **Primario de Tensión / Secundario de Tensión:** Se programará la relación del transformador de tensión a través del cual se realiza la medida. En el caso de realizar una medición directa, este se debe programar 1/1. Esta relación no deberá ser superior a 9999.
- **Primario de Corriente:** Se programará el primario del transformador de corriente que se está utilizando para la medida de corriente.
- **Secundario de Corriente:** Se programará el secundario del transformador de corriente que se está utilizando para la medida de corriente (por defecto 5 A).
- **Primario de Corriente de Neutro:** Se programará el primario del transformador de corriente que se está utilizando para realizar la medida de corriente de Neutro.
- **Corriente diferencial:** Se programará la corriente del transformador tipo **WG/WGS/WGC** utilizado para medir esta corriente.

#### VALORES NOMINALES

- Tensión Nominal: Corresponde a la tensión nominal que está midiendo el analizador. En configuración a 3 hilos, se deberá programar la tensión compuesta (ej. 400 V), y a 4 hilos, la tensión simple (ej. 230 V). Si la medida se realiza a través de transformadores de tensión, la tensión nominal que se debe programar debe estar referida al secundario (ej. 63.5 V). Este valor es indispensable para el funcionamiento correcto de registro de los eventos.
- **Corriente Nominal:** Corresponde a la corriente nominal que está midiendo el analizador y que se utilizará para fijar los % de máximo y mínimo para registrar perturbaciones. Por defecto este valor es 5 A. Se recomienda programar el mismo valor que los transformadores de medida.

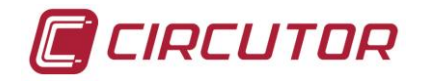

• **Frecuencia Nominal:** Frecuencia nominal de la red que se está analizando. Este parámetro es necesario para calcular el valor eficaz de la señal en redes de calidad extrema.

# TIPO CONEXIÓN

 3 hilos / 4 hilos: SGE-QNA500 está preparado para funcionar con instalaciones que disponen de Neutro (4 hilos) o instalaciones sin Neutro (3 hilos). En este punto, se define el tipo de conexión. Este punto es muy importante ya que el valor programado en esta variable será el utilizado para detectar y registrar los eventos de tensión. Si se programa 4 hilos, todas las medidas se realizarán fase-neutro, mientras que si se programa 3 hilos, los valores de referencia serán fase-fase.

#### PUNTO DE MEDIDA

- **Descripción:** Es un campo únicamente de identificación utilizado por el usuario.
- **Comentario:** Es un campo únicamente de información utilizado por el usuario.

# 8.2.- CALIDAD DE SUMINISTRO

Para el cálculo de la calidad de suministro, se han de definir los niveles de tensión a partir de los cuales el analizador debe registrar un evento.

- % Umbral de sobretensión: La detección de sobretensión depende del valor que se programe en este apartado. Todo semiciclo cuyo valor eficaz supere a este umbral (% sobre la tensión nominal) será entendido como sobretensión. En el archivo de eventos (EVQ) se guardará un registro cada vez que se supere este valor, indicando fase, tensión máxima que se ha registrado, tensión media, tensión anterior al evento así como el tiempo que se ha superado este umbral.
- Histéresis sobretensión: Se definirá una histéresis de sobretensión para que la tensión de inicio del evento no sea la misma que la de fin. Así pues una sobretensión se inicia cuando la tensión de semiciclo supera el umbral de sobretensión y finaliza cuando se desciende de este umbral más la histéresis aquí programada.
- % Umbral de hueco: La detección de hueco depende del valor que se programe en este apartado. Todo semiciclo que su valor eficaz no llegue a este umbral (% sobre la tensión nominal) será entendido como hueco. En el archivo de eventos (EVQ) se guardará un registro cada vez que no se supere este valor, indicando la tensión mínima que se ha registrado, tensión media así como el tiempo que no se ha superado este umbral.
- **Histéresis hueco:** Se definirá una histéresis de hueco para que la tensión de inicio del hueco no sea la misma que la de fin. Así pues un hueco se inicia cuando la tensión no supera el umbral de hueco y finaliza cuando se supera este umbral más la histéresis aquí programada.
- % Umbral de interrupción: La detección de hueco depende del valor que se programe en este apartado. Todo semiciclo que su valor eficaz no llegue a este umbral (% sobre la tensión nominal) será entendido como interrupción. En el archivo de eventos (EVQ) se guardará un

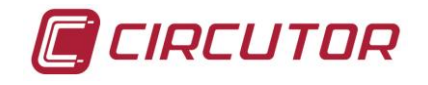

registro cada vez que no se supere este valor, indicando la tensión mínima que se ha registrado, tensión media así como el tiempo que no se ha superado este umbral.

• **Histéresis de interrupción:** Se definirá una histéresis de interrupción para que la tensión de inicio de la interrupción no sea la misma que el de fin. Así pues una interrupción se inicia cuando la tensión no supera el umbral de interrupción y finaliza cuando se supera este umbral más la histéresis aquí programada.

# 8.3.- TRANSITORIOS

El analizador **SGE-QNA500** es capaz de detectar transitorios a partir de varias condiciones. La detección de transitorios puede realizarse por 2 condiciones distintas:

Para realizar el registro de forma de onda, es necesario configurar las siguientes variables:

- Detección por valor RMS: se calcula el valor RMS de cada ciclo, actualizado cada semiciclo y se compara con unos valores máximos y mínimos programados por usuario. Cuando el valor RMS máximo o mínimo se supera, se considera que se inicia un transitorio o perturbación. Es recomendable que los valores máximo o mínimo no sean cercanos al valor nominal existente en la instalación, ya que de lo contrario, el analizador registraría multitud de transitorios que posteriormente no tendrían relevancia para el análisis del usuario.
- Detección por rampa máxima: La detección se realiza mediante la comparación de la forma de onda medida con una forma de onda ideal. Se efectúa la diferencia de cada una de las 512 muestras con la muestra anterior, si este valor supera el valor de la rampa máxima calculada para cada punto según la sensibilidad escogida por el usuario, se considera que se ha producido un transitorio o perturbación. La rampa máxima es la tangente calculada para cada uno de los puntos de la senoide.

$$Rm = Vp * sin \phi * trigger level$$

Para realizar el registro de forma de onda, es necesario configurar las siguientes variables:

- NºCiclos pre-trigger: Numero de ciclos a registrar antes de la activación del registro (entre 1 y 10, por defecto 5)
- NºCiclos post-trigger: Número de ciclos a registrar a continuación de la activación del registro (entre 1 y 50, por defecto 15)
- Trigger level (sistema rampa máxima): Valor que determina el nivel de sensibilidad de detección de transitorios. El valor a introducir debe ser entre 1 y 90.
  Si el valor de nivel de sensibilidad introducido es muy bajo, el analizador será más sensible en la detección de transitorios. Si por el contrario, el nivel de sensibilidad introducido es elevado, la deformación de la señal deberá ser más grande para que el analizador la detecte.
- Valor máximo y mínimo de comparación de valores eficaces (sistema RMS): Se debe programar un porcentaje de tensión / corriente máximo y mínimo, respectivo al valor nominal. El trigger se activa cuando el valor eficaz de un ciclo, actualizado cada semiciclo supera el valor máximo o está por debajo del valor mínimo programado.

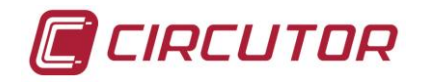

• Variables de trigger: Variable o variables que provocarán el disparo del trigger según las condiciones anteriores. Si se programan más de una variable, el trigger se activa por la primera que cumpla las condiciones.

El registro de la forma de onda se efectuará en formato COMTRADE y los datos serán guardados en el directorio WAVE de la memoria. Para cada perturbación se guardan las formas de onda de los 4 canales de tensión y corriente (L1, L2, L3 y N). El registro en memoria se realiza a razón de 204 muestras por ciclo.

Para asegurar la correcta configuración del setup de transitorios se puede consultar la fecha de la última perturbación detectada y ajustar la sensibilidad al nivel más adecuado para la instalación.

Mediante el correspondiente software de PC de CIRCUTOR se puede realizar la misma configuración de forma sencilla y rápida.

# 8.4.- BORRAR REGISTROS

Para borrar los registros del sistema SGE puede realizarse mediante el servidor WEB o bien mediante el software proporcionado por CIRCUTOR.

En caso de realizarse mediante el servidor WEB, consulte el apartado referente a este servicio en el manual. Esta acción borra todos los ficheros relativos a las medidas realizadas por el analizador.

# 8.5.- RELOJ

Es importante asegurarse antes de dar por finalizada la programación del analizador que la hora que tenga programada sea la correcta. Para ello, debe verificarse utilizando el servidor WEB del analizador (ver apartado correspondiente), o bien mediante el software específico de CIRCUTOR que la hora del analizador sea correcta. **SGE-QNA500 8IO** permite la opción de *Hora Local* u *Hora UTC*.

# 8.6.- BATERÍA

El módulo **SGE-Base** dispone de una batería interna capaz de alimentar a los módulos conectados. Esta batería tiene como objetivo principal permitir que los módulos sigan funcionando durante un tiempo limitado en caso de que haya un corte en el suministro eléctrico.

La función más habitual es guardar huecos de tensión o interrupciones, pero también seguir comunicando con el dispositivo o hacer ciertas maniobras (activar/desactivar cargas).

Los productos de la gama SGE tienen como característica principal que pueden ser conectados a un mismo módulo **SGE-Base** y funcionar como equipos independientes. La batería, es capaz de suministrar energía a los módulos conectados durante un tiempo configurable por el usuario. Este tiempo es por defecto de 1 minutos y puede llegar hasta un máximo de 15 minutos. El número máximo de módulos que pueden ser alimentados de forma simultánea por la batería del módulo **SGE-Base** son 2 módulos **SGE-QNA500** + 1 **SGE-8IO**.

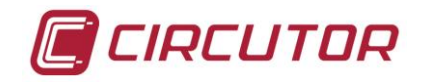

# 8.7.- PERIODO DE REGISTRO ESTÁNDAR

El periodo de registro indica el número de minutos con los que el analizador realizará el promedio de toda la información medida. Al finalizar el tiempo programado, se realizará un registro de todos los parámetros eléctricos (únicamente los seleccionados). Se registrarán los valores medios, máximos y mínimos que se han obtenido durante ese periodo de tiempo. Por defecto el periodo de registro viene configurado a 10 minutos, pudiendo variarse este valor entre 1 minuto y 2 horas. Este tiempo solo afecta al fichero de datos (.STD).

# 8.8.- PERIODO DE REGISTRO DE ENERGIA

El periodo de registro indica el número de minutos con los que el analizador realizará el promedio de toda la información de energías medida.

# 8.9.- SELECCIÓN DE VARIABLES A REGISTRAR

El analizador **SGE-QNA500 8IO** permite seleccionar qué variables se quieren registrar. Esta selección puede hacerse mediante el servidor WEB (ver apartado correspondiente de este manual) o bien mediante el software proporcionado por CIRCUTOR.

Una vez seleccionadas las variables y enviada la nueva configuración, el analizador **SGE-QNA500 8IO** realizará un nuevo registro con todas las variables seleccionadas cada X minutos en función del tiempo del periodo de registro estándar programado.

Estos registros se realizan en varios ficheros, en función del tipo de dato. Para saber más acerca de dónde se registra esta información, ver apartado de ficheros.

# 8.10.- CONFIGURACIÓN DE ALARMAS (Objetos digitales)

El analizador de calidad de suministro **SGE-QNA500** permite configurar una lista de alarmas (hasta 16 alarmas) para realizar una mejor y más precisa supervisión de la instalación eléctrica y de su estado.

Estas alarmas pueden ser simplemente registradas en memoria, o bien pueden utilizarse para crear acciones en otros módulos SGE, como por ejemplo la activación de un relé de un modulo **SGE-8IO**.

Existen 2 tipos distintos de alarmas (u objetos digitales), los cuales se describen a continuación:

- **OBJETOS ALARMA:** permite habilitar cualquier condición de alarma asociada a una variable eléctrica medida por el módulo **SGE-QNA500**.
- **OBJETOS ENERGIA:** son necesarios en caso de querer relacionar una salida de pulsos de un modulo **SGE-8IO.** La aplicación más habitual es que las salidas de pulsos puedan dar pulsos

proporcionales a las energías (A+, A-, Q1, Q2, Q3 o Q4) medidas por el **SGE-QNA500**. Para ello, primero se debe activar un objeto de energía y posteriormente se activará la salida de pulsos en modulo **SGE-8IO**. Esta configuración se explica en el capítulo correspondiente a este módulo.

Estas alarmas (u objetos digitales) pueden estar relacionados a las siguientes variables:

| Descripción variable    | Código variable |
|-------------------------|-----------------|
| Tensión L1              | 1               |
| Tensión L2              | 2               |
| Tensión L3              | 3               |
| Tensión N-T             | 4               |
| Tensión III             | 5               |
| Tensión L1-L2           | 10              |
| Tensión L2-L3           | 11              |
| Tensión L3-L1           | 12              |
| Corriente L1            | 20              |
| Corriente L2            | 21              |
| Corriente L3            | 22              |
| Corriente N             | 23              |
| Corriente III           | 24              |
| Potencia Activa L1      | 30              |
| Potencia Activa L2      | 31              |
| Potencia Activa L3      | 32              |
| Potencia Activa III     | 33              |
| Potencia Inductiva L1   | 35              |
| Potencia Inductiva L2   | 36              |
| Potencia Inductiva L3   | 37              |
| Potencia Inductiva III  | 38              |
| Potencia Capacitiva L1  | 40              |
| Potencia Capacitiva L2  | 41              |
| Potencia Capacitiva L3  | 42              |
| Potencia Capacitiva III | 43              |
| Potencia Aparente L1    | 45              |
| Potencia Aparente L2    | 46              |
| Potencia Aparente L3    | 47              |
| Potencia Aparente III   | 48              |
| Angulo V1-V2            | 60              |
| Angulo V2-V3            | 61              |
| Angulo V1-I1            | 65              |
| Angulo V2-I2            | 66              |
| Angulo V3-I3            | 67              |

| Factor de potencia L1  | 70  |
|------------------------|-----|
| Factor de potencia L2  | 71  |
| Factor de potencia L3  | 72  |
| Factor de potencia III | 73  |
| Cos fi L1              | 75  |
| Cos fi L2              | 76  |
| Cos fi L3              | 77  |
| Cos fi III             | 78  |
| Desequilibrio V        | 90  |
| Asimetria V            | 91  |
| Desequilibrio I        | 92  |
| Asimetria I            | 93  |
| THD VL1                | 100 |
| THD VL2                | 101 |
| THD VL3                | 102 |
| THD VLn                | 103 |
| THD IL1                | 105 |
| THD IL2                | 106 |
| THD IL3                | 107 |
| THD ILn                | 108 |
| Energia Activa         | 120 |
| Energia Reactiva L     | 121 |
| Energia Reactiva C     | 122 |
| Energia Activa -       | 130 |
| Energia Reactiva L-    | 131 |
| Energia Reactiva C -   | 132 |
| Flicker L1             | 140 |
| Flicker L2             | 141 |
| Flicker L3             | 142 |
| Corriente diferencial  | 150 |
| Frecuencia             | 160 |

A cada una de estas variables se les pueden asignar las siguientes condiciones adicionales:

Valor Máximo

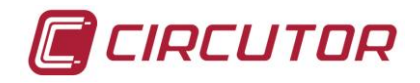

- Valor Mínimo
- Retardo Activación (en segundos)
- Retardo Desactivación (en segundos)
- Registro en memoria (Si/No)

Una vez se hayan configurado las alarmas deseadas, el analizador de calidad de red SGE-QNA500 monitorizará permanentemente si se cumple alguna de las alarmas programadas. En caso afirmativo, generará un registro en memoria (en caso de haberse programado) indicando la fecha en que dicha alarma se ha producido.

Además si el usuario considera importante enviar la notificación de que dicha alarma se ha producido a otro módulo SGE, esta opción le permitirá realizar acciones sobre la instalación, como por ejemplo cerrar un relé para realizar una señalización.

# 8.11.- VALORES DE FÁBRICA

En caso de haberse equivocado al programar los valores de configuración y se desee comenzar de nuevo, existe la opción de enviar al analizador los valores de fábrica, con lo que éste cargaría la programación de defecto.

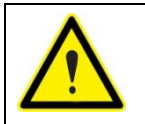

Al enviar esta instrucción, el equipo borrará el fichero actual de datos y perderá la configuración existente, por lo que es importante que esté seguro de hacer este proceso, ya que el mismo no tiene la opción de recuperar los valores anteriores.

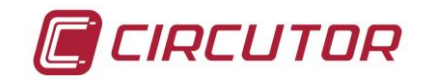

### **8.12.- COMUNICACIONES**

Para acceder al menú de configuración de las comunicaciones del **SGE-Base**, se recomienda utilizar el servidor WEB o el software proporcionado por CIRCUTOR.

En caso de utilizar el puerto Ethernet, el analizador **SGE-QNA500 8IO** está configurado con la opción DHCP habilitada. Si el analizador se conecta en una intranet con servidor DHCP, éste le asignará una dirección IP automáticamente al analizador.

Para conocer la dirección IP asignada, o bien para asignar una dirección IP específica, utilice el software IP Setup, el cual se suministra con el analizador. Para ello es imprescindible que conozca la dirección MAC la cual se muestra en una etiqueta adhesiva plateada en la parte superior del producto.

Por defecto, el analizador SGE-QNA500 viene configurado de la siguiente forma:

- (SGE-Base): N<sup>a</sup> periférico, velocidad longitud paridad stop bits: 1, 9600-8-N-1
- (SGE-QNA500): N<sup>a</sup> periférico, velocidad longitud paridad stop bits: 2, 9600-8-N-1

Por defecto, el modulo de entradas-salidas (**SGE-8IO** e **SGE-8IOR**) vienen configurados de la siguiente forma:

- (SGE-8IO):N<sup>a</sup> periférico, velocidad longitud paridad stop bits: 11, 9600-8-N-1
- (SGE-8IOR):N<sup>a</sup> periférico, velocidad longitud paridad stop bits: 12, 9600-8-N-1

Todos los puertos de comunicaciones son *MULTIPROTOCOLO*, lo cual significa que se puede comunicar indistintamente del puerto con todos los protocolos que soporta el sistema SGE.

Protocolos disponibles:

- MODBUS/TCP (comunicaciones on-line)
- CIRBUS (comunicaciones on-line tipo pregunta-respuesta formato ASCII)
- ZMODEM (descarga de ficheros parciales o totales)
- FTP (descarga de ficheros completos)

| Ethernet        |               |                 |                 |  |  |
|-----------------|---------------|-----------------|-----------------|--|--|
| Name            | SGE-Base      | RS-232          | RS-485          |  |  |
| DHCP Client     |               | Baudrate 9600 💌 | Baudrate 9600 💌 |  |  |
| P               | 172.16.4.112  | Parity NONE 💌   | Parity NONE 💌   |  |  |
| Mask            | 255.255.240.0 | Bit Stop 1      | Bit Stop 1 💌    |  |  |
| Gateway         | 172.16.150.99 | Num. Bits 🛛 8 💌 | Num. Bits 🛛 8 🔽 |  |  |
| IGMP IP         | 225.0.10.10   |                 |                 |  |  |
| Num. Peripheral | 11            |                 |                 |  |  |
| Refresh Update  |               |                 |                 |  |  |

Tal y como se muestra en la imagen anterior, desde el servidor WEB del modulo **SGE-Base** se puede programar la dirección IP del mismo y a la vez la configuración del puerto RS-232 y del puerto RS-485.

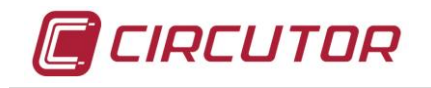

### 8.12.1.- CONFIGURACIÓN DE LA DIRECCIÓN IP

Una vez instalado en una red informática con servidor DHCP, éste proporcionará una dirección IP automáticamente a cada uno de los módulos SGE. Para comunicar con éstos módulos o integrarlos en una aplicación informática, es necesario conocer la dirección IP que tienen éstos módulos. Para ello, CIRCUTOR proporciona la aplicación IPSetup, la cual permite asignar una dirección IP específica a cada modulo SGE.

Para poder programar ésta dirección IP, es necesario conocer la dirección MAC la cual se muestra en una etiqueta adhesiva plateada en la parte superior del producto.

| 📬 IPSetup | _ 🗆 🔀                    |
|-----------|--------------------------|
|           | >>                       |
|           | MAC                      |
|           | 1A-A6-2C-00-02-17        |
|           | Dirección                |
|           | · · ·                    |
|           | Netmask                  |
|           | 255 . 255 . 240 . 0      |
|           | Gateway<br>0 . 0 . 0 . 0 |
|           | Configurar Salir         |

### CONFIGURACIÓN DE LA DIRECCIÓN IP

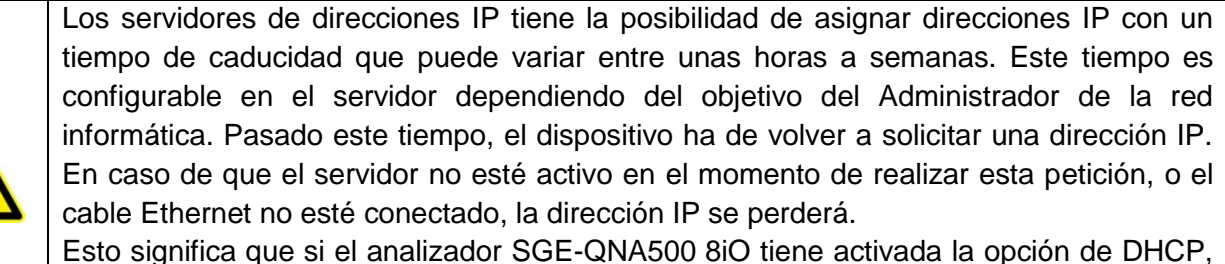

se necesita que el cable Ethernet esté siempre conectado y el servidor DHCP, activo para evitar que se pueda llegar a quedar sin una dirección IP.

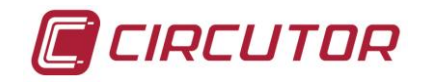

# 8.13.- FICHEROS DE REGISTRO

El analizador **SGE-QNA500** registra varios ficheros en función del tipo de datos (tensión, eventos, energías, etc.).

Los ficheros que el analizador registra son los siguientes:

#### 8.13.1.- FICHERO .STD

En el Fichero Standard (STD) se utiliza para almacenar todas aquellos parámetros que se almacenan periódicamente.

Respetando el periodo de grabación programado en el analizador, se realizarán registros con los siguientes parámetros eléctricos (según selección):

| Variables de registro                                   | Unidad | L1 | L2 | L3 | III |
|---------------------------------------------------------|--------|----|----|----|-----|
| Tensión fase-fase y fase-neutro(eficaz, máxima, mínima) | V      | Х  | Х  | Х  | Х   |
| Corriente (eficaz, máxima, mínima)                      | А      | Х  | Х  | Х  | Х   |
| Corriente de Neutro (eficaz, máxima, mínima)            | А      |    |    |    | Х   |
| Tensión neutro Tierra (eficaz, máxima, mínima)          | V      |    |    |    | Х   |
| Frecuencia (eficaz, máxima, mínima)                     | Hz     | Х  | Х  | Х  |     |
| Potencia activa (eficaz, máxima, mínima)                | kW     | Х  | Х  | Х  | Х   |
| Potencia reactiva inductiva (eficaz, máxima, mínima)    | kvar   | Х  | Х  | Х  | Х   |
| Potencia reactiva capacitiva (eficaz, máxima, mínima)   | kvar   | Х  | Х  | Х  | Х   |
| Potencia aparente (eficaz, máxima, mínima)              | KVA    | Х  | Х  | Х  | Х   |
| Máxima demanda                                          | kW     | Х  | Х  | Х  |     |
| Factor de potencia (eficaz, máximo, mínimo)             |        | Х  | Х  | Х  | Х   |
| Factor de cresta (tensión y corriente)                  | V o A  | Х  | Х  | Х  |     |
| Factor K                                                |        | Х  | Х  | Х  |     |
| Energía activa                                          | kWh    | Х  | Х  | Х  | Х   |
| Energía reactiva inductiva                              | kvarh  | Х  | Х  | Х  | Х   |
| Energía activa capacitiva                               | kvarh  | Х  | Х  | Х  | Х   |
| THD o TDD de tensión (eficaz, máxima, mínima)           | %      | Х  | Х  | Х  |     |
| THD o TDD de corriente(eficaz, máxima, mínima)          | %      | Х  | Х  | Х  |     |
| Armónicos de tensión (hasta orden 50)                   | Arm V  | Х  | Х  | Х  |     |
| Armónicos de corriente (hasta orden 50)                 | Arm A  | Х  | Х  | Х  |     |
| Interarmónicos de tensión (hasta orden 50)              | Arm V  | Х  | Х  | Х  |     |
| Interarmónicos de corriente (hasta orden 50)            | Arm A  | Х  | Х  | Х  |     |
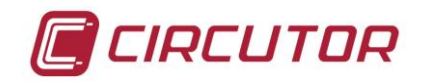

| Flicker (PST)              | Х | Х | Х |  |
|----------------------------|---|---|---|--|
| Desequilibrio de tensión   | Х | Х | Х |  |
| Asimetría de tensión       | Х | Х | Х |  |
| Desequilibrio de corriente | Х | Х | Х |  |
| Asimetría de corriente     | Х | Х | Х |  |

El periodo de registro de estas variables es configurable por el usuario.

# FLICKER:

 Pst: El analizador SGE-QNA500 registrara el valor de Flicker (Pst) que se ha obtenido durante el periodo de registro. El valor Plt lo calculará el software de análisis del PC Se entiende por flicker la variación del valor eficaz o amplitud de la tensión en un rango menor al 10% del valor nominal. Esta variación de la amplitud de la tensión produce una fluctuación del flujo luminoso en lámparas, induciendo a su vez la impresión de inestabilidad en la sensación visual (efecto de parpadeo visual).

# ARMÓNICOS:

- **Distorsión Armónica:** El analizador **SGE-QNA500** mide, calcula y registra el valor de la distorsión armónica media de tensión y corriente que se ha detectado en la red analizada.
- Descomposición Armónica: El analizador SGE-QNA500 mide, calcula y registra el valor promedio de la tasa de distorsión armónica individual de cada uno de los armónicos de tensión y corriente de la red analizada (hasta armónico 40). (Descomposición de cada uno de los bloques de 10 ciclos que se han integrado dentro de un período de registro).

#### **DESEQUILIBRIO:**

• Coeficiente de asimetría de tensión (Kd): relación entre tensión homopolar y directa.

$$k_a\% = \frac{|U_i|}{|U_a|} \cdot 100$$

• Coeficiente de desequilibrio de tensión(Ka): relación entre la tensión inversa y directa.

$$k_a\% = \frac{|U_0|}{|U_d|} 100$$

- Coeficiente de asimetría de corriente(Kd): relación entre corriente homopolar y directa.
- Coeficiente de desequilibrio de corriente(Ka): relación entre la corriente inversa y directa.

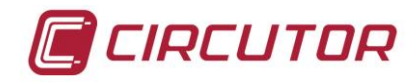

### FACTOR K:

Se entiende por factor k, un factor de reducción de potencia de los transformadores. Para el cálculo del factor k, se contemplan las pérdidas que generan los armónicos.

Es siempre superior a la unidad en instalaciones con cargas no lineales.

$$k = \sqrt{1 + \frac{e}{1 + e} \cdot \left(\frac{I_1}{I_{e}}\right)^2 \cdot \sum_{n=2}^{40} n^n \cdot \left(\frac{I_n}{I_1}\right)^2}$$

e: representa la relación entre las pérdidas en el cobre y las pérdidas en el hierro del transformador. Este valor puede obtenerse de los datos de ensayo del transformador o en su defecto puede tomarse el valor aproximado de 0,3.

q: exponente de valor entre 1,7 ó 1,8.

#### FACTOR CRESTA:

El Factor Cresta es igual a la amplitud del pico de la forma de onda dividida por el valor RMS. El propósito del cálculo del factor cresta es dar al analista una rápida idea de que tanto impacto está ocurriendo en la forma de onda. El impacto está continuamente asociado el desgaste del balero de rodillos, cavitación y desgaste de los dientes del engranaje, etc..

$$C.F = \frac{U_{\rm pic}}{U_{\rm rms}}$$

El factor cresta es una de las medidas importantes del estado de la máquina y es un análisis de la forma de onda que no sería visible únicamente con el cálculo de la tasa de distorsión armónica.

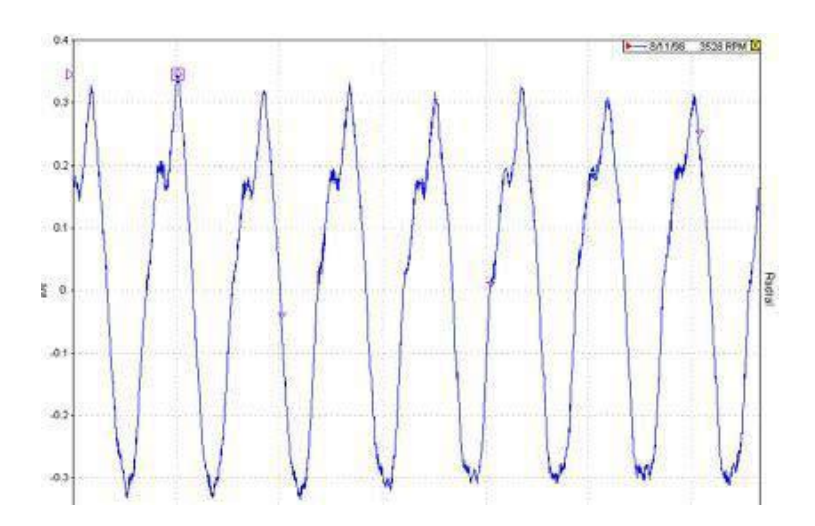

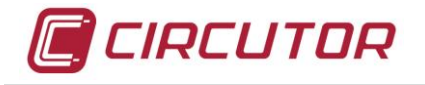

En una perfecta onda sinusoidal, con una amplitud de "1", el valor RMS es igual a 0,707 y el factor cresta es entonces igual a 1,41. Una perfecta onda sinusoidal no contiene impactos y por lo tanto el factor cresta con un valor superior a 1,41 implica que hay algún grado de impacto.

### 8.13.2.- FICHERO .WAT

| Variables de registro      | Unidad | L1 | L2 | L3 | Ш |
|----------------------------|--------|----|----|----|---|
| Energía activa             | kWh    | Х  | Х  | Х  | Х |
| Energía reactiva inductiva | kvarh  | Х  | Х  | Х  | Х |
| Energía activa capacitiva  | kvarh  | Х  | Х  | Х  | Х |

El periodo de registro de estas variables es configurable por el usuario y distinto del periodo de registro del fichero .STD.

### 8.13.3.- FICHERO .EVQ

En este archivo se almacenan los diferentes eventos que se detectan en la red eléctrica analizada. De cada uno de los eventos se almacenan los siguientes datos:

- **Tipo de evento:** Sobretensión, Hueco o Interrupción.
- Fecha Evento: Indica el momento en que se ha producido el evento. Este valor se obtiene en precisión de ½ Ciclo.
- **Tipo de evento:** Se almacena si el evento que se ha detectado es una interrupción, hueco o sobretensión. Estos eventos, quedan definidos según la programación que se haga en el QNA-412. El tipo de evento, también identifica la fase en que se ha producido este.
- Duración del Evento: Tiempo en milisegundos que ha durado el evento.
- Tensión máxima/mínima del Evento: En el caso de una interrupción o hueco, se almacenará el valor RMS<sup>1</sup>/<sub>2</sub>(\*) mínimo de tensión que se obtiene durante el evento. En el caso de sobretensión, se guardará el valor máximo.
- **Tensión media del evento:** Valor RMS<sup>1</sup>/<sub>2</sub>(\*) promedio de tensión obtenido durante la duración del evento registrado.
- **Tensión anterior al evento:** Se almacena, el valor RMS<sup>1</sup>/<sub>2</sub>\* de tensión que había antes de que se produjera el evento.

(\*) valor RMS <sup>1</sup>/<sub>2</sub> ciclo: valor eficaz de un ciclo completo, refrescado cada medio ciclo.

#### 8.13.4.- FICHERO .EVE

En este fichero se almacena cualquier evento que no esté relacionado con la medida del analizador, como por ejemplo un cambio de setup, un cambio de hora, la falta de alimentación o el borrado de algún fichero. Este fichero, es pues, un fichero de registro de incidencias que sirve de supervisor del analizador y es un filtro más contra posibles accesos al analizador.

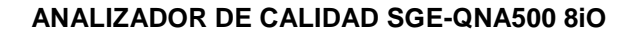

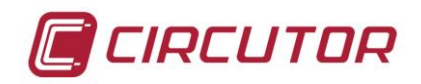

El analizador SGE-QNA500, será capaz de detectar y registrar, entre otras, las siguientes incidencias:

- Batería Off: Indicará el momento que el analizador SGE-QNA500 ha dejado de funcionar. Este instante depende del valor que se haya programado para que el equipo funcione a través de la batería interna cuando hay un fallo de alimentación auxiliar.
- Alimentación On: Indica el instante en que se conecta la alimentación del analizador SGE-QNA500
- Alimentación Off: Indicará el instante que la alimentación del analizador SGE-QNA500 se interrumpe. En ese momento la alimentación se realiza a través de la batería.
- Setup Modificado: Registra el momento en que se realiza cualquier modificación del Setup del equipo.
- Formato de Memoria: Instante en que el usuario ha decidido inicializar la memoria interna del analizador SGE-QNA500.
- Formato de memoria interna y forzado: Existe un error en la memoria interna y automáticamente el analizador SGE-QNA500 ha realizado la inicialización de toda la memoria.
- **Delete File:** Instante en que el usuario ha borrado algún fichero de la memoria interna del analizador **SGE-QNA500**. Si el primer dato que aparece en el archivo de .EVE es el de borrado de un archivo, esto significa que el archivo borrado ha sido el de eventos.
- **Cambio de Hora:** Se ha cambiado la fecha o la hora del equipo. Detectar este tipo de evento es importante debido a que muchas veces, saltos horarios entre medidas, corresponden a cambios de hora.

# 8.13.5.- FICHEROS .CFG Y .DAT

En estos ficheros se almacenan cada uno de los transitorios registrados por el analizador **SGE-QNA500**. La información de cada transitorio está formada por un fichero .CFG y un fichero .DAT.

El formato de estos ficheros sigue el estándar internacional COMTRADE (Common Format for Transient Data Exchange for power systems) el cual es un formato de archivo para los datos de oscilografías. Este protocolo se utiliza por muchas empresas para los osciloscopios de grabación y las simulaciones para el diseño de la subestación de alta tensión. El formato de archivo COMTRADE ha sido estandarizado por el IEEE.

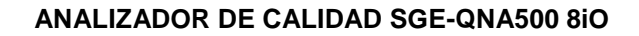

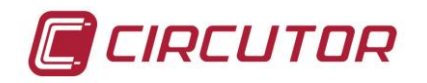

# 9.-CONFIGURACIÓN MODULO ENTRADAS-SALIDAS (SGE-8IO)

El modulo de gestión energética **SGE-8IO** permite una supervisión y un control global de toda la instalación eléctrica. Mediante las entradas y salidas digitales programables **SGE-8IO** permite gestionar estados, alarmas e incluso realizar contajes energéticos mediante la gestión de pulsos de energía proporcionados por otros dispositivos de la instalación.

Unido a la gran potencia del modulo de medida **SGE-QNA500** permite interactuar con cualquier magnitud eléctrica de la instalación, facilitando por tanto el control de la instalación eléctrica.

El modulo **SGE-8IO** dispone de un servidor WEB interno el cual permite al usuario realizar toda la configuración desde un PC con un navegador WEB (p.ej. Internet Explorer, Mozilla o Chrome entre otros) de forma fácil y rápida.

Para ver en detalle la configuración de este modulo mediante el servidor WEB, revise el apartado correspondiente de este manual.

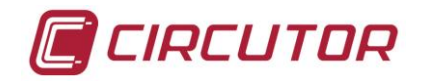

# 10.- SERVIDOR WEB

# 10.1.- Introducción

Cada módulo del sistema SGE dispone de un servidor WEB independiente que permite monitorizar y configurar datos de forma flexible. El usuario puede acceder de forma independiente a los servidores WEB y consultar los datos que desee. El servidor WEB tiene un time-out de conexión. En caso de estar más de 2 minutos sin actividad, el propio servidor cierra la conexión y vuelve a solicitar usuario y password.

# 10.2.- Configuración del SGE-Base

La ventana inicial de configuración, solicita la introducción de un nombre de usuario y password para acceder al servidor del **SGE-Base** 

|                  | SGE BASE |
|------------------|----------|
| User<br>Password |          |
|                  | Login    |

Los nombres por defecto y contraseñas de los 2 tipos de usuario existentes son:

Usuario y Password master: Usuario y Password consulta: root & modifica user & consulta

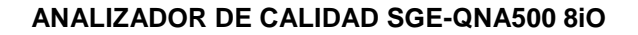

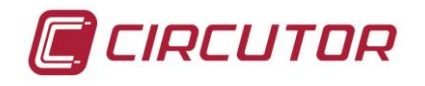

El servidor WEB dispone de un menú con las siguientes funciones:

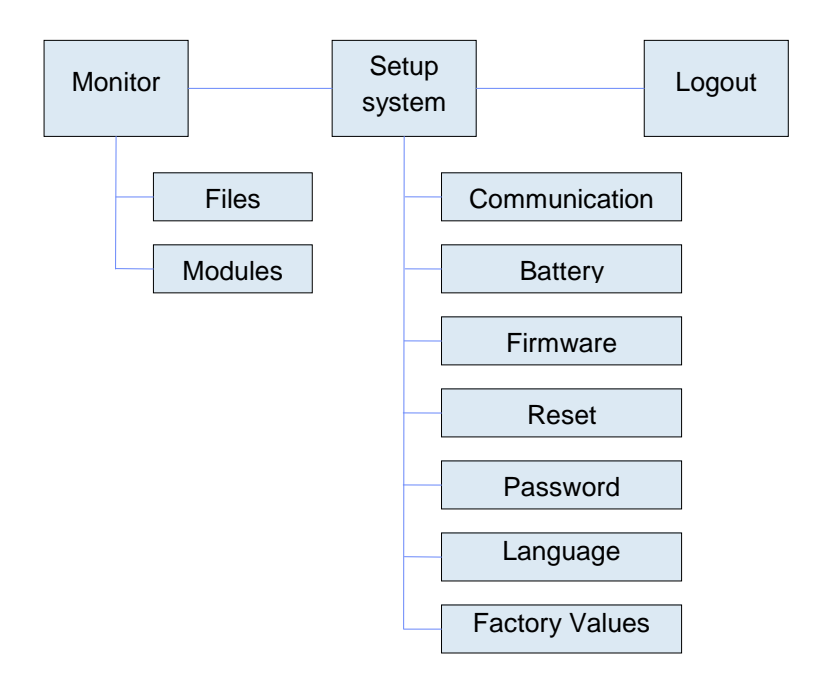

#### Monitor

Esta función muestra las siguientes opciones:

- Files: Muestra los ficheros almacenados en el módulo SGE-Base
- Modules: Muestra los módulos conectados al SGE-Base

|         | SG             | E-Base (51) |                                 | Monitor Setup<br>System Logo |
|---------|----------------|-------------|---------------------------------|------------------------------|
|         |                | Modul       | es                              | Fileo<br>Modules             |
|         |                |             |                                 |                              |
| # Modul | : Nane         | Луре        | Address MAC                     |                              |
|         | -> SI SGE_Base | STE.Roos    | 172 16 157 51 1E-30 67 42:46:22 |                              |
|         | 53 ONA 500     | Measure     | 172 16 157 53 1E:30:6C A2:46:23 |                              |
|         | 1 QNA 500      | SGE-Base    | 172.16.156.22 1E30.6C A2:45:66  |                              |
|         | 5 QINA 500     | Measure     | 172.16.156.23 1E:30:6C A2:46:00 |                              |
|         |                | Rates       | <u>h</u>                        |                              |
|         |                |             |                                 | •                            |
|         |                |             |                                 |                              |
|         |                |             |                                 |                              |
|         |                |             |                                 |                              |
|         |                |             |                                 |                              |
|         |                |             |                                 |                              |
|         |                |             |                                 |                              |
|         |                |             |                                 |                              |
|         |                |             |                                 |                              |

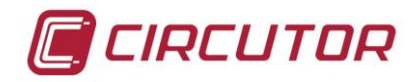

### **Setup System**

Esta función muestra las siguientes opciones:

- <u>Communications</u>: muestra la configuración de los 3 puertos del módulo **SGE-Base**. De cada puerto, se visualiza la siguiente información.
  - Velocidad
  - Paridad
  - Stop bits
  - Número de bits

En el puerto ETHERNET, la información que se visualiza es la siguiente:

- Nombre del módulo
- DHCP activado/desactivado
- Dirección IP
- Mascara de red
- Puerta de enlace
- IGMP IP (Internet Group Management Protocol) es una IP multicast. Todos los módulos SGE han de tener la misma IGMP. DE esta forma se reconocen todos los módulos entre ellos. Esto permite realizar grupos multicast.
- Número de periférico

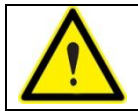

**ATENCIÓN:** Al cambiar cualquier parámetro de la configuración del puerto ETHERNET, se realiza automáticamente un reset de los módulos.

En esta ventana, además hay 2 botones para refrescar la información visible.

| Communication     Communication       Ethernet     RS-485       Name     SGE-Base       DHCP Client     Baudrate       Parity     NONE       Parity     NONE       Bit Stop     Parity       Mask     255 255 240.0       Gateway     125 555 240.0       Num. Bits     Num. Bits       Num. Peripheral     11                                                                                                    | Commu<br>Ethernet RS-2<br>Name SGE-8ase Baud<br>DHCP Client ₪ Parit<br>IP 172.16.156.7<br>Mask 255.255.240.0<br>Sateway 172.16.150.99                                                                                                    | aunication                      | RS-485<br>Baudrate<br>Parity<br>Bit Stop | 9600 <b>1</b><br>NONE <b>1</b> | Communicatio<br>Battery<br>Firmware<br>Reset<br>Password | n |
|----------------------------------------------------------------------------------------------------|----------------------------------------------------------------------------------------------------|---------------------------------|------------------------------------------|--------------------------------|----------------------------------------------------------|---|
| Ethemet         RS-232         RS-485         Reset           Name         SGE-Base         Baudrate         9600         Parity         NONE         Baudrate         9600         Parity         NONE         Baudrate         9600         Parity         NONE         Baudrate         9600         Parity         NONE         Baudrate         9600         Parity         NONE         Baudrate         9600         Parity         NONE         Baudrate         9600         Parity         NONE         Baudrate         9600         Parity         NONE         Baudrate         9600         Parity         NONE         Baudrate         9600         Parity         NONE         Baudrate         9600         Parity         NONE         Baudrate         9600         Parity         NONE         Baudrate         Set         Set         Factory values         Factory values         Factory values         Factory values         Set         Set | Ethernet         RS-2.           Name         SGE-Base         Baud           DHCP Client         Image: Client of the state of the state of | drate 9600<br>ty NONE<br>Stop 1 | RS-485<br>Baudrate<br>Parity<br>Bit Stop | 9600                           | Reset<br>Password                                        |   |
|                                                                                                    | IGMP IP 225.0.10.10           Num. Peripheral         11           Refresh                                                                                                    | Update                          | Num. Bits                                | 1 8                            | Language<br>Factory values                               |   |

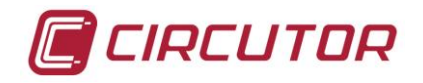

• <u>Battery</u>: Esta opción muestra el tiempo de desconexión de la batería. Este tiempo es modificable entre 1 y 15 minutos.

| <b>G</b> (11) SGE-Base (11) | Monitor Setup<br>System Logout                  |
|-----------------------------|-------------------------------------------------|
| Battery                     | Communication<br>Battery<br>Firmware            |
| Disconnect time 10 (min)    | Reset<br>Password<br>Language<br>Factory values |
| Refresh Update              |                                                 |
|                             |                                                 |

<u>Firmware:</u> Esta opción muestra la versión de firmware del módulo SGE-Base. Además de ver la versión de firmware actual, el servidor WEB permite seleccionar un fichero de versión y enviarlo al módulo SGE-Base. Para confirmar el envío, es obligatorio pulsar el botón "update". En caso de intentar enviar una versión de firmware a un módulo incorrecto, el sistema lo auto detecta y avisa del error.

| SGE-Base (11)                                                                                       | Monitor System Logout                |
|----------------------------------------------------------------------------------------------------|--------------------------------------|
| Firmware                                                                                            | Communication<br>Battery<br>Firmware |
| BOOT<br>Version 3                                                                                   | Reset<br>Password<br>Language        |
| SGE-base Finiware Current version: 1p420E Select a new firmware (ej: 'UPGRADE.HEX') Examinar Update | Factory values                       |
|                                                                                                    |                                      |
|                                                                                                    |                                      |
|                                                                                                    |                                      |
|                                                                                                    |                                      |

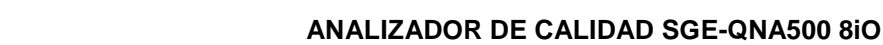

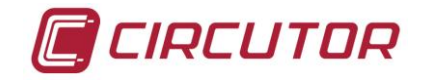

• <u>*Reset:*</u> Esta ventana dispone de un botón que permite realizar un reset de todos los módulos conectados al **SGE-Base**. Para evitar posibles errores, al pulsar este botón se solicita confirmación por parte del usuario.

| SGE-Base (11)                                                        | Monitor Setup<br>System                         |
|----------------------------------------------------------------------|-------------------------------------------------|
| System Reset                                                         | Communication<br>Battery<br>Eignware            |
| Reset of the whole system.<br>This operation will take some seconds. | Reset<br>Password<br>Language<br>Factory values |
| Reset                                                                |                                                 |
|                                                                      |                                                 |
|                                                                      |                                                 |

• <u>Password:</u> Esta ventana permite configurar un password de lectura y uno de escritura. La configuración de estos passwords solo es accesible por parte del usuario maestro. Los usuarios de lectura y escritura son comunes a todos los módulos asociados al **SGE-Base**.

| SGE                                                                                                    | -Base (11)                                                                                 | Monitor System Logout                           |
|----------------------------------------------------------------------------------------------------|--------------------------------------------------------------------------------------------|-------------------------------------------------|
|                                                                                                    | Password                                                                                   | Communication<br>Battery                        |
| User for reading<br>User user<br>Old Password<br>New Password<br>New Passowrd (confirm)<br>Refresh Update | User for writing User root Old Password New Password New Passowrd (confirm) Refresh Update | Reset<br>Password<br>Language<br>Factory values |
|                                                                                                    |                                                                                            |                                                 |

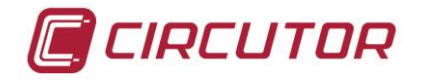

• Language: Esta ventana permite seleccionar el idioma a utilizar en el servidor WEB.

|   | SGE-Base (11)   | Monitor Setup<br>System Logout                  |
|---|-----------------|-------------------------------------------------|
| _ | Language        | Communication<br>Battery<br>Firmware            |
| L | anguage English | Reset<br>Password<br>Language<br>Factory values |
|   | Refresh Update  |                                                 |
|   |                 |                                                 |
|   |                 |                                                 |

• *Factory values:* Esta ventana permite recuperar los parámetro de setup de defecto.

| SGE-Base (11)                                                                         | Monitor System Logout                           |
|---------------------------------------------------------------------------------------|-------------------------------------------------|
| Factory Values                                                                        | Communication<br>Battery<br>Firmware            |
| Set the factory values of the whole system.<br>This operation will take some seconds. | Reset<br>Password<br>Language<br>Factory values |
| Factory Values                                                                        |                                                 |
|                                                                                       |                                                 |
|                                                                                       |                                                 |

#### Log-Out

Esta operación permite realizar un cierre de la sesión controlado. En caso de no cerrar el servidor WEB de esta forma, esto provocará que no se pueda acceder nuevamente al servidor WEB con el mismo usuario hasta que haya pasado el tiempo de inactividad, momento en el cual el servidor WEB automáticamente cerraría la sesión.

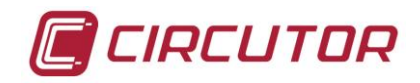

# 10.3.- Configuración del SGE-QNA500

Para acceder al servidor WEB del módulo **SGE-QNA500**, igual que sucede con el módulo **SGE-Base**, es necesario introducir un nombre de usuario y su correspondiente password.

|          | QNA 500 Measure |
|----------|-----------------|
| User     |                 |
| Password |                 |

Los nombres por defecto y contraseñas de los 2 tipos de usuario existentes son:

Usuario y Password master: Usuario y Password consulta: root & modifica user & consulta

El servidor WEB dispone de un menú con las siguientes funciones:

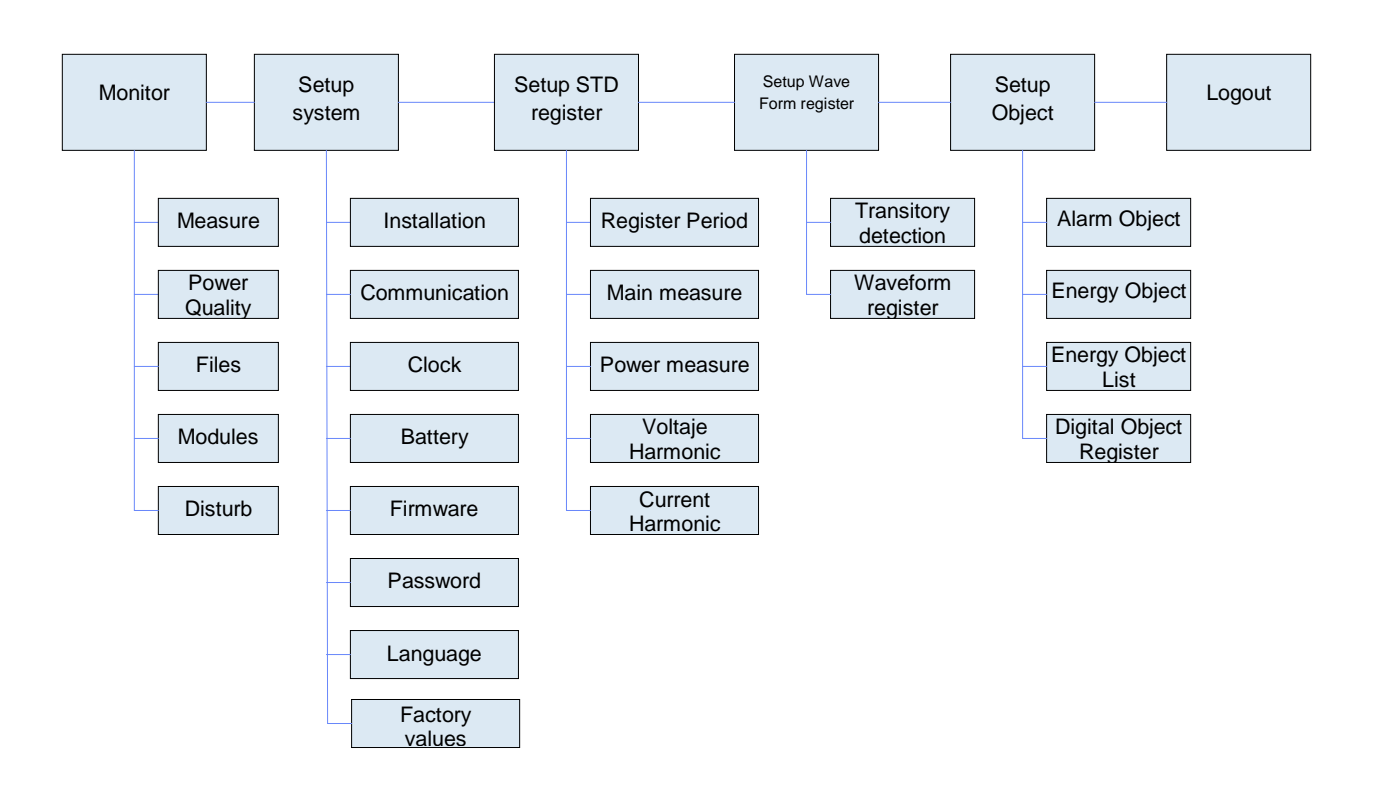

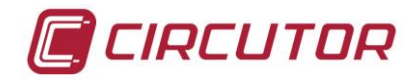

#### Monitor

• <u>Measure</u>: esta opción muestra los valores instantáneos de las principales variables eléctricas.

|                                              | _                            |                     |                     |                      |                     |                     |          |            |        |       |               |  |
|----------------------------------------------|------------------------------|---------------------|---------------------|----------------------|---------------------|---------------------|----------|------------|--------|-------|---------------|--|
|                                              |                              |                     |                     | Ν                    | feasur              | e                   |          |            |        |       |               |  |
| Voltage (V)<br>Current (A)<br>Frequency (Hz) | L1<br>0.00<br>0.000<br>0.000 | L2<br>0.00<br>0.000 | L3<br>0.00<br>0.000 | 111<br>0.00<br>0.000 | LN<br>0.29<br>0.000 |                     |          |            |        |       |               |  |
|                                              |                              |                     |                     |                      |                     |                     | Ll       | L2         | L3     | ш     |               |  |
|                                              |                              | Consumed            | Power               |                      |                     |                     | <u>c</u> | enerated   | Power  |       | Measure       |  |
| Active (kW)                                  | 0                            | 0                   | 0                   | 0                    |                     | Active (kW)         | 0        | 0          | 0      | 0     | Power Quality |  |
| Capacitive (kvarC)                           | 0                            | 0                   | 0                   | 0                    |                     | Capacitive (kvarC)  | 0        | 0          | 0      | 0     | Files         |  |
| Inductive (kvarL)                            | 0                            | 0                   | 0                   | 0                    |                     | Inductive (kvarL)   | 0        | 0          | 0      | 0     | Thes          |  |
| Apparent (kVA)                               | 0                            | 0                   | 0                   | 0                    |                     |                     |          |            |        |       | Modules       |  |
| Power Factor                                 | 0.0                          | 0.0                 | 0.0                 | 0.0                  |                     | Power Factor        | 0.00     | 0.00       | 0.00   | 0.00  | Disturb       |  |
|                                              | 9                            | Consumed            | Energy              |                      |                     |                     | G        | enerated l | Inergy |       |               |  |
| Active (kWh)                                 |                              |                     | +                   | 1223.860             |                     | Active (kWh)        |          |            | -      | 0.000 |               |  |
| Capacitive (kvarCh)                          |                              |                     |                     | 43.883               |                     | Capacitive (kvarCh) |          |            |        | 0.000 |               |  |
| Inductive (kvarLh)                           |                              |                     |                     | 0.000                |                     | Inductive (kvarLh)  |          |            |        | 0.000 |               |  |
|                                              |                              |                     |                     | (                    | Refresh             | )                   |          |            |        |       |               |  |
| 01/06/2010 16:20:37                          |                              |                     |                     |                      |                     |                     |          |            |        |       |               |  |
|                                              |                              |                     |                     |                      |                     |                     |          |            |        |       |               |  |
|                                              |                              |                     |                     |                      |                     |                     |          |            |        |       |               |  |
|                                              |                              |                     |                     |                      |                     |                     |          |            |        |       |               |  |
|                                              |                              |                     |                     |                      |                     |                     |          |            |        |       |               |  |

• <u>Power Quality</u>: esta opción permite realizar una monitorización en tiempo real de los valores instantáneos de las variables de THDV y THDA, así como los desequilibrios de tensión y corriente.

| QNA 5                               | 00 (53                     | 9            |              |              |                                                                               | Monitor                      | Setup<br>System | Setup<br>STD Register | Setup Wave<br>Form register              | Setup Objects | Logout |
|-------------------------------------|----------------------------|--------------|--------------|--------------|-------------------------------------------------------------------------------|------------------------------|-----------------|-----------------------|------------------------------------------|---------------|--------|
|                                     |                            | 1            | Power        | Quality      |                                                                               |                              |                 |                       |                                          |               |        |
|                                     | Ll                         | L2           | L3           | LN           |                                                                               |                              |                 |                       |                                          |               |        |
| Voltage TIID (%)<br>Current THD (%) | <u>Han</u><br>0.00<br>U.UU | 0.0C<br>U.UL | 0.00<br>U.UU | 0.00<br>U.UU | <u>Desequilibrios</u><br>Voltage Kd<br>Voltage Ka<br>Current Kd<br>Current Ka | 0.00<br>U.UU<br>0.00<br>0.00 |                 |                       | Measure<br>Power Qua<br>Files<br>Modules | lity          |        |
|                                     |                            |              | Refr         | esh          |                                                                               |                              |                 |                       | Disturb                                  |               |        |
| 01/06/2010 16:25:00                 | _                          | _            | _            | _            |                                                                               | _                            |                 |                       |                                          |               |        |
|                                     |                            |              |              |              |                                                                               |                              |                 |                       |                                          |               |        |
|                                     |                            |              |              |              |                                                                               |                              |                 |                       |                                          |               |        |
|                                     |                            |              |              |              |                                                                               |                              |                 |                       |                                          |               |        |

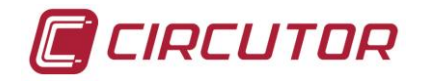

 <u>Files</u>: esta opción muestra todos los ficheros registrados en la tarjeta SD del analizador SGE-QNA500. Se muestra la fecha de creación del fichero, el nombre del fichero y el tamaño (en bytes)

|                                                                           | Files         |                 | _             |
|---------------------------------------------------------------------------|---------------|-----------------|---------------|
| Date                                                                      | Name          | Size<br>(Bytes) | Marrie        |
| <ro< td=""><td>otDir&gt; RooDir</td><td></td><td>Rever Onality</td></ro<> | otDir> RooDir |                 | Rever Onality |
| 05/01/2010 15:48:32                                                       | 10-C1-05.STD  | 964             | File          |
| 05/01/2010 15:48:32                                                       | 10-C1-05. WAT | :60             | Pues<br>Month |
| 05/01/201015:48:32                                                        | STD-PROC.EVE  | 64              | Modules       |
| 05/01/2010 15:48:32                                                       | STD-PROC.EVQ  | 200             | Disturb       |
| 06/01/2010 15:31:36                                                       | 10-C1-05.STD  | 5788            |               |
| 06/01/2010 15:31:36                                                       | 10-C1-05.WAT  | 384             |               |
| 06/01/2010 15:31:36                                                       | 10-CI-05.WAT  | 384             |               |

- <u>Modules</u>: muestra los módulos conectados. Esta función la realizan automáticamente todos los módulos del sistema SGE. En la ventana principal veremos la siguiente información de cada módulo:
  - Número de periférico
  - Nombre del módulo
  - Tipo de módulo
  - Dirección IP
  - Dirección MAC

| Q        | QNA 500 (53)  |         |         |              | Monitor Setup<br>System STD Registe |  |  | Setup Wave<br>Form register Satup Objects Logout |      |  |
|----------|---------------|---------|---------|--------------|-------------------------------------|--|--|--------------------------------------------------|------|--|
|          |               | М       | [odules |              |                                     |  |  | Measure<br>Power Qua<br>Files                    | lity |  |
|          |               |         |         |              |                                     |  |  | Modules<br>Disturb                               |      |  |
| ≇ Mcdule | Name          | Туре    |         | Acdress      | MAC                                 |  |  |                                                  |      |  |
|          | -> 53 QNA 500 | Measure |         | 172.16.157.5 | 5 1E:30:60:A2:46:23                 |  |  |                                                  |      |  |
|          | 51 SOLF Dass  | Dase    |         | 172.10.157.5 | 1.1.90.00.AL.H0.12                  |  |  |                                                  |      |  |
|          |               |         |         |              |                                     |  |  |                                                  |      |  |
|          |               | F       | Defect  |              |                                     |  |  |                                                  |      |  |
|          |               | L       | MEIRESO |              |                                     |  |  |                                                  |      |  |

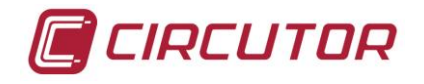

 <u>Disturb</u>: muestra la fecha de la última perturbación detectada y el estado actual. Esta función permite una programación correcta del Setup

| QNA S               | 500 (53)                                                            | Monitor         Setup<br>System         Setup<br>STD Register         Setup Wave<br>Form register         Setup Objects         Logout |
|---------------------|---------------------------------------------------------------------|----------------------------------------------------------------------------------------------------|
|                     | Disturb                                                             |                                                                                                    |
| 01/07/2010 09:37:03 | Lart disturb date 00/00/2010 00:00:00<br>Disturb State 0<br>Retreat | Measure<br>Power Qualay<br>Files<br>Modules<br><b>Duturb</b>                                                                           |

### Setup System

• <u>Instalación</u>: esta opción muestra los valores de configuración del analizador. Además en esta misma ventana, el usuario puede configurar los valores de registro, como son las relaciones de transformación, tensión nominal, frecuencia nominal y otros parámetros de calidad.

|                  | QNA         | 500 (3)           |              | Monitor Setup<br>System | Setup<br>Registers | Setup Wave<br>Form register | Setup Objects                   | Logout |
|------------------|-------------|-------------------|--------------|-------------------------|--------------------|-----------------------------|---------------------------------|--------|
|                  |             | Inst              | allation     |                         |                    | Ins<br>Co<br>Cla            | tallation<br>mmunication<br>ock |        |
| Transformation 1 | relation    | Nominal value     |              | Power Quality           |                    | Ba                          | ttery                           |        |
| V.Primary        | 1 (V)       | Nominal voltage   | 230.00 (V)   | Swell threshold         | 110.0 (%           | ) Fir                       | mware                           |        |
| V.Secundary      | 1.0 (V)     | Nominal current   | 5.000 (1-5A) | Dip threshold           | 90.0 (%            | ) Pa                        | ssword                          |        |
| I.Primary        | 5 (A)       | Nominal Frequency | 50.0 (Hz)    | Interruption threshold  | 10.0 (%            | ) La                        | nguage                          |        |
| I.Secundary      | 5 (A)       | a                 |              |                         |                    | Fa                          | ctory values                    |        |
| Neutral current  | 5 (A)       | Connection type   | 4 and an     | ]                       |                    |                             |                                 | _      |
| Leak current     | 5 (A)       | Connection        | 4-wire       |                         |                    |                             |                                 |        |
| Point of measure |             |                   |              |                         |                    |                             |                                 |        |
| Descripction M   | EDIDA00     |                   |              |                         |                    |                             |                                 |        |
| Comments COM     | MENTARIO000 | d                 |              |                         |                    |                             |                                 |        |
|                  |             | Refresh           | Update       |                         |                    |                             |                                 |        |
|                  |             |                   |              |                         |                    |                             |                                 |        |
|                  |             |                   |              |                         |                    |                             |                                 |        |
|                  |             |                   |              |                         |                    |                             |                                 |        |
|                  |             |                   |              |                         |                    |                             |                                 |        |
|                  |             |                   |              |                         |                    |                             |                                 |        |
|                  |             |                   |              |                         |                    |                             |                                 |        |
|                  |             |                   |              |                         |                    |                             |                                 |        |
|                  |             |                   |              |                         |                    |                             |                                 |        |

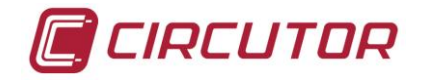

 <u>Comunicaciones</u>: esta opción permite modificar los parámetros de la comunicación ETHERNET del módulo SGE-QNA500. Estos parámetros son distintos del módulo SGE-Base ya que el analizador funciona como si de otro dispositivo IP se tratara.

| II QN                                                   | NA 500 (3)                                                              |         | Monitor System | Setup<br>Registers | Setup Wave<br>Form register | Setup Objects                           | Logout |
|---------------------------------------------------------|-------------------------------------------------------------------------|---------|----------------|--------------------|-----------------------------|-----------------------------------------|--------|
| Ethernet                                                | Communi                                                                 | ication |                | -                  | Ins<br>Co<br>Clo<br>Bat     | tallation<br>nmunication<br>ck<br>tery  |        |
| Name<br>DHCP Client<br>IP<br>Mask<br>Gateway<br>IGMP IP | QNA 500<br>72.16.156.9<br>255.255.240.0<br>172.16.150.99<br>225.0.10.10 |         |                |                    | Firi<br>Pas<br>Lar<br>Fac   | nware<br>sword<br>Iguage<br>tory values |        |
| Num. Peripher                                           | al 3 Refresh                                                            | Update  |                | L                  |                             |                                         |        |
|                                                         |                                                                         |         |                |                    |                             |                                         |        |
|                                                         |                                                                         |         |                |                    |                             |                                         |        |

• <u>Clock</u>: esta ventana muestra la fecha y hora del analizador. Se permite mostrar la fecha en hora local y UTC.

|   | QNA 500 (53)                                                                                                    | Monitor Setup Setup Setup Wave STD Register Setup Wave Form register Setup Objects Logo:t |
|---|----------------------------------------------------------------------------------------------------|-------------------------------------------------------------------------------------------|
|   | Clock                                                                                                    |                                                                                           |
|   | QNA Time           Year         Month         Day         Four         Minute         Second           2010         1         7         11         37         26 | Installation<br>Communication                                                             |
|   | Local Time<br>UTC Time (calculated)<br>Year Month Day Hour Minute Second<br>2011 10 20 11 33 37                                                                  | Clock<br>Battery<br>Firmovare                                                             |
|   | Local Time<br>Year Month Day Hour Minute Second<br>2011 0 20 11 33 37 Summer<br>>1970 [1-:2][1-31] [0-23] [0-59] [0-59]                                          | Password<br>Language                                                                      |
| l | (UTC; Ceceblarca, Dub ir, Londroo 🗸                                                                                                    |                                                                                           |
|   |                                                                                                    |                                                                                           |
|   |                                                                                                    |                                                                                           |
|   |                                                                                                    |                                                                                           |

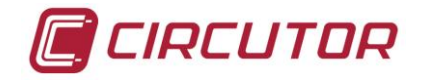

 <u>Bateria</u>: esta opción muestra el tiempo de alimentación mediante batería interna que el módulo puede estar funcionando. Este tiempo será siempre inferior al tiempo programado en el módulo SGE-Base, que aparece en sombreado. Cada módulo puede tener un tiempo de desconexión distinto.

| <b>QNA 500 (12)</b>                                          | Monitor Setup<br>System Registers | Setup Wave<br>Form register     | Setup Objects                                    | Logout |
|--------------------------------------------------------------|-----------------------------------|---------------------------------|--------------------------------------------------|--------|
| Battery                                                      |                                   | Inst<br>Cor<br>Clo              | tallation<br>mmunication<br>ck                   |        |
| Disconnect time SGE-Base 10 (min)<br>Disconnect time 1 (min) |                                   | Bat<br>Fin<br>Pas<br>Lan<br>Fac | tery<br>mware<br>sword<br>nguage<br>ctory values |        |
| Refresh Update                                               |                                   |                                 |                                                  |        |
|                                                              |                                   |                                 |                                                  |        |
| Refresh Update                                               |                                   |                                 |                                                  |        |

 <u>Firmware:</u> esta opción muestra la versión del firmware del microprocesador del módulo SGE-QNA500 y del firmware del DSP asociado.

| C 🕅 QNA 500 (12)                                                                            | Monitor Setup<br>System | Setup<br>Registers | Setup Wave<br>Form register | Setup Objects                   | Logout |
|---------------------------------------------------------------------------------------------|-------------------------|--------------------|-----------------------------|---------------------------------|--------|
| Firmware                                                                                    |                         | _                  | Ins<br>Co<br>Clo            | tallation<br>mmunication<br>ock |        |
| BOOT<br>Version 3                                                                           |                         |                    | Ba<br>Fir<br>Pas            | ttery<br>mware<br>ssword        |        |
| DSP Firmware<br>Current version: <b>1P22</b><br>Select a new firmware (ej: 'c6747_img.bin') | Update                  |                    | La:<br>Fac                  | nguage<br>ctory values          |        |
| QNA500 Firmware<br>Current version: 1p420F                                                  |                         |                    |                             |                                 |        |
| Select a new firmware (ej: 'UPGRADE.HEX')  Examinar                                         | Update                  |                    |                             |                                 |        |
|                                                                                             |                         |                    |                             |                                 |        |
|                                                                                             |                         |                    |                             |                                 |        |

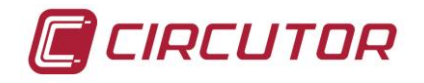

• <u>*Password:*</u> esta opción permite configurar un password de lectura y uno de escritura. Estos passwords son independientes del módulo **SGE-Base**.

| <b>QNA 500 (12)</b>                                             | Monitor Setup<br>System Register                                | s Form register Setup Objects Logout                          |
|-----------------------------------------------------------------|-----------------------------------------------------------------|---------------------------------------------------------------|
| User for reading<br>User user                                   | User for writing                                                | Installation<br>Communication<br>Clock<br>Battery<br>Firmware |
| Old Password New Password New Passowrd (confirm) Refresh Update | Old Password New Password New Passowrd (confirm) Refresh Update | Password<br>Language<br>Factory values                        |
|                                                                 |                                                                 |                                                               |

 <u>Language</u>: esta opción permite seleccionar el idioma a utilizar en el servidor WEB del módulo SGE-QNA500.

| QNA 500 (12)     | Monitor         Setup<br>System         Setup<br>Registers         Setup Wave<br>Form register         Setup Objects         Logout |
|------------------|----------------------------------------------------------------------------------------------------|
| Languag          | ge Installation<br>Communication                                                                                                    |
| Language English | Battery<br>Firmware<br>Password<br>Language                                                                                         |
|                  | Factory values                                                                                                    |
| Refresh Up       | pdate                                                                                                    |
|                  |                                                                                                    |
|                  |                                                                                                    |

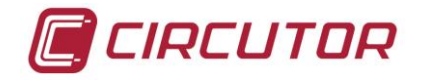

• *Factory values:* Esta ventana permite recuperar los parámetro de setup de defecto.

| QNA 500 (12)                                                                          | Monitor Setup<br>System | Setup<br>Registers | Setup Wave<br>Form register | Setup Objects                                     | Logout |
|---------------------------------------------------------------------------------------|-------------------------|--------------------|-----------------------------|---------------------------------------------------|--------|
| Factory Values                                                                        |                         |                    | Ins<br>Co<br>Clo            | tallation<br>mmunication                          |        |
| Set the factory values of the whole system.<br>This operation will take some seconds. |                         |                    | Bai<br>Fir<br>Pas<br>Lar    | ttery<br>mware<br>ssword<br>1guage<br>tory values |        |
| Factory Values                                                                        |                         |                    |                             |                                                   | -      |
|                                                                                       |                         |                    |                             |                                                   |        |
|                                                                                       |                         |                    |                             |                                                   |        |

#### Setup STD Register

• <u>Registers period</u>: esta opción permite configurar el periodo de registro del fichero standard y del fichero de energías del analizador.

| QNA 500 (12)                                                                    | Monitor         Setup<br>System         Setup<br>Registers         Setup Wave<br>Form register         Setup Objects         Logout |
|---------------------------------------------------------------------------------|----------------------------------------------------------------------------------------------------|
| Registers period                                                                | Period registers<br>Main measure<br>Power measure                                                                                   |
| Standard period register     10 (min)       Energy period register     15 (min) | Voltage Harmonic<br>Current Harmonic                                                                                                |
| Refresh Update                                                                  |                                                                                                    |
|                                                                                 |                                                                                                    |
|                                                                                 |                                                                                                    |

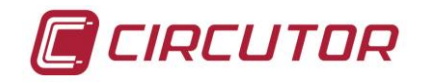

#### ANALIZADOR DE CALIDAD SGE-QNA500 8iO

| QNA (22)                                               |                                      | Monitor | Setup<br>System | Setup<br>Registers | Setup Wave<br>Form register Setup Object                                                                                                    | s Logout |
|--------------------------------------------------------|--------------------------------------|---------|-----------------|--------------------|----------------------------------------------------------------------------------------------------|----------|
|                                                        | Registers period                     |         |                 |                    |                                                                                                    |          |
| Standard period register 1<br>Energy period register 1 | 0 (min)<br>5 (min)<br>Refresh Update |         |                 |                    | Period registers<br>Main measure<br>Power measure<br>Voltage Harmonic<br>Current Harmonic<br>Voltage Interharmonic<br>Current Interharmonic<br>Format Memory |          |

 <u>Main measure</u>: esta opción permite seleccionar las variables eléctricas a registrar. Por defecto, vienen una serie de variables habilitadas por lo que se recomienda verificar que dichas variables sean las requeridas por el usuario.

| <b>QNA 500 (53)</b>                                                                                                    |                                                                                                    | Monitor Setup<br>System STD R | egister Satup Wava<br>Form register Setup Objects Logout                                 |
|----------------------------------------------------------------------------------------------------|----------------------------------------------------------------------------------------------------|-------------------------------|------------------------------------------------------------------------------------------|
| Gene                                                                                                    | ral Measurement                                                                                                    |                               |                                                                                          |
| Phase-neutral Voltage<br>Phase-phase Voltage<br>Noutral Voltage<br>Noutral Voltage<br>Noutral Voltage atmonic distorio<br>Frequency<br>Current<br>Neutral Current Current Current Darmonic distorio<br>Neutral Current Darmonic distorio<br>Voltage Unoslance<br>Voltage Anguestic<br>V drect, inverted, homopolar<br>Current Unoslance<br>Current Unoslance<br>Current Agymetric<br>C direct, inverted homopolar<br>Fst | Instantaneus     Maximum     Minimum       IL 12 1.5 mm     IL 12 1.5 mm     IL 12 1.5 mm     IL 12 1.5 mm       V     V     IL 12 1.5 mm     IL 12 1.5 mm       V     V     IL 12 1.5 mm     IL 12 1.5 mm       V     V     IL 12 1.5 mm     IL 12 1.5 mm       V     V     IL 12 1.5 mm     IL 12 1.5 mm       V     V     IL 10 1.5 mm     IL 10 1.5 mm       V     V     IL 10 1.5 mm     IL 10 1.5 mm |                               | Register period<br>Main measure<br>Power measure<br>Voltage Harmonic<br>Current Harmonic |

 <u>Power Measure</u>: esta opción permite seleccionar las variables eléctricas de potencia a registrar. Por defecto, vienen una serie de variables habilitadas por lo que se recomienda verificar que dichas variables sean las requeridas por el usuario.

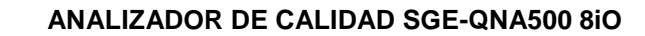

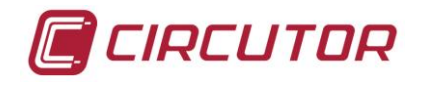

| Internet     Internet        Internet           Internet <th></th> <th>QNA 5</th> <th>500 (53)</th> <th></th> <th></th> <th></th> <th>Monitor</th> <th>Setup<br/>System</th> <th>Setup<br/>STD Registe</th> <th>Sətup Wavə<br/>Form register</th> <th>Setup Objects</th> <th>;</th>                                                                                                    |                     | QNA 5        | 500 (53) |              |                      |              | Monitor      | Setup<br>System | Setup<br>STD Registe | Sətup Wavə<br>Form register | Setup Objects | ; |
|----------------------------------------------------------------------------------------------------|---------------------|--------------|----------|--------------|----------------------|--------------|--------------|-----------------|----------------------|-----------------------------|---------------|---|
| Instantaneus       Maximuu       Minimuu       Instantaneus       Maximuu       Minimuu       Instantaneus       Minimuu       Instantaneus       Minimuu       Registor period       Minimuu       Registor period       Minimuu       Registor period       Minimuu       Registor Period       Minimuu       Registor Period       Minimuu       Registor       M                                                                                                    |                     |              |          | Power l      | Measure              |              |              |                 |                      |                             |               |   |
| Instantaneur       Maximum       Minimum         Li Li Z I Z III       Li Li Z I Z III       Li Li Z I Z III       Li Li Z I Z III         Li Citive Power (+)       V       ·       ·       ·         Capacitive Power (+)       V       ·       ·       ·         Ladactive Power (-)       V       ·       ·       ·       ·         Ladactive Power (-)       V       ·       ·       ·       ·       ·         Ladactive Power (-)       V       ·       ·       ·       ·       ·       ·       ·       ·       ·       ·       ·       ·       ·       ·       ·       ·       ·       ·       ·       ·       ·       ·       ·       ·       ·       ·       ·       ·       ·       ·       ·       ·       ·       ·       ·       ·       ·       ·       ·       ·       ·       ·       ·       ·       ·       ·       ·       ·       ·       ·       ·       ·       ·       ·       ·       ·       ·       ·       ·       ·       ·       ·       ·       ·       ·       ·       ·       ·       ·       ·       <                                                                                                    |                     |              |          |              |                      |              |              |                 |                      |                             |               |   |
| Infantaerus     Mazunum     Mazunum     Infantaerus     Mazunum     Mazunum     Mazun                                                                                                    |                     |              |          |              |                      | -            |              |                 | -8                   |                             |               |   |
| Active Power (+)       Ø       Image: Construction of the construction of the construction of the |                     | Instantaneus | Maximum  | L1 L2 L3 III |                      | Li L2 L3 III | LI L2 L3 III | 1.1 L.2         | IL3 III              |                             |               |   |
| Capantive Power (-) V V .       Capacitive Power (-) V V .       Main measure         Inductive Power (-) V V .       Capacitive Power (-) V V .       Power measure         Apparent Power (-) V V .       Power factor (-) V V .       Power factor (-) V V .         Power factor (-) V V .       Power factor (-) V V .       Power factor (-) V V .         Cosisse phi (1)       Power factor (-) V V .       Power factor (-) V V .         Interest       Updote       Power factor (-) V V .                                                                                                    | Active Power (+)    |              |          |              | Active Power (-)     |              |              |                 |                      | Register po                 | riod          |   |
| Lobacitys Power (1)       Ø       Ø       Inductive Power (2)       Ø       Image: Source of the source of the source of t                            | Capacitive Power (- | ) 🗹 🗹 🗆      |          |              | Capacitive Fower (-) |              |              |                 |                      | Main meas                   | ure           |   |
| Apparent Power Factor (+)       Voltage Harmonic         Power Factor (-)       V         Cosimus phi (1)       Cosimus phi (-)         Interest       Update                                                                                                    | Inductive Power (1) |              |          |              | Inductive Power (-)  |              |              |                 |                      | Power mea                   | asure         |   |
| Power factor (+)       Ø       Current Harmonic         Cosinus phi (+)       Cosinus phi (+)       Cosinus phi (+)         Interest       Updote                                                                                                    | Apparent Power      |              |          |              |                      |              |              |                 |                      | Voltage Ha                  | rmonic        |   |
| Cosinus plu (1)                                                                                                    | Fower Factor (+)    |              |          |              | Power Factor (-)     |              |              |                 |                      | Current Ha                  | rmonic        |   |
| Tetrest Updole                                                                                                    | Cosinus phi (1)     |              |          |              | Cosinus phi (-)      |              |              |                 |                      |                             |               |   |
|                                                                                                    |                     |              |          | Refresh      | Update               |              |              |                 |                      |                             |               |   |
|                                                                                                    |                     |              |          |              |                      |              |              |                 |                      |                             |               |   |
|                                                                                                    |                     |              |          |              |                      |              |              |                 |                      |                             |               |   |
|                                                                                                    |                     |              |          |              |                      |              |              |                 |                      |                             |               |   |
|                                                                                                    |                     |              |          |              |                      |              |              |                 |                      |                             |               |   |
|                                                                                                    |                     |              |          |              |                      |              |              |                 |                      |                             |               |   |
|                                                                                                    |                     |              |          |              |                      |              |              |                 |                      |                             |               |   |
|                                                                                                    |                     |              |          |              |                      |              |              |                 |                      |                             |               |   |
|                                                                                                    |                     |              |          |              |                      |              |              |                 |                      |                             |               |   |
|                                                                                                    |                     |              |          |              |                      |              |              |                 |                      |                             |               |   |
|                                                                                                    |                     |              |          |              |                      |              |              |                 |                      |                             |               |   |

 <u>Voltage Harmonics</u>: esta opción permite seleccionar los armónicos de tensión a registrar. Por defecto, vienen una serie de variables habilitadas por lo que se recomienda verificar que dichas variables sean las requeridas por el usuario.

| <i>[</i> ] | QNA 500 (53)                                                                                                    | Monitor Setup Stap Setup Wave System STD Register Form register Setup Objects Logout            |
|------------|----------------------------------------------------------------------------------------------------|-------------------------------------------------------------------------------------------------|
|            | Harmonic of Voltage                                                                                                    |                                                                                                 |
|            | I     I     I <thi< th="">     I     I     I     I<th>Register period<br/>Main measure<br/>Power measure<br/><b>Voltace Hernosic</b><br/>Current Hermosic</th></thi<> | Register period<br>Main measure<br>Power measure<br><b>Voltace Hernosic</b><br>Current Hermosic |
|            |                                                                                                    |                                                                                                 |

 <u>Current Harmonics</u>: esta opción permite seleccionar los armónicos de corriente a registrar. Por defecto, vienen una serie de variables habilitadas por lo que se recomienda verificar que dichas variables sean las requeridas por el usuario.

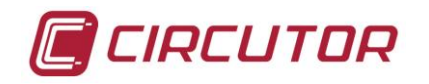

| C 🔟 | QNA 500 (53)                                                                                                    | Monitor | Setup<br>System | Setup<br>STD Register | Sətup Wavə<br>Form register                                          | Setup Objects                        | Logout |
|-----|----------------------------------------------------------------------------------------------------|---------|-----------------|-----------------------|----------------------------------------------------------------------|--------------------------------------|--------|
|     | Harmonic of Current                                                                                                    |         |                 |                       |                                                                      |                                      |        |
|     | LI       L2       L3       N       L1       L2       L3       N       L1       L2       L3       N         Fundamental       9       9       9       9       9       9       9       18       9       9       9       18       9       9       1       18       9       9       1       18       9       9       1       18       9       9       1       18       9       9       1       18       9       9       1       18       9       9       1       18       10       9       10       10       10       10       10       10       10       10       10       10       10       10       10       10       10       10       10       10       10       10       10       10       10       10       10       10       10       10       10       10       10       10       10       10       10       10       10       10       10       10       10       10       10       10       10       10       10       10       10       10       10       10       10       10       10       10       10       10 <th></th> <th></th> <th></th> <th>Register per<br/>Main meas<br/>Power mea<br/>Voltage Har<br/>Vurtent Har</th> <th>iod<br/>re<br/>sure<br/>monica<br/>monic</th> <th></th> |         |                 |                       | Register per<br>Main meas<br>Power mea<br>Voltage Har<br>Vurtent Har | iod<br>re<br>sure<br>monica<br>monic |        |
|     |                                                                                                    |         |                 |                       |                                                                      |                                      |        |

• <u>Voltage Interharmonics</u>: esta opción permite seleccionar los interarmónicos de tensión a registrar. Por defecto, no vienen habilitadas por lo que se recomienda verificar que dichas variables sean habilitadas en caso de requerirlo el usuario.

| QNA (22)                                                                                                    | Monitor | Setup<br>System | Setup<br>Registers | Setup Wave<br>Form register                                                                                         | Setup Objects                                                       | Logout |
|----------------------------------------------------------------------------------------------------|---------|-----------------|--------------------|----------------------------------------------------------------------------------------------------|---------------------------------------------------------------------|--------|
| InterHarmonic of Voltage                                                                                                    |         |                 |                    |                                                                                                    |                                                                     |        |
| L1 L2 L3 N       L1 L2 L3 N       L1 L2 L3 N         1       1       18       35       1         2       19       36       1       1         3       1       20       37       36       1         4       1       21       37       36       1         4       1       21       38       1       1         5       1       22       39       1       1         6       22       39       1       1       1         7       24       1       41       1       1         9       25       1       43       1       1         9       26       1       44       1       1         10       27       44       1       1       1         12       29       44       1       1       1         13       30       1       48       1       1         14       31       1       48       1       1         15       32       1       49       1       1         16       33       1       1       1       1 |         |                 |                    | Period regi<br>Main meas<br>Power mea<br>Voltage Ha<br>Current Ha<br><b>Voltage Int</b><br>Current Int<br>Format Me | sters<br>ure<br>isure<br>rmonic<br>erharmonic<br>erharmonic<br>mory |        |

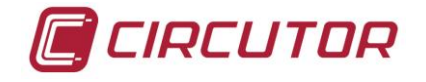

• <u>Current Interharmonics</u>: esta opción permite seleccionar los interarmónicos de corriente a registrar. Por defecto, no vienen habilitadas por lo que se recomienda verificar que dichas variables sean habilitadas en caso de requerirlo el usuario.

| 0 | QNA (22)                                                                                                    | Monitor Syste | m Setup<br>Registers | Setup Wave<br>Form register                                                                                                    | etup Objects                                       | Logout |
|---|----------------------------------------------------------------------------------------------------|---------------|----------------------|----------------------------------------------------------------------------------------------------|----------------------------------------------------|--------|
|   | Interharmonic of Current                                                                                                    |               |                      |                                                                                                    |                                                    |        |
|   | I1       I2       I3       N       I1       I2       I3       N       I1       I2       I3       N         1       .       .       .       .       .       .       .       .       .       .       .       .       .       .       .       .       .       .       .       .       .       .       .       .       .       .       .       .       .       .       .       .       .       .       .       .       .       .       .       .       .       .       .       .       .       .       .       .       .       .       .       .       .       .       .       .       .       .       .       .       .       .       .       .       .       .       .       .       .       .       .       .       .       .       .       .       .       .       .       .       .       .       .       .       .       .       .       .       .       .       .       .       .       .       .       .       .       .       .       .       .       .       .       . <t< th=""><th></th><th></th><th>Period register<br/>Main measure<br/>Power measur<br/>Voltage Harmo<br/>Current Harmo<br/>Voltage Interh<br/>Current Interh<br/>Format Memo</th><th>s<br/>e<br/>onic<br/>onic<br/>armonic<br/>armonic<br/>ry</th><th></th></t<> |               |                      | Period register<br>Main measure<br>Power measur<br>Voltage Harmo<br>Current Harmo<br>Voltage Interh<br>Current Interh<br>Format Memo | s<br>e<br>onic<br>onic<br>armonic<br>armonic<br>ry |        |

 <u>Formateo de datos</u>: esta opción permite borrar los datos almacenados en memoria incluidas todas los eventos y perturbaciones registrados. Antes de realizar esta opción asegúrese de que ha descargado toda la información almacenada ya que posteriormente será imposible recuperarla.

| QNA (22)                                                                | Monitor | Setup<br>System | Setup<br>Registers | Setup Wave<br>Form register                                            | Setup Objects                                        | Logout |
|-------------------------------------------------------------------------|---------|-----------------|--------------------|------------------------------------------------------------------------|------------------------------------------------------|--------|
| Format Memory                                                           |         |                 |                    | Period regis<br>Main measu<br>Power mea                                | sters<br>ure<br>sure                                 | ]      |
| Format Memory will delete ALL FILES contained in DATA and WAVE folders. |         |                 |                    | Voltage Har<br>Current Ha<br>Voltage Inte<br>Current Inte<br>Format Me | rmonic<br>rmonic<br>erharmonic<br>erharmonic<br>mory |        |
| Format                                                                  |         |                 |                    |                                                                        |                                                      |        |

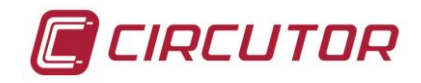

#### Setup Waveform register

• <u>Transitory detection</u>: esta opción permite seleccionar el nivel de sensibilidad a utilizar para detectar y registrar transitorios en tensión o intensidad. En función del valor, se requerirá una variación mayor o menor de la senoide medida para activar el registro de transitorios.

| QNA 500 (53)                                                                                       |                                                              | Monitor Syste | m Setup<br>m STD Register | Sətup Wavə<br>Form register | Setup Objects         | Logout |
|----------------------------------------------------------------------------------------------------|--------------------------------------------------------------|---------------|---------------------------|-----------------------------|-----------------------|--------|
|                                                                                                    | Transitory Detection                                         |               |                           |                             |                       |        |
| Conficiente protin l'antino como o pónimo TT.                                                      | Theorem T areals                                             | 20.0          |                           |                             |                       |        |
| Leteritariae integrations of error maxima 11.1<br>Transitories detection V<br>Max % Vn<br>Min % Vn | Iranstories detection I<br>120<br>Max % In<br>80<br>Mán % In | 120           |                           | Transitory o<br>Wave form   | letection<br>register |        |
|                                                                                                    | Refrest Update                                               |               |                           |                             |                       |        |
|                                                                                                    |                                                              |               |                           |                             |                       |        |
|                                                                                                    |                                                              |               |                           |                             |                       |        |
|                                                                                                    |                                                              |               |                           |                             |                       |        |

 <u>Waveform register</u>: esta opción permite seleccionar las variables a registrar en el fichero de transitorios. El usuario puede elegir entre los canales de tensión y corriente para activar este registro.

Está la opción de registrar por:

- Transitorio
- Evento de tensión

| C III QNA | \$ 500 (53)                                                                                                    |                                                                                                    | Monitor Setup Set<br>System ST | tup<br>D Register Form register Setup Objects Logout |
|-----------|----------------------------------------------------------------------------------------------------|----------------------------------------------------------------------------------------------------|--------------------------------|------------------------------------------------------|
|           | Waveform file                                                                                                    |                                                                                                    |                                |                                                      |
|           | Record waveform file<br>Num. citles before trigger (0-10)<br>Num. citles after rigger (0-50)                                                                                                    | <b>3</b><br>15                                                                                                    |                                |                                                      |
|           | Tingget         U           VL1         U           VL2         VI           VL3         VI           VLN         U           L1         U           L2         U           L3         VI           L4         U           L3         VI           L4         U           L5         U           L9db1         U | Register           VL1         7           VL2         7           VL3         7           VLN         2           IL1         2           IL2         2           IL3         7           IL4         7 |                                | Transitory detertion<br>Wave form register           |
|           |                                                                                                    |                                                                                                    |                                |                                                      |

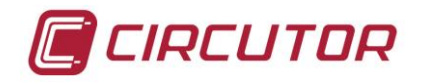

# Setup Object

• Alarm Object: esta opción permite

| _ |             |            |            | D             | igital Objec<br>Measure A | ts Setup<br>larms |                       |                        |             |   |                         |
|---|-------------|------------|------------|---------------|---------------------------|-------------------|-----------------------|------------------------|-------------|---|-------------------------|
| Ī | Digital Obj | ect Active | e Send to: | Variable code | Maximum                   | Mininum           | Delay ON<br>(seconds) | Delay OFF<br>(seconds) | Register    |   |                         |
|   | 1           |            |            | 0             | 100000                    | 0 -1000000.0      | 10                    | 10                     |             |   |                         |
|   | 3           |            |            | 0             | 1000000                   | -1000000.0        | 10                    | 10                     |             |   |                         |
|   | 4           |            |            | 0             | 1000000                   | 0 -1000000.0      | 10                    | 10                     |             |   |                         |
|   | 5           |            | )          | 0             | 1000000                   | 0 -1000000.0      | 10                    | 10                     |             |   |                         |
|   | 6           |            | )          | 0             | 1000000                   | 0 -100000C.C      | 10                    | 10                     |             |   |                         |
|   | 7           |            | )          | 0             | 1000000                   | 0 -1000000.0      | 10                    | 10                     |             |   | Alarm Cbject            |
|   | 8           |            | )          | 0             | 1000000                   | 0 -100000C.C      | 10                    | 10                     |             |   | Energy Object           |
|   |             |            |            |               | Refresh Updat             | 3                 |                       |                        | <u>Help</u> |   | Energy Object List      |
|   |             |            |            |               |                           |                   |                       |                        |             | _ |                         |
| Ī | Digital Obj | ect Active | e Send to: | Variable code | Maximum                   | Mininum           | Delay ON<br>(seconds) | Delay OFE<br>(seconds) | Register    |   | Digital Object Register |
|   | 9           |            | J          | 0             | 100000                    | -1000000.0        | 10                    | 10                     |             |   |                         |
|   | 10          |            | )          | 0             | 1000000                   | 0 -1000000.0      | 10                    | 10                     |             |   |                         |
|   | 11          |            |            | 0             | 100000                    | n -1000000 r      | 10                    | 10                     |             |   |                         |
|   | 12          |            |            | U             | 100000                    | U   -100000L.U    | 10                    | 10                     |             |   |                         |
|   | 13          |            | <u> </u>   | 0             | 1000000                   | 0 -100000C.0      | 10                    | 10                     |             |   |                         |
|   | 14          |            |            |               | 100000                    | u -1000000 r      | 10                    | 10                     |             |   |                         |
|   | 15          |            |            | 0             | 100000                    | U  -1000000.0     | 10                    | 10                     |             |   |                         |
|   | 16          |            |            |               | 100000                    | -100000L.C        | 10                    | 10                     |             |   |                         |

• Energy Object: esta opción permite

| QNA 500 (53)                                                                                                    | Monitor Setup Setup Stup Wave STD Register Form register Setup Objects Logout  |
|----------------------------------------------------------------------------------------------------|--------------------------------------------------------------------------------|
| <br>Energy Object                                                                                                    |                                                                                |
| Energy object 1<br>Active Jype Activo · · · ·<br>Description Description<br>Send to: Active<br>0<br>0<br>0<br>0<br>Refress Update | Alarm Cbjic:<br>Energy Object<br>Energy Object List<br>Digital Object Register |
|                                                                                                    |                                                                                |

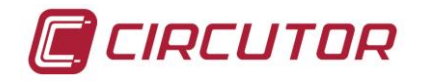

# • Energy Object List: esta opción permite

| <i>C</i> 🔟 | QNA 500 (53)                                                                                                    | Monitor Setup Setup Stup Wave Stup Objects Logout                            |
|------------|----------------------------------------------------------------------------------------------------|------------------------------------------------------------------------------|
|            | Energy Object List                                                                                                    |                                                                              |
|            | Energy Chject Type Active Description Peripheral<br>1 Active + No Description<br>2 Feastive + Yes KVA1 consumida 71<br>3 Active + No Description<br>4 Active + No Description<br>5 Active + No Description<br>6 Active + No Description<br>7 Active + No Description<br>8 Active + No Description<br>8 Active + No Description<br>8 Active + No Description | Alarm Chjio:<br>Energy Object<br>Energy Object Ent<br>Fugdal Object Register |

• Digital Object Register: esta opción permite

| QNA 500 (53)                                                                                                    | Monitor Setup Setup Sstup WAves<br>System STD Register Form register Logout |
|----------------------------------------------------------------------------------------------------|-----------------------------------------------------------------------------|
| <br>Digital Object Register                                                                                                    |                                                                             |
| ActiveReceived<br>from:Digital<br>ObjectDescription100Description200Description300Description400Description500Description600Description700Description800DescriptionRefrant                                                                                                    | Alarm Cbjøe:<br>Energy Object<br>Energy Object List                         |
| Active     Received Digital<br>from:     Description       9     0     0     Description       10     0     0     Description       11     0     0     Description       12     0     0     Description       13     0     Description       14     0     0     Description       15     0     0     Description       16     0     0     Description | Digital Object Register                                                     |

# Log-Out

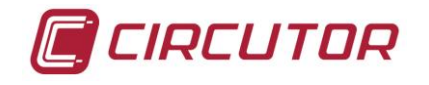

Esta operación permite realizar un cierre de la sesión controlado. En caso de no cerrar el servidor WEB de esta forma, esto provocará que no se pueda acceder nuevamente al servidor WEB con el mismo usuario hasta que haya pasado el tiempo de inactividad, momento en el cual el servidor WEB automáticamente cerraría la sesión.

# 10.4.- Configuración del SGE-8IO

Para acceder al servidor WEB del módulo **SGE-8IO**, igual que sucede con el módulo **SGE-Base**, es necesario introducir un nombre de usuario y su correspondiente password.

| SGE      | Input / Output |
|----------|----------------|
| User     |                |
| Password | Login          |

Los nombres por defecto y contraseñas de los 2 tipos de usuario existentes son:

Usuario y Password master: root & modifica Usuario y Password consulta: user & consulta

El servidor WEB dispone de un menú con las siguientes funciones:

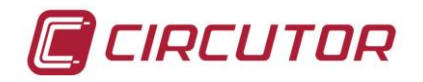

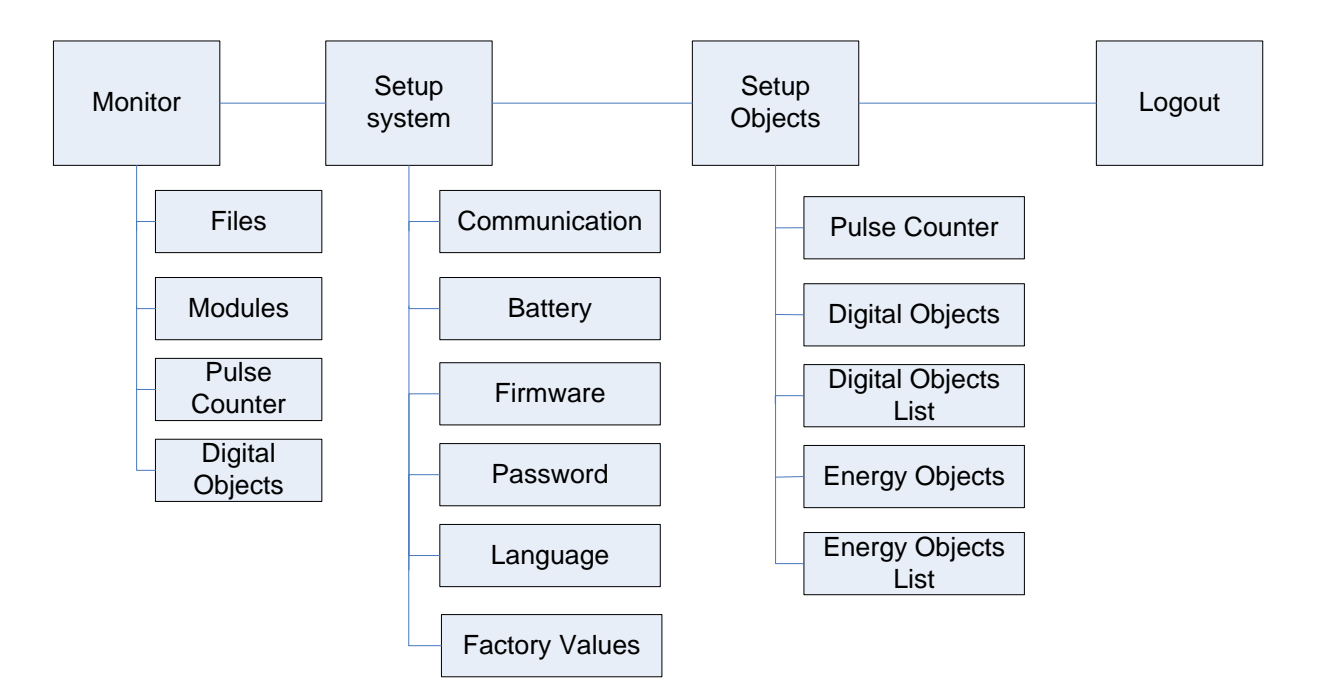

### Monitor

 <u>Files</u>: esta opción muestra todos los ficheros registrados en la tarjeta SD del analizador SGE-8IO. Se muestra la fecha de creación del fichero, el nombre del fichero y el tamaño (en bytes)

|    | SGE Input/Outpu                    | ıt (21) |                 | Monitor Setup<br>System Setup Objects Logout   |
|----|------------------------------------|---------|-----------------|------------------------------------------------|
| _  |                                    | Files   |                 | <mark>Files</mark><br>Modules<br>Pulse Counter |
|    |                                    |         |                 | Digital Objects                                |
| Da | ate Name                           |         | Size<br>(Bytes) |                                                |
|    | <rootdir> <u>RootDir</u></rootdir> |         |                 |                                                |
|    |                                    | Refresh |                 |                                                |

- <u>Modules</u>: muestra los módulos conectados. Esta función la realizan automáticamente todos los módulos del sistema SGE. En la ventana principal veremos la siguiente información de cada módulo:
  - Número de periférico
  - Nombre del módulo
  - Tipo de módulo
  - Dirección IP
  - Dirección MAC

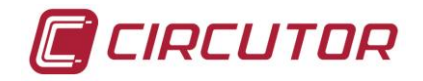

|   | SGE Input/Out                             | put (21)               |                       |                               |   | Monitor Setup<br>System Setup Objects Logout |
|---|-------------------------------------------|------------------------|-----------------------|-------------------------------|---|----------------------------------------------|
| _ |                                           | Módulos                |                       |                               | _ | Files<br>Modules<br>Pulse Counter            |
|   |                                           |                        |                       |                               |   | Digital Objects                              |
|   | # Módulo Nombre<br>-> 21 SGE Input/Output | Tip∘<br>Input / Output | Dirección<br>172.16.4 | MAC<br>.119 14:A6:2C:00:02:E7 |   |                                              |
| L |                                           |                        |                       |                               |   |                                              |

 <u>Pulse Counter</u>: Visualiza el valor de pulsos de energía recibidos en cada una de las entradas digitales.

| Pulse Counter Monitor         Pulse Counter Monitor         Pulse Counter       Value         Counter       Name       Value         1       Description       Reset         2       Description       Reset         3       Description       Reset         4       Description       Reset         5       Description       Reset         6       Description       Reset         7       Description       Reset | SGE Input/Output (21)                                                                                                    |                                                                               | Monitor Setup<br>System Setup Objects Logout         |
|----------------------------------------------------------------------------------------------------|----------------------------------------------------------------------------------------------------|-------------------------------------------------------------------------------|------------------------------------------------------|
| Pulse<br>CounterNameValue1DescriptionReset2DescriptionReset3DescriptionReset4DescriptionReset5DescriptionReset6DescriptionReset7DescriptionReset                                                                                                    | Pulse Counter Mo                                                                                                    | nitor                                                                         |                                                      |
| 8 Description Reset                                                                                                    | Pulse<br>Counter     Name       1     Description       2     Description       3     Description       4     Description       5     Description       6     Description       7     Description       8     Description | Value<br>Reset<br>Reset<br>Reset<br>Reset<br>Reset<br>Reset<br>Reset<br>Reset | Files<br>Modules<br>Pulse Counter<br>Digital Objects |

• <u>Digital Objects:</u> Esta opción permite monitirizar el estado de los objetos digitales creados. Se pueden monitorizar estados de alarmas o mensajes que hayan llegado al modulo **SGE-8IO**.

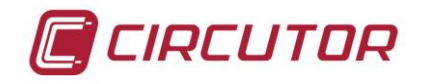

|       | SGE Input/O                                      | utput (2                                                                                                    | 21)                                       |       | Monitor Setup<br>System Setup Objects Logout |
|-------|--------------------------------------------------|----------------------------------------------------------------------------------------------------|-------------------------------------------|-------|----------------------------------------------|
| _     | 1                                                | Digital Obje                                                                                                    | ect Monitor                               | <br>_ |                                              |
|       | 1<br>2<br>3<br>4<br>5<br>6<br>7                  | Description<br>Description<br>Description<br>Description<br>Description<br>Description                               | 0<br>0<br>0<br>0<br>0<br>0<br>0           |       | Files<br>Modules                             |
|       | 8<br>9<br>10<br>11<br>12<br>13<br>14<br>15<br>16 | Description<br>Description<br>Description<br>Description<br>Description<br>Description<br>Description<br>Description | 0<br>0<br>0<br>0<br>0<br>0<br>0<br>0<br>0 |       | Pulse Counter Digital Objects                |
| 01/04 | 4/2010 00:13:45                                  |                                                                                                    |                                           | _     |                                              |

### Setup System

 <u>Comunicaciones:</u> esta opción permite modificar los parámetros de la comunicación ETHERNET del módulo SGE-8IO, así como el número de periférico o el nombre del dispositivo. Estos parámetros son distintos del módulo SGE-Base ya que el modulo SGE funciona como si de otro dispositivo IP se tratara. Es importante asegurarse de que la dirección IGMP sea la misma en todos los módulos SGE, ya que esta dirección es la que permite la comunicación entre los distintos módulos SGE.

| s s                                                                                   | GE Input/Output (21)                                                                                         | Monitor Setup Objects Logou                                                    |
|---------------------------------------------------------------------------------------|----------------------------------------------------------------------------------------------------|--------------------------------------------------------------------------------|
|                                                                                       | Communication                                                                                                |                                                                                |
| Ethernet<br>Name<br>DHCP Client<br>IP<br>Mask<br>Gateway<br>IGMP IP<br>Num Peripheral | SGE Input/Output         172.16.4.119         255.255.0         172.16.150.99         225.0.10.10         21 | Communication<br>Battery<br>Firmware<br>Password<br>Language<br>Factory values |
|                                                                                       | Refresh Update                                                                                               |                                                                                |

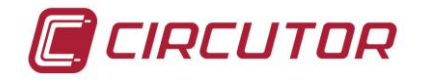

 <u>Bateria</u>: esta opción muestra el tiempo de alimentación mediante batería interna que el módulo puede estar funcionando. Este tiempo será siempre inferior al tiempo programado en el módulo SGE-Base, que aparece en sombreado. Cada módulo puede tener un tiempo de desconexión distinto.

|                  | SGE In                            | put/Out    | put (21)       |       | Monitor Setup<br>System Setup Objects Logout |
|------------------|-----------------------------------|------------|----------------|-------|----------------------------------------------|
|                  |                                   |            | Battery        |       | Communication<br>Battery<br>Firmware         |
| Discon<br>Discon | nnect time SGE-Base<br>nnect time | 10<br>10 💌 | (min)<br>(min) | <br>] | Password<br>Language<br>Factory values       |
|                  |                                   |            | Refresh Update |       |                                              |

 <u>Firmware:</u> esta opción muestra la versión del firmware del microprocesador del módulo SGE-8IO y del firmware del DSP asociado.

| C 🔟                                                    | SGE Input/Output (21)                                                                   | Monitor Setup Setup Objects Logout                                             |
|--------------------------------------------------------|-----------------------------------------------------------------------------------------|--------------------------------------------------------------------------------|
|                                                        | Firmware                                                                                |                                                                                |
| BOOT<br>Version<br>SGE Inpu<br>Current v<br>Select a n | 3<br>t / Output<br>ersion: 1p420J<br>ew firmware (ej: 'UPGRADE HEX')<br>Examinar Update | Communication<br>Battery<br>Firmware<br>Password<br>Language<br>Factory values |

• <u>Password</u>: esta opción permite configurar un password de lectura y uno de escritura. Estos passwords son independientes del módulo **SGE-Base**.

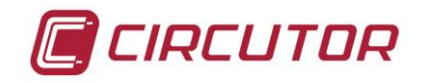

| SGE SGE                                                                                      | Input/Output | (21)                                                                                       | Monitor Setup Objects Logout                     |
|----------------------------------------------------------------------------------------------|--------------|--------------------------------------------------------------------------------------------|--------------------------------------------------|
|                                                                                              | P            | assword                                                                                    | Communication<br>Battery<br>Firmware             |
| User for reading<br>User<br>Old Password<br>New Password<br>New Passowrd (confirm)<br>Refres | user         | User for writing User root Old Password New Password New Passowrd (confirm) Refresh Update | Password         Language         Factory values |

• <u>Language</u>: esta opción permite seleccionar el idioma a utilizar en el servidor WEB del módulo **SGE-8IO**.

|          | SGE Input/Output (21) | Monitor Setup Objects Logout           |
|----------|-----------------------|----------------------------------------|
|          | Language              | Communication<br>Battery<br>Firmware   |
| Language | English 🔽             | Password<br>Language<br>Factory values |
|          | Refresh Update        |                                        |

• *Factory values:* Esta ventana permite recuperar los parámetro de setup de defecto.

|          | SGE Input/Output                                                                      | Monitor Setup Objects Logout |
|----------|---------------------------------------------------------------------------------------|------------------------------|
|          | Factory Values                                                                        |                              |
| <u> </u> |                                                                                       |                              |
|          | Set the factory values of the whole system.<br>This operation will take some seconds. |                              |
|          |                                                                                       |                              |
|          | Factory Values                                                                        |                              |

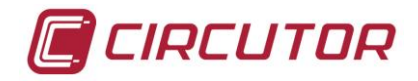

# Setup Objects

- <u>Pulse Counter</u>: esta opción permite activar el contaje de pulsos en cada una de las entradas digitales y programar una serie de varialbes adicionales:
  - o nombre o descripción para hacerlo más intuitivo hacia el usuario
  - o peso del pulso (p.ej. cada pulso recibido SGE-8IO puede registrar un valor X)
  - número de decimales (desde 0.1 a 0.0001)

| SGE Input/Output (21)                                                                                                    | Monitor Setup Objects Logout                                                                       |
|----------------------------------------------------------------------------------------------------|----------------------------------------------------------------------------------------------------|
| Pulse Counter Setup                                                                                                    |                                                                                                    |
| Input Active Name       Weight       Decimal position         1       Description       1       0         2       Description       1       0         3       Description       1       0         4       Description       1       0         5       Description       1       0         6       Description       1       0         7       Description       1       0         8       Description       1       0         Refresh       Update       0 | Pulse Counters<br>Digital Objects<br>Digital Objects List<br>Energy Objects<br>Energy Objects List |

- <u>Digital Objects</u>: esta opción permite configurar hasta 16 alarmas (u objetos digitales). Estas alarmas pueden ser alarmas que provengan de otro dispositivo SGE. (A modo de ejemplo, se detalla a continuación cómo cerrar la salida de relé número 1 en función de un pulso recibido en la entrada digital número 1 y enviar esta notificación a un modulo SGE-QNA500 con periférico 22, utilizando el servidor WEB).
  - Seleccionar nuevo objeto digital de la lista (16 disponibles)
  - Escribir un nombre (por ejemplo Alarma Test)
  - Introducir en el campo de texto de "Periférico" el siguiente valor: 0
  - Introducir en el campo de texto de "Objeto Digital" el siguiente valor: 101
  - (No necesario) se podrían llegar a introducir hasta 8 condiciones aritméticas OR AND, OR NOT, AND NOT.
  - Selecciónar la variable "Logica" como: Positiva
  - Seleccionar la variable "Salida Hardware" como: 01
  - Casilla "Activa": Habilitada
  - En la opción de "Enviar a", seleccionar casilla "Activa": Habilitada
  - Introducir en el campo de texto de "Periférico" el siguiente valor: 22

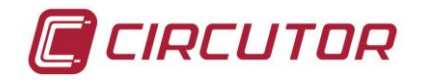

#### ANALIZADOR DE CALIDAD SGE-QNA500 8iO

| SGE Input/Output (21)                                                                                                    | Monitor Setup Objects Logout                                                                       |
|----------------------------------------------------------------------------------------------------|----------------------------------------------------------------------------------------------------|
| <br>Digital Object Setup                                                                                                    |                                                                                                    |
| Digital Object       1         Name       Description         Digital Object =       (0.0 or 0.0 or 0.0 or 0.0 or 0.0 or 0.0 or 0.0 or 0.0 or 0.0)         Op       Peripheral*       Digital Object**         1       0       0         2       or       0       0         3       or       0       0         4       or       0       0         5       or       0       0         6       or       0       0         7       or       0       0         8       or       0       0         *: If you use OWN Digital Object, peripheral should be: zero.       **: If you use OWN Digital Input, peripheral should be: zero. And, Digital Object should be one of [101-108] | Pulse Counters<br>Digital Objects<br>Digital Objects List<br>Energy Objects<br>Energy Objects List |

 <u>Digital Objects List</u>: esta opción muestra la lista de alarmas (u objetos digitales) creados en el módulo SGE-8IO.

| C 🔟 | SGE Input/Output (21)                                                                                                    | Monitor Setup Objects Logout                                                                       |
|-----|----------------------------------------------------------------------------------------------------|----------------------------------------------------------------------------------------------------|
|     | Digital Objects List                                                                                                    |                                                                                                    |
|     | Name         Hw         Equation         Send           Output         Equation         to           1 Description         No         (0.0 or 0.0 or 0.0 or 0.0 or 0.0 or 0.0 or 0.0 or 0.0 or 0.0)         -           2 Description         No         (0.0 or 0.0 or 0.0 or 0.0 or 0.0 or 0.0 or 0.0 or 0.0 or 0.0)         -           3 Description         No         (0.0 or 0.0 or 0.0 or 0.0 or 0.0 or 0.0 or 0.0 or 0.0 or 0.0)         -           4 Description         No         (0.0 or 0.0 or 0.0 or 0.0 or 0.0 or 0.0 or 0.0 or 0.0 or 0.0)         -           5 Description         No         (0.0 or 0.0 or 0.0 or 0.0 or 0.0 or 0.0 or 0.0 or 0.0 or 0.0)         -           6 Description         No         (0.0 or 0.0 or 0.0 or 0.0 or 0.0 or 0.0 or 0.0 or 0.0 or 0.0)         -           7 Description         No         (0.0 or 0.0 or 0.0 or 0.0 or 0.0 or 0.0 or 0.0 or 0.0 or 0.0)         -           9 Description         No         (0.0 or 0.0 or 0.0 or 0.0 or 0.0 or 0.0 or 0.0 or 0.0 or 0.0)         -           9 Description         No         (0.0 or 0.0 or 0.0 or 0.0 or 0.0 or 0.0 or 0.0 or 0.0 or 0.0 or 0.0)         -           10 Description         No         (0.0 or 0.0 or 0.0 or 0.0 or 0.0 or 0.0 or 0.0 or 0.0 or 0.0)         -           11 Description         No         (0.0 or 0.0 or 0.0 or 0.0 or 0.0 or 0.0 or 0.0 or 0.0)         - </th <th>Pulse Counters<br/>Digital Objects<br/>Digital Objects List<br/>Energy Objects<br/>Energy Objects List</th> | Pulse Counters<br>Digital Objects<br>Digital Objects List<br>Energy Objects<br>Energy Objects List |

<u>Energy Objects</u>: esta opción permite configurar hasta 8 alarmas relacionadas con la energía (u objetos de energía). Típicamente esta opción se habilitaría cuando el usuario desee enviar pulsos de energía mediante las salidas digitales de transistor en función de la medida de energía de un modulo SGE-QNA500. La gran potencia y flexibilidad del módulo SGE-8IO permite configurar el peso del pulso, así como el tiempo de encendido (Ton) y el tiempo de

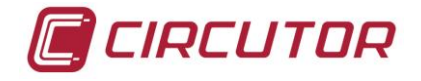

apagado (**TOFF**). (A modo de ejemplo, se detalla a continuación cómo habilitar la salida de pulsos número 3 de un modulo **SGE-8IO** con número de periférico 23 para dar pulsos proporcionales a la energía medida por un módulo **SGE-QNA500** con número de periférico 22, utilizando el servidor WEB).

- En primer lugar se ha de crear el objeto de energía en el SGE-QNA500
  - Acceder al menú Configurar Objetos del SGE-QNA500
    - Activar Objeto Digital 1
    - Casilla Activo: Habilitada
    - Tipo: Energia + (energía activa trifásica)
    - Descripción: Energia activa (por ejemplo)
    - Enviar a: 23 (número de periférico del SGE-8IO)
    - Activo: Habilitada
    - Pulsar botón Actualiza
  - Regresar al servidor WEB del módulo SGE-8IO.
    - Seleccionar nuevo objeto de energía de la lista (8 disponibles): 1
    - Periférico: 22
    - Objeto energía: 1 (el configurado anteriormente en el SGE-QNA500)
    - Descripción: Energia activa (por ejemplo)
    - Cantidad: 1 (esto generaría 1 pulso cada 1 W/h)
    - Unidades: W
    - TON: **10** (este tiempo se multiplica x10ms, que es el mínimo posible)
    - TOFF: **10** (este tiempo se multiplica x10ms, que es el mínimo posible)
    - Hardware Output: **3** (es la salida de pulsos que se quiere activar)
    - Casilla Activa: Habilitada

| <b>G</b> (1) SGE Input/Output (21)                                                                                                    | Monitor Setup<br>System Setup Objects Logout                                                            |
|----------------------------------------------------------------------------------------------------|----------------------------------------------------------------------------------------------------|
| Energy Object Setup                                                                                                    |                                                                                                    |
| Energy object       Image: Construction         Peripheral       0       of measure module         Energy Object       0       of measure module         Description       Description         Quantity       0       (Energy/Pulse)         Units       mWm         TON       100       x 10 ms         TOFF       100       x 10 ms Tmin         Hardware output       Image: Active Image: Active Imag | Pulse Counters<br>Digital Objects<br>Digital Objects List<br>Energy Objects List<br>Energy Objects List |

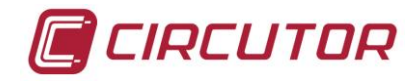

• Energy Objects List: esta opción muestra la lista de alarmas de energía (u objetos digitales de energía) creados en el módulo **SGE-8IO**.

| SGE Input/O                                                                      | Output (21)                                                                                                    |                                                                                                    | Monitor Setup Setup Objects                                                                        | Logout |
|----------------------------------------------------------------------------------|----------------------------------------------------------------------------------------------------|----------------------------------------------------------------------------------------------------|----------------------------------------------------------------------------------------------------|--------|
|                                                                                  | Energy Obje                                                                                                    | et List                                                                                                    |                                                                                                    |        |
| Energy Periphe<br>Object<br>1 0<br>2 0<br>3 0<br>4 0<br>5 0<br>6 0<br>7 0<br>8 0 | ral Energy Description Qu<br>Object<br>0 Description<br>0 Description<br>0 Description<br>0 Description<br>0 Description<br>0 Description<br>0 Description<br>Refresh | $\begin{array}{c} \text{antity Unit ToN} & \mbox{ToFF} & \mbox{Hw} \\ \mbox{0 mW 100} & 100 & \mbox{No} \\ \mbox{0 mW 100} & 100 & \mbox{No} \\ \mbox{0 mW 100} & 100 & \mbox{No} \\ \mbox{0 mW 100} & 100 & \mbox{No} \\ \mbox{0 mW 100} & 100 & \mbox{No} \\ \mbox{0 mW 100} & 100 & \mbox{No} \\ \mbox{0 mW 100} & 100 & \mbox{No} \\ \mbox{0 mW 100} & 100 & \mbox{No} \\ \mbox{0 mW 100} & 100 & \mbox{No} \\ \mbox{0 mW 100} & 100 & \mbox{No} \\ \mbox{0 mW 100} & 100 & \mbox{No} \\ \mbox{0 mW 100} & 100 & \mbox{No} \\ \mbox{0 mW 100} & 100 & \mbox{No} \\ \mbox{No} & \mbox{No} \\ \mbox{No} & $ | Pulse Counters<br>Digital Objects<br>Digital Objects List<br>Energy Objects<br>Energy Objects List |        |

### Log-Out

Esta operación permite realizar un cierre de la sesión controlado. En caso de no cerrar el servidor WEB de esta forma, esto provocará que no se pueda acceder nuevamente al servidor WEB con el mismo usuario hasta que haya pasado el tiempo de inactividad, momento en el cual el servidor WEB automáticamente cerraría la sesión.
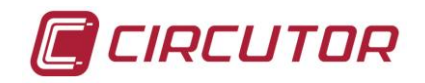

## 11.- PROTOCOLOS DE COMUNICACIONES

El analizador **SGE-QNA500** dispone de varios protocolos de comunicaciones gracias a su potente sistema de gestión interno. Esto le permite facilitar los datos a sistemas SCADA, PLC de mercado o cualquier sistema industrial que utilice los protocolos que se definen a continuación. Estos protocolos están disponibles en los 3 puertos de comunicaciones del módulo **SGE-Base**.

### 11.1.- MODBUS/RTU

**SGE-QNA500** utiliza como protocolo de comunicaciones principal el Modbus/RTU ®. Éste es un protocolo basado en pregunta-respuesta. El formato de la trama de las preguntas es:

#### NPAAXXXXYYYYCRC.

NP: Número de periférico que tenga configurado el equipo.

AA: Función Modbus que se desea realizar.

XXXX:Posición de memoria del equipo donde se desea empezar la función. (p.ej si AA=04 la función es de lectura).

YYYY:Posiciones de lectura que, desde la posición XXXX, se desean leer o escribir (depende de la función AA).

CRC: Código de detección de errores de 16 bits. (generado automáticamente).

El formato de la respuesta será:

NPAABBCCCC.. CRC

NP: Número de periférico que responde.

AA: Función que responde.

BB: Número de bytes que contiene la respuesta.

CCCC: Valor que contiene el registro

...

CRC: Registro de detección de errores.

Para mayor información consultar el protocolo estándar de Modbus ®.

En el anexo de comunicaciones se adjunta el mapa de memoria Modbus.

En caso de comunicar a través del puerto Ethernet, el puerto a utilizar es el: 20003

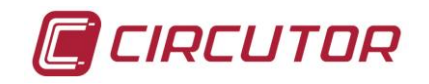

#### 11.1.1.- MAPA MEMORIA MODBUS/RTU

#### Variables instantáneas

|                                |                | VARIABLES MODBUS    |           |           |          |
|--------------------------------|----------------|---------------------|-----------|-----------|----------|
| VARIABLE                       | SÍMBOLO        | INSTANTANEO         | MÁXIMO    | MÍNIMO    | UNIDADES |
| FASE 1                         |                |                     |           |           |          |
| Tensión fase o compuesta       | V1             | 00 - 01             | 100 - 103 | 300 - 303 | V x 100  |
| Corriente                      | A1             | 02 - 03             | 104 - 107 | 304 - 307 | A x 1000 |
| Potencia activa                | kW1            | 04 - 05             | 108 - 10B | 308 - 30B | W        |
| Potencia reactiva inductiva    | kvarL1         | 06 - 07             | 10C - 10F | 30C - 30F | Var      |
| Potencia reactiva capacitiva   | kvarC1         | 08 - 09             | 110 - 113 | 310 - 313 | Var      |
| Potencia aparente              | kVA1           | 0A - 0B             | 114 - 117 | 314 - 317 | VA       |
| Factor de potencia             | PF1            | 0C - 0D             | 118 - 11B | 318 - 31B | x100     |
| Cos φ                          | Cosφ1          | 0E - 0F             | 11C - 11F | 31C - 31F | x100     |
| FASE 2                         |                |                     |           |           |          |
| Tensión fase o compuesta       | V2             | 10 - 11             | 120 - 123 | 320 - 323 | V x 100  |
| Corriente                      | A2             | 12 - 13             | 124 - 127 | 324 - 327 | A x 1000 |
| Potencia activa                | kW2            | 14 - 15             | 128 - 12B | 328 - 32B | W        |
| Potencia reactiva inductiva    | kvarL2         | 16 - 17             | 12C - 12F | 32C - 32F | Var      |
| Potencia reactiva capacitiva   | kvarC2         | 18 - 19             | 130 - 133 | 330 - 333 | var      |
| Potencia aparente              | kVA2           | 1A - 1B             | 134 - 137 | 334 - 337 | VA       |
| Factor de potencia             | PF2            | 1C - 1D             | 138 - 13B | 338 - 33B | x100     |
| Cos φ                          | Cosφ2          | 1E - 1F             | 13C - 13F | 33C - 33F | x100     |
| FASE 3                         |                |                     |           |           |          |
| Tensión fase o compuesta       | V3             | 20 – 21             | 140 – 143 | 340 - 343 | V x 100  |
| Corriente                      | A3             | 22 – 23             | 144 – 147 | 344 – 347 | A x 1000 |
| Potencia activa                | kW3            | 24 – 25             | 148 – 14B | 348 – 34B | W        |
| Potencia reactiva inductiva    | kvarL3         | 26 – 27             | 14C – 14F | 34C – 34F | Var      |
| Potencia reactiva capacitiva   | kvarC3         | 28 – 29             | 150 – 153 | 350 – 353 | var      |
| Potencia aparente              | kVA3           | 2 <sup>a</sup> – 2B | 154 – 157 | 354 – 357 | VA       |
| Factor de potencia             | PF3            | 2C – 2D             | 158 – 15B | 358 – 35B | x100     |
| Cos φ                          | Cosφ3          | 2E – 2F             | 15C – 15F | 35C – 35F | x100     |
| NEUTRO                         |                |                     |           |           |          |
| Tensión de neutro              | Un             | 30 – 31             | 160 – 163 | 360 - 363 | V x 100  |
| Corriente de neutro            | I <sub>n</sub> | 32 – 33             | 164 – 167 | 364 – 367 | A x 1000 |
|                                |                |                     |           |           |          |
| Frecuencia (L1)                | Hz             | 34 – 35             | 168 – 169 | 368 – 369 | Hz x 100 |
| TRIFASICAS                     |                |                     |           |           |          |
| Tensión fase trifásica         | Vn_III         | 40 – 41             | 180 – 183 | 380 - 383 | V x 100  |
| Corriente trifásica            | 1_111          | 42 – 43             | 184 – 187 | 384 – 387 | A x 1000 |
| Potencia activa trifásica      | kWIII          | 44 – 45             | 188 – 18B | 388 – 38B | W        |
| Potencia inductiva trifásica   | kvarLIII       | 46 – 47             | 18C – 18F | 38C – 38F | Var      |
| Potencia 74stadístic trifásica | kvarCIII       | 48 – 49             | 190 – 193 | 390 - 393 | Var      |
| Potencia aparente trifásica    | kVAIII         | 4 <sup>a</sup> – 4B | 194 – 197 | 394 – 397 | VA       |
| Factor de potencia trifásico   | PFIII          | 4C – 4D             | 198 – 19B | 398 – 39B | x100     |
| Cos φ trifásico                | CosøIII        | 4E – 4F             | 19C – 19F | 39C – 39F | x100     |

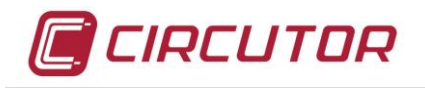

|                            |         | VARIABLES MODBUS |           |                                     |          |
|----------------------------|---------|------------------|-----------|-------------------------------------|----------|
| VARIABLE                   | SÍMBOLO | INSTANTANEO      | MÁXIMO    | MÍNIMO                              | UNIDADES |
| THD                        |         |                  |           |                                     |          |
| THD U1                     | THDU1   | 50 – 51          | 1ª0 – 1ª3 | 3 <sup>a</sup> 0 – 3 <sup>a</sup> 3 | %x10     |
| THD U 2                    | THDU2   | 52 – 53          | 1ª4 – 1ª7 | 3 <sup>a</sup> 4 – 3 <sup>a</sup> 7 | %x10     |
| THD U 3                    | THDU3   | 54 – 55          | 1ª8 – 1AB | 3ª8 – 3AB                           | %x10     |
| THD UN                     | THDUN   | 56 – 57          | 1AC – 1AF | 3AC – 3AF                           | %x10     |
| THD I 1                    | THDI1   | 58 – 59          | 1B0 – 1B3 | 3B0 – 3B3                           | %x10     |
| THD I 2                    | THDI2   | 5A – 5B          | 1B4 – 1B7 | 3B4 – 3B7                           | %x10     |
| THD I 3                    | THDI3   | 5C – 5D          | 1B8 – 1BB | 3B8 – 3BB                           | %x10     |
| THD IN                     | THDIN   | 5E – 5F          | 1BC – 1BF | 3BC – 3BF                           | %x10     |
| DESEQUILIBRIO              |         |                  |           |                                     |          |
| Desequilibrio U            | Kd U    | 60 – 61          | 1C0 – 1C3 | 3C0 – 3C3                           | %x10     |
| Asimetría U                | Ka U    | 62 – 63          | 1C4 – 1C7 | 3C4 – 3C7                           | %x10     |
| Desequilibrio I            | Kd I    | 64 – 65          | 1C8 – 1CB | 3C8 – 3CB                           | %x10     |
| Asimetría I                | Ka I    | 66 – 67          | 1CC – 1CF | 3CC – 3CF                           | %x10     |
| FLICKER                    |         |                  |           |                                     |          |
| Flicker estadístico PST V1 | PST_V1  | 68 – 69          |           |                                     | x10      |
| Flicker estadístico PST V2 | PST_V2  | 6A – 6B          |           |                                     | x10      |
| Flicker estadístico PST V3 | PST_V3  | 6C – 6D          |           |                                     | x10      |
| CORRIENTE DIFERENCIAL      |         |                  |           |                                     |          |
| ld                         | ld      | 6E – 6F          | 1D0 – 1D3 | 3D0 – 3D3                           |          |
|                            |         |                  |           |                                     |          |

## Variables de energía actual

|                             |               | VARIABLES MODBUS |           |  |
|-----------------------------|---------------|------------------|-----------|--|
| VARIABLE                    | SÍMBOLO       | Wh               | mWh       |  |
| Energía activa              | kWh III       | 500 - 501        | 502 - 503 |  |
| Energía reactiva inductiva  | kvarhL III    | 504 - 505        | 506 - 507 |  |
| Energía reactiva capacitiva | kvarhC III    | 508 - 509        | 50A - 50B |  |
| Energía activa generada     | kWhIII (-)    | 50C - 50D        | 50E - 50F |  |
| Energía inductiva generada  | kvarLhIII (-) | 510 - 511        | 512 - 513 |  |
| Energía capacitiva generada | kvarChIII (-) | 514 - 515        | 516 - 517 |  |

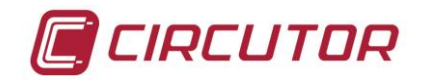

#### Variables de armónicos

|             | VARIABLES MODBUS |             |      |             |             |          |
|-------------|------------------|-------------|------|-------------|-------------|----------|
| VARIABLE    | SÍMBOLO          | V1          | V2   | V3          | Vn          | UNIDADES |
| Fundamental | LL fund          | 0428 0420   |      | 0400 0401   | 0404 0405   | LL x 100 |
|             |                  | 0A20 - 0A29 |      | 0490 - 0491 | 0AC4 - 0AC5 | 0 x 100  |
| Arménico 2  |                  | 0428        |      | 0492        | 0AC0        | %X10     |
| Armónico 3  | ПЭ               | 0420        |      | 0493        |             | %X10     |
| Armónico 4  |                  | 0A20        | 0460 | 0494        | 0AC0        | %X10     |
| Armónico S  |                  | 0A2D        | 0461 | 0495        | 0AC9        | %X10     |
| Armónico 7  |                  | 042E        | 0462 | 0490        |             | %X10     |
| Armónico 7  |                  | 0426        | 0463 | 0497        | UACB        | %X10     |
| Armónico 8  | H8               | 0A30        | 0464 | 0A98        |             | %X10     |
| Armónico 9  | НЭ               | 0431        | 0405 | 0A99        | UACD        | %X10     |
|             | H10              | 0A32        | 0466 | UA9A        | UACE        | %X10     |
| Armonico 11 | H11              | 0A33        | 0467 | UA9B        | UACF        | %X10     |
| Armonico 12 | H12              | 0A34        | 0A68 | UA9C        | 0AD0        | %x10     |
| Armonico 13 | H13              | 0A35        | 0A69 | 0A9D        | 0AD1        | %x10     |
| Armonico 14 | H14              | 0A36        | 0464 | 0A9E        | 0AD2        | %x10     |
| Armonico 15 | H15              | 0A37        | 0A6B | 0A9F        | 0AD3        | %x10     |
| Armónico 16 | H16              | 0A38        | 0A6C | 0AA0        | 0AD4        | %x10     |
| Armónico 17 | H17              | 0A39        | 0A6D | 0AA1        | 0AD5        | %x10     |
| Armónico 18 | H18              | 0A3A        | 0A6E | 0AA2        | 0AD6        | %x10     |
| Armónico 19 | H19              | 0A3B        | 0A6F | 0AA3        | 0AD7        | %x10     |
| Armónico 20 | H20              | 0A3C        | 0A70 | 0AA4        | 0AD8        | %x10     |
| Armónico 21 | H21              | 0A3D        | 0A71 | 0AA5        | 0AD9        | %x10     |
| Armónico 22 | H22              | 0A3E        | 0A72 | 0AA6        | 0ADA        | %x10     |
| Armónico 23 | H23              | 0A3F        | 0A73 | 0AA7        | 0ADB        | %x10     |
| Armónico 24 | H24              | 0A40        | 0A74 | 0AA8        | 0ADC        | %x10     |
| Armónico 25 | H25              | 0A41        | 0A75 | 0AA9        | 0ADD        | %x10     |
| Armónico 26 | H26              | 0A42        | 0A76 | 0AAA        | 0ADE        | %x10     |
| Armónico 27 | H27              | 0A43        | 0A77 | 0AAB        | 0ADF        | %x10     |
| Armónico 28 | H28              | 0A44        | 0A78 | 0AAC        | 0AE0        | %x10     |
| Armónico 29 | H29              | 0A45        | 0A79 | 0AAD        | 0AE1        | %x10     |
| Armónico 30 | H30              | 0A46        | 0A7A | 0AAE        | 0AE2        | %x10     |
| Armónico 31 | H31              | 0A47        | 0A7B | 0AAF        | 0AE3        | %x10     |
| Armónico 32 | H32              | 0A48        | 0A7C | 0AB0        | 0AE4        | %x10     |
| Armónico 33 | H33              | 0A49        | 0A7D | 0AB1        | 0AE5        | %x10     |
| Armónico 34 | H34              | 0A4A        | 0A7E | 0AB2        | 0AE6        | %x10     |
| Armónico 35 | H35              | 0A4B        | 0A7F | 0AB3        | 0AE7        | %x10     |
| Armónico 36 | H36              | 0A4C        | 0A80 | 0AB4        | 0AE8        | %x10     |
| Armónico 37 | H37              | 0A4D        | 0A81 | 0AB5        | 0AE9        | %x10     |
| Armónico 38 | H38              | 0A4E        | 0A82 | 0AB6        | 0AEA        | %x10     |
| Armónico 39 | H39              | 0A4F        | 0A83 | 0AB7        | 0AEB        | %x10     |
| Armónico 40 | H40              | 0A50        | 0A84 | 0AB8        | 0AEC        | %x10     |
| Armónico 41 | H41              | 0A51        | 0A85 | 0AB9        | 0AED        | %x10     |
| Armónico 42 | H42              | 0A52        | 0A86 | 0ABA        | 0AEE        | %x10     |
| Armónico 43 | H43              | 0A53        | 0A87 | 0ABB        | 0AEF        | %x10     |
| Armónico 44 | H44              | 0A54        | 0A88 | 0ABC        | 0AF0        | %x10     |
| Armónico 45 | H45              | 0A55        | 0A89 | 0ABD        | 0AF1        | %x10     |
| Armónico 46 | H46              | 0A56        | 0A8A | 0ABE        | 0AF2        | %x10     |
| Armónico 47 | H47              | 0A57        | 0A8B | 0ABF        | 0AF3        | %x10     |
| Armónico 48 | H48              | 0A58        | 0A8C | 0AC0        | 0AF4        | %x10     |
| Armónico 49 | H49              | 0A59        | 0A8D | 0AC1        | 0AF5        | %x10     |
| Armónico 50 | H50              | 0A5A        | 0A8E | 0AC2        | 0AF6        | %x10     |

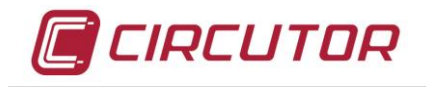

|             | VARIABLES MODBUS |             |             |             |             |          |
|-------------|------------------|-------------|-------------|-------------|-------------|----------|
| VARIABLE    | SÍMBOLO          | l1          | 12          | 13          | In          | UNIDADES |
| Fundamental | L fund           | 0B54 - 0B55 | 0888 - 0889 | 0BBC - 0BBD | 0BE0 - 0BE1 | A x 1000 |
| Armónico 2  | H2               | 0B56        | 0B8A        | OBBE        | 0BF2        | %x10     |
| Armónico 3  | H3               | 0B57        | 0B8B        | OBBE        | 0BF3        | %x10     |
| Armónico 4  | H4               | 0B58        | 0880        |             | 0BF4        | %x10     |
| Armónico 5  | H5               | 0859        | 0880        | 0BC1        | 0BE5        | %x10     |
| Armónico 6  | He               | 0B54        | 0885        | 0BC2        | 0BF6        | %x10     |
| Armónico 7  | H7               | 0B5B        | OB8E        | 0BC3        | 0BF7        | %x10     |
| Armónico 8  | H8               | 0B5C        | 0890        | 0BC4        | 0BF8        | %x10     |
| Armónico 9  | На               | 0B5D        | 0B30        | 0BC5        | OBE9        | %x10     |
| Armónico 10 | H10              | 0B5E        | 0892        | 0806        |             | %x10     |
| Armónico 11 | H11              | OBSE        | 0803        | 0807        | OBER        | %x10     |
| Armónico 12 | H12              | 0860        | 0894        | 0BC8        | OBEC        | %x10     |
| Armónico 12 | H13              | 0B61        | 0895        | 0800        |             | %x10     |
| Armónico 13 | H14              | 0862        | 0896        |             |             | %x10     |
| Armónico 15 | H15              | 0B63        | 0897        | OBCB        | OBFE        | %x10     |
| Armónico 16 | H16              | 0B64        | 0898        | OBCC        | 000         | %x10     |
| Armónico 17 |                  | 0B65        | 0030        |             | 0000        | %x10     |
| Armónico 18 |                  | 0866        | 0899        | OBCE        | 0001        | %x10     |
| Armónico 10 |                  | 0800        | OBOR        | OBCE        | 0002        | %x10     |
| Arménico 19 |                  | 0007        | 0090        |             | 0003        | %x10     |
| Armónico 20 |                  | 0000        | 0890        |             | 0004        | %X10     |
|             |                  | 000         | 0B9D        |             | 0005        | %X10     |
| Armonico 22 | H22              | 0B6A        | 0B9E        | 0BD2        | 0006        | %x10     |
| Armonico 23 | H23              | 0868        | 0B9F        | 0BD3        | 0007        | %x10     |
| Armonico 24 | H24              | 0B6C        | 0BA0        | 0BD4        | 0008        | %X10     |
| Armonico 25 | H25              |             | UBAI        | 0BD5        | 0009        | %x10     |
| Armonico 26 | H20              | 0B6E        | UBA2        | UBD6        |             | %x10     |
| Armonico 27 | H27              | UB6F        | UBA3        | 0BD7        | 0008        | %X10     |
| Armonico 28 | H28              | 0B70        | 0BA4        | 0BD8        | 0000        | %x10     |
| Armonico 29 | H29              | 0B71        | 0BA5        | 0BD9        | OCOD        | %x10     |
| Armonico 30 | H30              | 0B72        | UBA6        | OBDA        | OCOE        | %x10     |
| Armonico 31 | H31              | 0B73        | 0BA7        | OBDB        | 0C0F        | %x10     |
| Armonico 32 | H32              | 0B74        | 0BA8        | OBDC        | 0010        | %x10     |
| Armonico 33 | H33              | 0B75        | 0BA9        | OBDD        | 0C11        | %x10     |
| Armónico 34 | H34              | 0B76        | OBAA        | OBDE        | 0C12        | %x10     |
| Armónico 35 | H35              | 0B77        | OBAB        | OBDF        | 0C13        | %x10     |
| Armónico 36 | H36              | 0B78        | OBAC        | 0BE0        | 0C14        | %x10     |
| Armónico 37 | H37              | 0B79        | OBAD        | 0BE1        | 0C15        | %x10     |
| Armónico 38 | H38              | 0B7A        | OBAE        | 0BE2        | 0C16        | %x10     |
| Armónico 39 | H39              | 0B7B        | OBAF        | 0BE3        | 0C17        | %x10     |
| Armónico 40 | H40              | 0B7C        | 0BB0        | 0BE4        | 0C18        | %x10     |
| Armónico 41 | H41              | 0B7D        | 0BB1        | 0BE5        | 0C19        | %x10     |
| Armónico 42 | H42              | 0B7E        | 0BB2        | 0BE6        | 0C1A        | %x10     |
| Armónico 43 | H43              | 0B7F        | 0BB3        | 0BE7        | 0C1B        | %x10     |
| Armónico 44 | H44              | 0B80        | 0BB4        | 0BE8        | 0C1C        | %x10     |
| Armónico 45 | H45              | 0B81        | 0BB5        | 0BE9        | 0C1D        | %x10     |
| Armónico 46 | H46              | 0B82        | 0BB6        | 0BEA        | 0C1E        | %x10     |
| Armónico 47 | H47              | 0B83        | 0BB7        | 0BEB        | 0C1F        | %x10     |
| Armónico 48 | H48              | 0B84        | 0BB8        | 0BEC        | 0C20        | %x10     |
| Armónico 49 | H49              | 0B85        | 0BB9        | 0BED        | 0C21        | %x10     |
| Armónico 50 | H50              | 0B86        | 0BBA        | 0BEE        | 0C22        | %x10     |

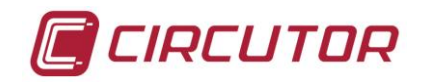

## 11.2.- MODBUS/TCP

Este protocolo es una variante del MODBUS/RTU, especialmente utilizado sobre redes TCP/IP. Como característica opcional, ofrece la acumulación de preguntas de varios dispositivos en una pila. Esto permite que varios dispositivos consulten simultáneamente los datos del analizador **SGE-QNA500** y éste atenderá a cada petición de forma específica.

En caso de comunicar a través del puerto Ethernet, el puerto a utilizar es el: 30003

### 11.3.- ZMODEM

Este protocolo estándar internacional permite la descarga de ficheros, teniendo como principal característica el reposicionamiento de cualquier trama. Esto es especialmente importante en las comunicaciones vía modem, en los que los retardos o silencios existentes en las líneas pueden provocar fallos en las comunicaciones. Este protocolo estándar esta especialmente diseñado para funcionar de forma óptima en estas situaciones.

En caso de comunicar a través del puerto Ethernet, el puerto a utilizar es el: 14001 (zmodem telnet) o bien el 14002 (zmodem RAW).

#### 11.4.- CIRBUS

Este protocolo es propietario de CIRCUTOR. Es un protocolo con formato ASCII basado en una interlocución pregunta-respuesta. Este protocolo permite interrogar al analizador **SGE-QNA500** por ejemplo valores on-line, valores de configuración o parámetros relacionados con las comunicaciones. Las instrucciones de este protocolo se adjuntan en el anexo correspondiente de este manual. En caso de comunicar a través del puerto Ethernet, el puerto a utilizar es el: 10002

#### **11.4.1.- MAPA INSTRUCCIÓNES CIRBUS**

Un mensaje típico Cirbus tiene el siguiente formato:

#npPPPPxxx^J

Donde: np: es el número de periférico en decimal (00 a 99). PPPP: es el password de lectura o escritura (def. 0000). xxx: comando.

(BASE)

(QNA500)

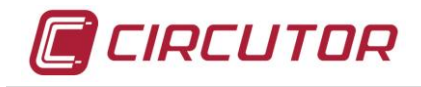

Existen 4 tipos de respuesta. #npACK #npERR #npBUSY #npxxxxxxxxxxxxxxxxxxxxx

Las funciones implementadas en este protocolo son las siguientes:

- 1. Versión y subversión
  - P: #np0000VEX^J
  - R: #np1p340C
- 2. Reset
  - P: #np0000INI^J
  - R: #npACK
- 3. Escritura UTC
  - P: #np0000WUT0^J ó #np0000WUT1^J
  - R: #npACK ó #npERR
  - P: #np0000WUT0^J ó #np0000WUT1^J
  - R: #npBUSY repetir la pregunta hasta recibir #npACK ó #npERR
- 4. Lectura del tiempo de desconexión de la batería
  - P: #np0000RTD^J
  - R: #np0600 => 600 segundos
- 5. Escritura del tiempo de desconexión de la batería
  - P: #np0000WTD0060^J => 60 segundos
  - R: #npACK ó #npERR
- 6. Lectura error SD
  - P: #np0000RSD^J
  - R: #np0 => OK
- 7. Configure File Import
  - P: #np0000CFI^J
  - R: #npBUSY repetir la pregunta hasta recibir #npACK ó #npERR
- 8. Configure File Export
  - P: #np0000CFE^J
  - R: #npBUSY repetir la pregunta hasta recibir #npACK ó #npERR
- 9. Upgade

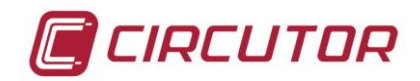

#### P: #np0000UPD^J

R: #npBUSY repetir la pregunta hasta recibir #npACK ó #npERR, si se recibe ACK => resetear el equipo.

- 10. Lectura de la IP
  - P: #np0000RII^J
  - R: #np172.016.156.007
- 11. Escritura de la IP
  - P: #np0000WIP172.016.156.007
  - R: #npACK ó #npERR
- 12. Lectura del GateWay
  - P: #np0000RGW^J
  - R: #np172.015.150.099
- 13. Escritura del GateWay
  - P: #np0000WGW172.015.150.099
  - R: #npACK ó #npERR
- 14. Lectura del NetMask
  - P: #np0000RNM^J
  - R: #np255.255.240.000
- 15. Escritura del NetMask
  - P: #np0000WNM255.255.240.000
  - R: #npACK ó #npERR
- 16. Lectura de la MAC
  - P: #np0000RMA^J
  - R: #np1E.30.6C.A2.45.63
- 17. Lectura del estado del DHCP
  - P: #np0000RDH^J
  - R: #np1
- 18. Escritura del estado del DHCP
  - P: #np0000WDH1
  - R: #npACK ó #npERR
- 19. Restore Factory Settings
  - Q: #np0000RFS^J
  - R: #npACK
- 20. Formato de memoria:
  - P: #np0000FOR^J

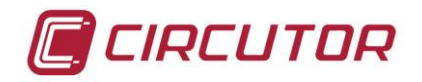

- R: #npACK
- 21. Valores de fábrica (defecto):
  - P: #np0000DEF^J
  - R: #npACK

#### Instrucciones específicas del modulo SGE-Base:

| 1. | Read  | RS    |                             |       |
|----|-------|-------|-----------------------------|-------|
|    | P:    | #np00 | 00RRS1^J                    | RS232 |
|    | R:    | #np01 | 08096009600                 |       |
|    | P:    | #np00 | 00RRS2^J                    | RS485 |
|    | R:    | #np01 | 08096009600                 |       |
| 2. | Write | RS    |                             |       |
|    | P:    | #np00 | 00WRS10108096009600^J       | RS232 |
|    | R:    | #npAC | CK ó #npERR                 |       |
|    | P:    | #np00 | 00WRS20108096009600^J       | RS485 |
|    | R:    | #npAC | CK ó #npERR                 |       |
|    |       | Donde | ):                          |       |
|    |       | 01:   | es el nº de periférico      |       |
|    |       | 0:    | es la paridad => No paridad |       |
|    |       | 8:    | es el nº de bits            |       |
|    |       | 0:    | es los bits de stop => 1    |       |
|    |       | 9600: | es la velocidad             |       |

#### Instrucciones específicas del módulo SGE-QNA500:

- 1. Formatea la memoria SD
  - P: #np0000FOR^J
  - R: #npBUSY repetir la pregunta hasta recibir #npACK ó #npERR
- 2. Borrar un fichero de la memoria SD
  - P: #np0000DELSTD-PROG.STD^J
  - R: #npBUSY repetir la pregunta hasta recibir #npACK ó #npERR
- 3. Setup por defecto (50Hz)
  - P: #np0000DEF^J
  - R: #npBUSY repetir la pregunta hasta recibir #npACK ó #npERR

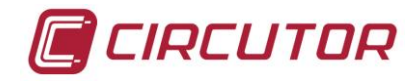

- 4. Setup por defecto (60Hz)
  - P: #np0000DEX^J
  - R: #npBUSY repetir la pregunta hasta recibir #npACK ó #npERR
- 5. Read Relaciones de Transformación
  - P: #np0000RRT^J
  - R: #npvvvvvssssiiiiipce
- 6. Write Relaciones de Transformación
  - P: #np0000WRTvvvvvssssiiiiipce^J
  - R: #npBUSY repetir la pregunta hasta recibir #npACK ó #npERR

Donde:

vvvvv: es el primario de tensión

ssss: es el secundario de tensión

- iiiii: es el primario de corriente
- p: es el secundario de corriente
- c: es el tipo de circuito
- e: es el tipo de connexión
- 7. Read Periodo y nombre del fichero STD
  - P: #np0000RPA^J
  - R: #np00600STD-PROG.STD
- 8. Write Periodo y nombre del fichero STD
  - P: #np0000WPA00600STD-PROG^J
  - R: #npBUSY repetir la pregunta hasta recibir #npACK ó #npERR
- 9. Read Clock
  - P: #np0000RCL^J
  - R: #np16/06/2011 10:05:23
- 10. Write Clock
  - P: #np0000WCL16/06/2011 10:05:23^J
  - R: #npACK ó #npERR
- 11. Write Tension nominal y frecuencia nominal
  - P: #np0000WVH23000 500^J
  - R: #npACK ó #npERR
- 12. Read Tiempo de desconnexión de la batería de la Base
  - P: #np0000RTB^J
  - R: #np0600
- 13. Borrar Energías Positivas

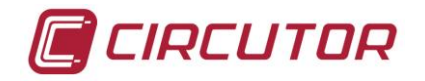

- P: #np0000CLEP^J
- R: #npACK ó #npERR
- 14. Borrar Energías Negativas
  - P: #np0000CLEN^J
  - R: #npACK ó #npERR
- 15. Reset MáXimos
  - P: #np0000RMX^J
  - R: #npACK
- 16. Reset MíNimos
  - P: #np0000RMN^J
  - R: #npACK
- 17. Write Número de Periférico
  - P: #np0000WNP05^J
  - R: #npACK ó #npERR

#### 11.5.- FTP

El analizador **SGE-QNA500** dispone de un servidor FTP interno que tiene por objetivo almacenar los ficheros con los datos medidos por el analizador. Estos ficheros pueden ser descargados mediante una conexión FTP estándar desde un PC. Los servidores FTP están especialmente diseñados para la transmisión o descarga de ficheros. Esto permite utilizar velocidades de transmisión o descarga de datos muy superiores a los estándares habituales utilizados en puertos serie. Al mismo tiempo permite desarrollar de forma más sencilla aplicaciones de terceros que descarguen los ficheros del analizador y posteriormente gestionen esta información.

Para conectarse al servidor FTP, tan solo se requiere utilizar una aplicación de descarga de ficheros FTP de mercado y acceder a la dirección IP configurada en el analizador **SGE-QNA500**.

El servidor FTP del analizador SGE-QNA500 requiere los siguientes datos de acceso:

Usuario: sge Password: control

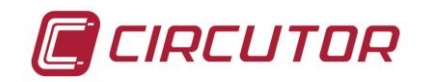

### 11.6.- COMTRADE

El protocolo de comunicaciones COMTRADE es un estándar internacional que establece un formato de datos para la información relacionada con los transitorios registrados por el analizador **SGE-QNA500**. Este protocolo es un estándar utilizado especialmente en RTU y periféricos existentes en subestaciones eléctricas. Esto permite integrar los datos registrados por el analizador **SGE-QNA500** en cualquier aplicación informática o sistema capaz de trabajar y gestionar datos provenientes de protecciones eléctricas u dispositivos similares que registren incidencias en la red eléctrica.

La ventaja de utilizar este protocolo internamente es que se puede consultar directamente al analizador en este protocolo sin necesidad de utilizar convertidores externos o aplicaciones software, con el lógico ahorro de tiempo y mejora de las comunicaciones que esto supone.

## 12.- MANTENIMIENTO

No es preciso ningún mantenimiento especial.

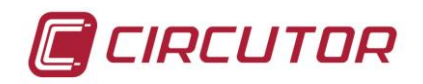

# 13.- CARACTERÍSTICAS TÉCNICAS

| ALIMENTACIÓN AUXILIAR (SGE-Base)            |                                                             |  |  |  |
|---------------------------------------------|-------------------------------------------------------------|--|--|--|
| Tensión de Alimentación:                    | 230 V <sub>ca</sub> +/-20%                                  |  |  |  |
| Frecuencia:                                 | 5060 Hz.                                                    |  |  |  |
| Consumo:                                    | 11 VA (SGE-Base)                                            |  |  |  |
|                                             | 5 VA ( <b>SGE-QNA500</b> )                                  |  |  |  |
|                                             | 10 VA ( <b>SGE-8IO</b> )                                    |  |  |  |
| Temperatura de trabajo:                     | -1055 ⁰C                                                    |  |  |  |
| Altitud máxima                              | 2000 m                                                      |  |  |  |
| ALIMENTACIÓN AUXILIAR POR BATERÍA (S        | SGE-Base)                                                   |  |  |  |
| Batería:                                    | extraíble                                                   |  |  |  |
| Autonomía:                                  | 15 minutos de funcionamiento continuo (SGE-                 |  |  |  |
|                                             | QNA500)                                                     |  |  |  |
| MEDIDA DE TENSIÓN (SGE-QNA500)              |                                                             |  |  |  |
| Circuito de Medida:                         | Configuración 3 ó 4 hilos                                   |  |  |  |
| Rango de medida :                           | 0 a 500 $V_{f-n}$ o hasta 866 $V_{f-f}$                     |  |  |  |
| Otras tensiones:                            | A través de transformadores de medida.                      |  |  |  |
| Tensión máxima de medida permanente:        | 1500 V <sub>ca</sub> (fase-fase)                            |  |  |  |
| Tensión máxima de medida instantánea:       | 1,2/50 uS (8/20 uS) 6 kV                                    |  |  |  |
| Frecuencia:                                 | 42.5 a 69 Hz                                                |  |  |  |
| Frecuencia muestreo :                       | 512 muestras/ciclo                                          |  |  |  |
| MEDIDA DE CORRIENTE (SGE-QNA500)            |                                                             |  |  |  |
| Rango de medida:                            | del 1 al 120% de $I_n$ para $I_n = 5A$                      |  |  |  |
| Intensidad máxima:                          | 120% de $I_n$ (para $I_n$ =5 A, $I_{max}$ =6 A) permanente, |  |  |  |
|                                             | 100A <i>t</i> <1 s                                          |  |  |  |
| Frecuencia muestreo:                        | 512 muestras/ciclo                                          |  |  |  |
| MEDIDA DE CORRIENTE DE FUGAS (ID) (SO       | GE-QNA500)                                                  |  |  |  |
| Rango de medida:                            | 0-3 A                                                       |  |  |  |
| Intensidad máxima:                          | 3 A                                                         |  |  |  |
| Frecuencia muestreo:                        | 64 muestras/ciclo                                           |  |  |  |
| ENTRADAS DIGITALES (SGE-8IO)                |                                                             |  |  |  |
| Tipo:                                       | OPTOACOPLADOR                                               |  |  |  |
| Tensión de utilización:                     | 12-18Vdc                                                    |  |  |  |
| Tensión de aislamiento:                     | 5000V                                                       |  |  |  |
| Anchura mínima de la señal                  | 15 us                                                       |  |  |  |
| Consumo eléctrico (por entrada)             | 2.5 mW                                                      |  |  |  |
| SALIDAS DIGITALES (SGE-8IO) – Optomos relay |                                                             |  |  |  |
| Тіро:                                       | OPTOMOS                                                     |  |  |  |
| Tensión de trabajo:                         | 250 V                                                       |  |  |  |
| Corriente de trabajo:                       | 130 mA                                                      |  |  |  |

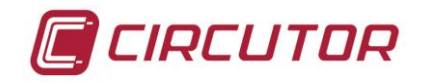

| Tensión de aislamiento:      | 3750V                                                 |
|------------------------------|-------------------------------------------------------|
| Potencia máxima:             | 500mW                                                 |
| Máxima Ron:                  | 30 Ω                                                  |
| SALIDAS DIGITALES (SGE-8IOR) |                                                       |
| Tipo:                        | RELE                                                  |
| Tensión nominal:             | 250Vac / 30Vdc                                        |
| Tensión de aislamiento:      | 4000V                                                 |
| Corriente nominal:           | 6A                                                    |
| Carga Maxima VAC:            | 6A (resistiva a 250V ac)                              |
| Carga Maxima VDC:            | 6A (30V dc)                                           |
| Carga mínima:                | 0A                                                    |
| PRECISIÓN                    |                                                       |
| Tensión:                     | 0,1 %                                                 |
| Corriente:                   | 0,1 %                                                 |
| Potencia y energía:          | 0.2 % según modelo (IEC- 62053-22)                    |
| Desequilibrio:               | ± 0.15%                                               |
| Flicker:                     | según IEC 61000-4-15                                  |
| Armónicos:                   | según IEC 61000-4-7                                   |
| MEMORIA                      |                                                       |
| Tamaño memoria:              | 2 GBbytes                                             |
| PROCESADOR                   |                                                       |
| Frecuencia muestreo:         | 512 muestras/ciclo por canal                          |
| Conversor:                   | 24 bits                                               |
| CONEXIONADO                  |                                                       |
| Sección máxima de cable      | 2.5 mm <sup>2</sup> (Alimentación)                    |
|                              | 2.5 mm <sup>2</sup> (Medida tensión)                  |
|                              | 4 mm <sup>2</sup> (Medida corriente)                  |
|                              | 2.5 mm <sup>2</sup> (Medida corriente diferencial)    |
|                              | 1 mm <sup>2</sup> (entradas – salidas)                |
| Par de apriete del borne     | 0.8 Nm                                                |
| CARACTERÍSTICAS MECÁNCIAS    |                                                       |
| Material caja                | Plástico VO autoextinguible                           |
| Protección                   | IP41                                                  |
| Dimensiones SGE-BASE         | 155 x 48 x 125 mm                                     |
| Dimensiones SGE-QNA500       | 155 x 64 x 125 mm                                     |
| Dimensiones SGE-8iO          | 155 x 32 x 125 mm                                     |
| Peso                         | 0.55 kg SGE-BASE / 0.57 kg SGE-QNA500 / 0.4kg SGE-8IO |

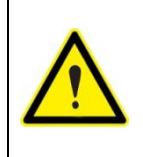

Con el equipo conectado, los bornes pueden ser peligrosos al tacto, y la apertura de cubiertas o eliminación de elementos protectores puede dar acceso a partes peligrosas. El equipo no debe ser alimentado hasta que haya finalizado por completo su instalación.

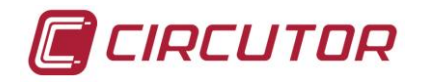

## 14.- SEGURIDAD

Diseñado para instalaciones CAT IV (600V) o CAT III (1000V) según EN-61010. Protección frente a choque eléctrico por doble aislamiento clase II. Diseñado e identificado con distintivo CE.

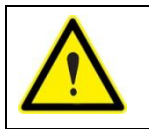

Antes de manipular este producto, asegúrese de que la alimentación no esta conectada. Manipular este producto de forma inadecuada podría provocar daños a las personas que lo utilicen.

## **15.- DIMENSIONES**

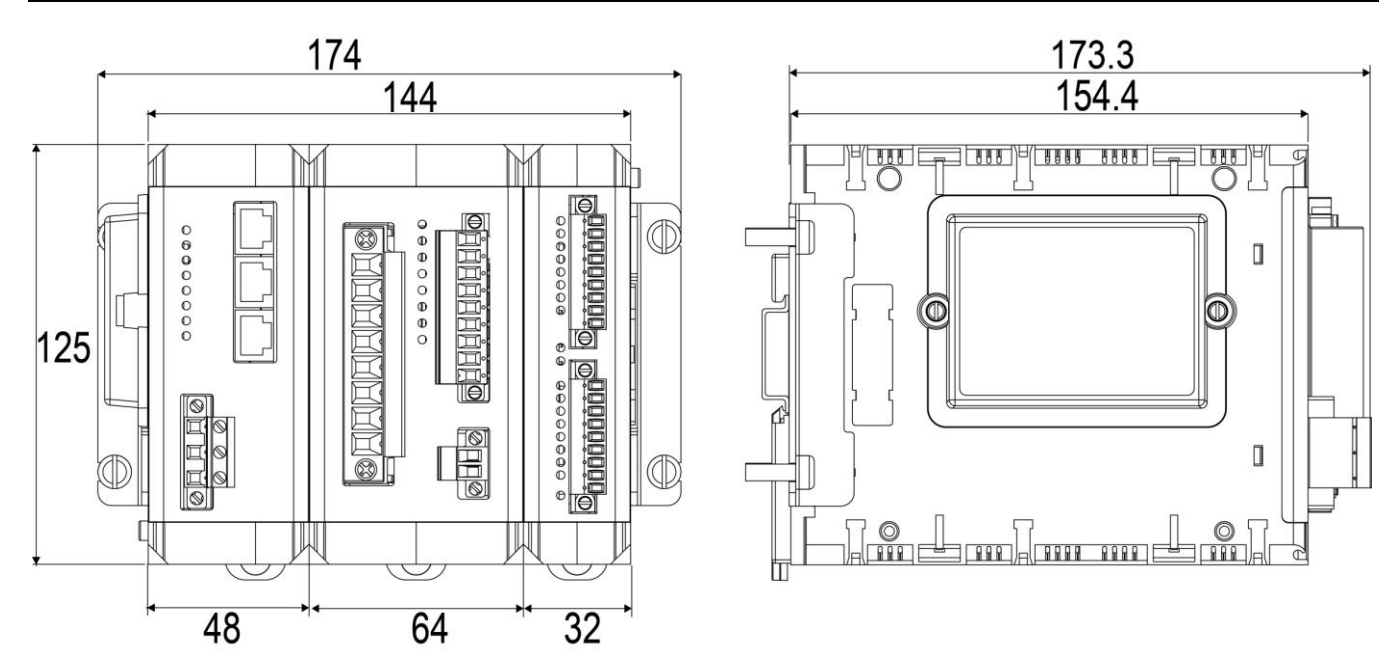

## 16.- SERVICIO TÉCNICO

Queda prohibida la reproducción total o parcial de esta publicación, sin para ello contar con la autorización previa y por escrito de CIRCUTOR, SA

| En caso de cualquie  | r duda de funcionamiento o   | CIRCUTOR, SA                                  |  |
|----------------------|------------------------------|-----------------------------------------------|--|
| avería del equipo.   | Avisar al <b>Servicio de</b> | Vial Sant Jordi, s/n - 08232 - Viladecavalls  |  |
| Asistencia Técnica ( | S.A.T.) de CIRCUTOR          | (Barcelona)                                   |  |
|                      |                              | Tel. +34 93 745 29 00 – Fax: +34 93 745 29 14 |  |
| ESPAÑA:              | 902 449 459                  | Web: <u>www.circutor.com</u>                  |  |
| INTERNACIONAL:       | (+34) 93 745 29 00           | email: sat@circutor.es                        |  |
|                      |                              |                                               |  |